Instructions for assembly and use

## DULCOMETER ® D1Cb

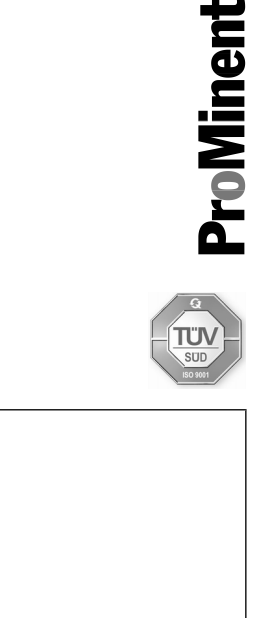

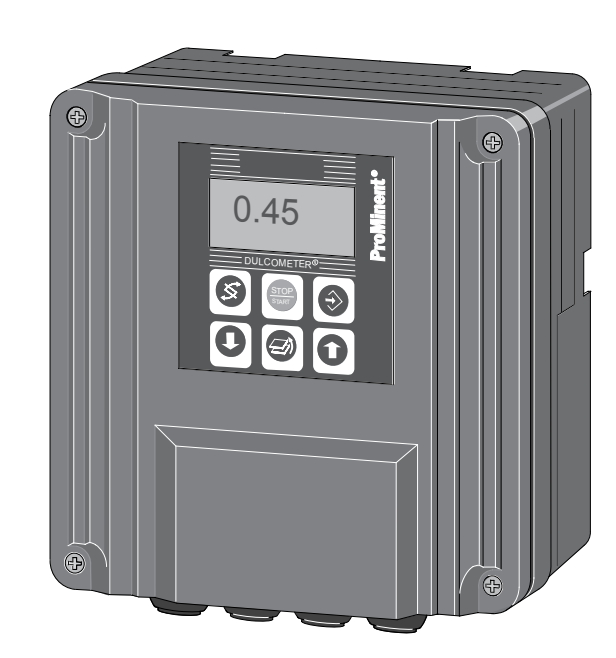

Please carefully read these operating instructions before use! · Do not discard! The operator shall be liable for any damage caused by installation or operating errors! Technical changes reserved. ProMinent Dosiertechnik GmbH Im Schuhmachergewann 5-11 69123 Heidelberg Telephone: +49 6221 842-0 Fax: +49 6221 842-419 email: info@prominent.com Internet: www.prominent.com

986362, 2, en\_GB

© 2009

# Table of contents

| 1 | Introduction                                                 | 6    |  |  |  |  |  |  |  |  |  |
|---|--------------------------------------------------------------|------|--|--|--|--|--|--|--|--|--|
|   | 1.1 Explanation of the Safety Information                    | 6    |  |  |  |  |  |  |  |  |  |
|   | 1.2 Users' Qualifications                                    | 7    |  |  |  |  |  |  |  |  |  |
|   | 1.3 General Safety Information                               | 8    |  |  |  |  |  |  |  |  |  |
|   | 1.4 Correct and Proper Use                                   | 10   |  |  |  |  |  |  |  |  |  |
|   | 1.5 ID Code                                                  | . 11 |  |  |  |  |  |  |  |  |  |
| 2 | Functional Description                                       |      |  |  |  |  |  |  |  |  |  |
|   | 2.1 Wall Mounted/Control Panel Mounted                       | . 15 |  |  |  |  |  |  |  |  |  |
|   | 2.2 Electrical Design                                        | . 16 |  |  |  |  |  |  |  |  |  |
|   | 2.2.1 Block circuit diagram                                  | . 17 |  |  |  |  |  |  |  |  |  |
|   | 2.2.2 Galvanic Isolation                                     | . 19 |  |  |  |  |  |  |  |  |  |
| 3 | Assembly                                                     | 20   |  |  |  |  |  |  |  |  |  |
|   | 3.1 Scope of Delivery                                        | . 20 |  |  |  |  |  |  |  |  |  |
|   | 3.2 Installation (Wall Mounted)                              | . 21 |  |  |  |  |  |  |  |  |  |
|   | 3.3 Installation - Control Panel Mounted (Optional)          | . 22 |  |  |  |  |  |  |  |  |  |
|   | 3.4 Wall Mounted Installation of D1Cb (Electrical)           | . 24 |  |  |  |  |  |  |  |  |  |
|   | 3.4.1 Opening the device                                     | 25   |  |  |  |  |  |  |  |  |  |
|   | 3.4.2 Electrical Installation (Wall Mounted)                 | 25   |  |  |  |  |  |  |  |  |  |
|   | 3.4.3 Electrical Installation (Control Panel Mounted)        | 27   |  |  |  |  |  |  |  |  |  |
|   | 3.4.4 Installation of Coaxial Cable to Guard Terminal XE1    | 28   |  |  |  |  |  |  |  |  |  |
|   | 3.4.5 Cable Cross-Sections and Cable End Sleeves             | 29   |  |  |  |  |  |  |  |  |  |
|   | 3.4.6 Protective RC Circuit (Optional)                       | 29   |  |  |  |  |  |  |  |  |  |
|   | 3.4.7 Terminal Wiring Diagram                                | 31   |  |  |  |  |  |  |  |  |  |
| 4 | Commissioning                                                | 35   |  |  |  |  |  |  |  |  |  |
|   | 4.1 Initial Commissioning                                    | . 35 |  |  |  |  |  |  |  |  |  |
|   | 4.1.1 Selection of the Operating Language                    | 35   |  |  |  |  |  |  |  |  |  |
|   | 4.1.2 Selection of the Measured Variable and Measuring Range | 37   |  |  |  |  |  |  |  |  |  |
|   | 4.2 Activation Code for Extended Functions                   | 38   |  |  |  |  |  |  |  |  |  |
|   | 4.2.1 Extended Functions Obtainable with the Activation Code | 38   |  |  |  |  |  |  |  |  |  |
| 5 | Operating Schematics / Display Symbols                       | 42   |  |  |  |  |  |  |  |  |  |
|   | 5.1 Overview of device /Operating elements                   | . 42 |  |  |  |  |  |  |  |  |  |
|   | 5.2 Display Symbols                                          | 43   |  |  |  |  |  |  |  |  |  |
|   | 5.3 Permanent Display 1                                      | . 44 |  |  |  |  |  |  |  |  |  |

### Table of contents

|   | 5.4 Permanent Display 2                                                                   | 45 |
|---|-------------------------------------------------------------------------------------------|----|
|   | 5.5 Permanent Display 3                                                                   | 45 |
|   | 5.6 Operating Schematics                                                                  | 46 |
|   | 5.7 Reduced / Complete Operating Menu                                                     | 48 |
|   | 5.8 Fault Messages                                                                        | 48 |
|   | 5.8.1 Fault display                                                                       | 49 |
|   | 5.9 General settings                                                                      | 50 |
|   | 5.9.1 Access code                                                                         | 50 |
| 6 | Measured Variables and Operating Menus for Amperometric Sensors                           | 51 |
|   | 6.1 Reduced / Complete Operating Menu                                                     | 51 |
|   | 6.2 Description of All Amperometric Measured Variables                                    | 51 |
|   | 6.3 Reduced Operating Menu                                                                | 52 |
|   | 6.4 Complete Operating Menu / Description of All Measured Variables                       | 54 |
|   | 6.5 Calibration of All Amperometric Measured Variables                                    | 56 |
|   | 6.6 Calibration of the Sensor for Amperometric Measured Variables                         | 57 |
|   | 6.6.1 Preparation for Calibration of the Sensors for Amperometric Measured Varia-<br>bles | 57 |
|   | 6.6.2 Calibration of Zero Point and Gradient                                              | 58 |
|   | 6.7 Setting the Reading                                                                   | 60 |
|   | 6.8 Correction Value                                                                      | 60 |
| 7 | Measured Variables and Operating Menus for Potentiometric Sensors                         | 62 |
|   | 7.1 Reduced / Complete Operating Menu                                                     | 63 |
|   | 7.2 Description of pH, Redox and Fluoride Measured Variables                              | 63 |
|   | 7.3 Reduced pH / Redox / Fluoride Operating Menu                                          | 64 |
|   | 7.4 Complete Operating Menu/Description of pH / Redox / Fluoride                          | 66 |
|   | 7.5 Calibration of pH, Redox and Fluoride Sensors                                         | 68 |
|   | 7.5.1 Description of the Calibration of pH Sensors                                        | 69 |
|   | 7.5.2 Calibration of pH Sensors. Description of the Setting Ranges                        | 72 |
|   | 7.5.3 Calibration of pH Sensors. Description of the Error Messages                        | 72 |
|   | 7.5.4 Testing the Redox Sensor                                                            | 73 |
|   | 7.5.5 Description of the Calibration of Fluoride Sensors                                  | 75 |
|   | 7.6 Temperature Correction Value for pH and Fluoride Sensors                              | 79 |
| 8 | Measured Variables and Operating Menus for the Standard Signal General                    | 81 |
|   | 8.1 Explanation of the Standard Signal General                                            | 81 |
|   | 8.2 Changing the Measured Variable                                                        | 83 |

|    | 8.3 Reduced / Complete Operating Menu                                     | 83  |  |  |  |  |  |  |
|----|---------------------------------------------------------------------------|-----|--|--|--|--|--|--|
|    | 8.4 Setting the Reading                                                   | 84  |  |  |  |  |  |  |
|    | 8.5 Description of All Standard Signal Measured Values/Measured Variables | 85  |  |  |  |  |  |  |
|    | 8.6 Reduced Operating Menu                                                | 86  |  |  |  |  |  |  |
|    | 8.7 Complete Operating Menu / Description of All Measured Variables       | 88  |  |  |  |  |  |  |
|    | 8.8 Calibrating the Standard Signal                                       | 90  |  |  |  |  |  |  |
|    | 8.8.1 Calibration of the Zero Point of the Standard Signal General        | 91  |  |  |  |  |  |  |
|    | 8.8.2 Two-Point Calibration of the Standard Signal General                | 92  |  |  |  |  |  |  |
| 9  | Operating Menus Independent of Measured Variables                         | 94  |  |  |  |  |  |  |
|    | 9.1 Pumps                                                                 | 95  |  |  |  |  |  |  |
|    | 9.2 Setting the Relays                                                    | 96  |  |  |  |  |  |  |
|    | 9.2.1 Setting and Functional Description of the Relays                    | 97  |  |  |  |  |  |  |
|    | 9.3 Setting the Limit Values                                              | 101 |  |  |  |  |  |  |
|    | 9.4 Setting the Control                                                   | 104 |  |  |  |  |  |  |
|    | 9.5 Setting the Interference Variable                                     | 106 |  |  |  |  |  |  |
|    | 9.6 Setting the Standard Signal Output                                    | 107 |  |  |  |  |  |  |
|    | 9.7 General Settings                                                      | 109 |  |  |  |  |  |  |
|    | 9.7.1 Setting the Measured Variable/Measuring Range                       | 109 |  |  |  |  |  |  |
|    | 9.7.2 Sub-Functions of the "General Settings" Menu                        | 110 |  |  |  |  |  |  |
| 10 | Maintenance                                                               | 113 |  |  |  |  |  |  |
|    | 10.1 Fuse Change on DULCOMETER <sup>®</sup> D1Cb                          | 113 |  |  |  |  |  |  |
|    | 10.2 Summary of Error Texts                                               | 114 |  |  |  |  |  |  |
| 11 | Technical Data                                                            | 116 |  |  |  |  |  |  |
|    | 11.1 DULCOMETER® D1Cb                                                     | 116 |  |  |  |  |  |  |
|    | 11.2 Sound Pressure Level                                                 | 116 |  |  |  |  |  |  |
|    | 11.3 Material Data                                                        | 117 |  |  |  |  |  |  |
|    | 11.4 Chemical Resistance                                                  | 117 |  |  |  |  |  |  |
|    | 11.5 Dimensions and Weights                                               | 118 |  |  |  |  |  |  |
| 12 | Electrical Data                                                           | 119 |  |  |  |  |  |  |
| 13 | Spare Parts and Accessories DULCOMETER <sup>®</sup> D1Cb                  | 123 |  |  |  |  |  |  |
| 14 | Standards Complied With                                                   | 124 |  |  |  |  |  |  |
| 15 | Disposal of Used Parts                                                    | 125 |  |  |  |  |  |  |
| 16 | Declaration of Conformity                                                 |     |  |  |  |  |  |  |
| 17 | Index                                                                     | 127 |  |  |  |  |  |  |
|    |                                                                           |     |  |  |  |  |  |  |

### **ProMinent**<sup>®</sup>

### 1 Introduction

This operating manual provides information on the technical data and functions of the DULC-OMETER.<sup>®</sup> control series D1Cb.

# 1.1 Explanation of the Safety Information

#### Introduction

These operating instructions provide information on the technical data and functions of the product. These operating instructions provide detailed safety information and are provided as clear step-by-step instructions.

The safety information and notes are categorised according to the following scheme. A number of different symbols are used to denote different situations. The symbols shown here serve only as examples.

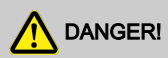

#### Nature and source of the danger

Consequence: Fatal or very serious injuries.

Measure to be taken to avoid this danger.

Danger!

 Denotes an immediate threatening danger. If this is disregarded, it will result in fatal or very serious injuries.

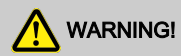

#### Nature and source of the danger

Possible consequence: Fatal or very serious injuries.

Measure to be taken to avoid this danger.

Warning!

 Denotes a possibly hazardous situation. If this is disregarded, it could result in fatal or very serious injuries.

# 

#### Nature and source of the danger

Possible consequence: Slight or minor injuries. Material damage.

Measure to be taken to avoid this danger.

Caution!

 Denotes a possibly hazardous situation. If this is disregarded, it could result in slight or minor injuries. May also be used as a warning about material damage.

## NOTICE!

#### Nature and source of the danger

Damage to the product or its surroundings.

Measure to be taken to avoid this danger.

Note!

 Denotes a possibly damaging situation. If this is disregarded, the product or an object in its vicinity could be damaged.

#### C T

#### Type of information

Hints on use and additional information.

Source of the information. Additional measures.

#### Information!

 Denotes hints on use and other useful information. It does not indicate a hazardous or damaging situation.

### 1.2 Users' Qualifications

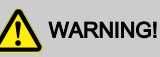

# Danger of injury with inadequately qualified personnel!

If inadequately qualified personnel work on the unit or loiter in the hazard zone of the unit, this could result in dangers that could cause serious injuries and material damage.

- All work on the unit should therefore only be conducted by qualified personnel.
- Unqualified personnel should be kept away from the hazard zone.

| Activity                      | Training                    |
|-------------------------------|-----------------------------|
| Assembly / Installa-<br>tion  | trained qualified personnel |
| Commissioning                 | technical experts           |
| Operation                     | instructed personnel        |
| Maintenance / Repair          | Customer service department |
| Decommissioning /<br>Disposal | technical experts           |
| Troubleshooting               | instructed personnel        |

Explanation of the terms:

A technical expert is deemed to be a person who is able to assess the tasks assigned to him and recognise possible hazards based on his/her technical training and experience, as well as knowledge of pertinent regulations.

Note: A technical qualification is typically proven by the required completion of a technical training course. The assessment of a person's technical training can also be based on several years of work in the relevant field.

A qualified employee is deemed to be a person who is able to assess the tasks assigned to him and recognise possible hazards based on his/her technical training, knowledge and experience, as well as knowledge of pertinent regulations.

Note: The assessment of a person's technical training can also be based on several years of work in the relevant field.

- An instructed person is deemed to be a person who has been instructed and, if required, trained in the tasks assigned to him/her and possible dangers that could result from improper behaviour, as well as having been instructed in the required protective equipment and protective measures.
- Customer service department refers to service technicians, who have received proven training and have been authorised by ProMinent to work on the system.

#### Note for the system operator

The pertinent accident prevention regulations, as well as all other generally acknowledged safety regulations, must be adhered to!

### 1.3 General Safety Information

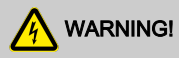

#### Live parts!

Possible consequence: Fatal or very serious injuries

- Measure: Disconnect the mains power supply prior to opening the housing
- De-energise damaged, defective or manipulated units by disconnecting the mains plug

# 

#### Unauthorised access!

Possible consequence: Fatal or very serious injuries

 Measure: Ensure that there can be no unauthorised access to the unit

# 

#### **Operating errors!**

Possible consequence: Fatal or very serious injuries

- The unit should only be operated by adequately qualified and technically expert personnel
- Please also observe the operating instructions for controllers and fittings and any other component groups, such as sensors, measuring water pumps ...
- The operator is responsible for ensuring that personnel are qualified

#### Introduction

### 

#### **Electronic malfunctions**

Possible consequence: Material damage to destruction of the unit

- The mains connection cable and data cable should not be laid together with cables that are prone to interference
- Measure: Take appropriate interference suppression measures

### NOTICE!

#### Correct and proper use

Damage to the product or its surroundings

- The unit is not intended to measure or regulate gaseous or solid media
- The unit may only be used in accordance with the technical details and specifications provided in these operating instructions and in the operating instructions for the individual components

### NOTICE!

#### Correct sensor operation / Run-in time

Damage to the product or its surroundings

- Correct measuring and dosing is only possible if the sensor is working perfectly
- It is imperative that the run-in times of the sensors are adhered to
- The run-in times should be allowed for when planning initial operation
- It may take a whole working day to run-in the sensor
- Please read the operating instructions for the sensor

### NOTICE!

#### Correct sensor operation

Damage to the product or its surroundings

- Correct measuring and dosing is only possible if the sensor is working perfectly
- Check and calibrate the sensor regularly

### NOTICE!

#### Compensation of control deviations

Damage to the product or its surroundings

 This controller cannot be used in control circuits which require rapid compensation (< 30 s)</li>

### 1.4 Correct and Proper Use

### NOTICE!

#### Compensation for control deviations

Damage to the product or its surroundings

 The controller can be used in processes, which require compensation of > 30 seconds

## NOTICE!

#### **Correct and Proper Use**

The unit is intended to measure and regulate liquid media.

The unit may only be used in accordance with the technical details and specifications provided in this operating manual and in the operating manuals for the individual components (such as, for example, sensors, fittings, calibration devices, metering pumps etc.).

Any other uses or modifications are prohibited.

### 1.5 ID Code

#### Device identification / Identcode

|      | DULCOMETER <sup>®</sup> control series D1Cb |                      |      |        |                                    |                       |          |        |       |                       |      |          |  |  |  |
|------|---------------------------------------------|----------------------|------|--------|------------------------------------|-----------------------|----------|--------|-------|-----------------------|------|----------|--|--|--|
| D1Cb |                                             |                      |      |        |                                    |                       |          |        |       |                       |      |          |  |  |  |
|      | Type of assembly                            |                      |      |        |                                    |                       |          |        |       |                       |      |          |  |  |  |
|      | W                                           | Wall mounted (IP 65) |      |        |                                    |                       |          |        |       |                       |      |          |  |  |  |
|      |                                             | Ver                  | sion |        |                                    |                       |          |        |       |                       |      |          |  |  |  |
|      |                                             | 00                   | with | n LC[  | ) and keypad / with ProMinent logo |                       |          |        |       |                       |      |          |  |  |  |
|      |                                             |                      | Ор   | eratir | ing voltage                        |                       |          |        |       |                       |      |          |  |  |  |
|      |                                             |                      | 6    | 90.    | 253                                | V, 5                  | 0/60     | Hz (\  | wide  | voltage power unit)   |      |          |  |  |  |
|      |                                             |                      |      | Cer    | rtifica                            | tion                  |          |        |       |                       |      |          |  |  |  |
|      |                                             |                      |      | 01     | CE                                 | mark                  | <b>(</b> |        |       |                       |      |          |  |  |  |
|      |                                             |                      |      |        | Ha                                 | rdwai                 | re ex    | tensi  | on I  |                       |      |          |  |  |  |
|      |                                             |                      |      |        | 0                                  | non                   | e        |        |       |                       |      |          |  |  |  |
|      |                                             |                      |      |        |                                    | Hardware extension II |          |        |       |                       |      |          |  |  |  |
|      |                                             |                      |      |        |                                    | 0                     | nor      | e      |       |                       |      |          |  |  |  |
|      |                                             |                      |      |        |                                    | 1                     | Pro      | tectiv | ve R0 | C circuit for power r | elay |          |  |  |  |
|      |                                             |                      |      |        |                                    |                       | Ext      | ernal  | con   | nection               |      |          |  |  |  |
|      |                                             |                      |      |        |                                    |                       | 0        | nor    | ne    |                       |      |          |  |  |  |
|      |                                             |                      |      |        |                                    |                       |          | Sof    | tware | e default setting     |      |          |  |  |  |
|      |                                             |                      |      |        |                                    |                       |          | U      | Def   | ault setting          |      |          |  |  |  |
|      |                                             |                      |      |        |                                    | V Software preset     |          |        |       |                       |      |          |  |  |  |
|      |                                             |                      |      |        |                                    |                       |          |        | Def   | ault setting - measu  | ured | variable |  |  |  |
|      |                                             |                      |      |        |                                    |                       |          |        | 0     | Universal             | I    | Chlorite |  |  |  |
|      |                                             |                      |      |        |                                    |                       |          |        | А     | Peracetic acid        | Ρ    | рН       |  |  |  |
|      |                                             |                      |      |        |                                    |                       |          |        | В     | Bromine               | R    | Redox    |  |  |  |

### Introduction

| DULCOMETER <sup>®</sup> control series D1Cb |             |          |            |                                 |                 |                                                                                |                                   |                                      |                                            |   |                      |                                                                  |  |   |
|---------------------------------------------|-------------|----------|------------|---------------------------------|-----------------|--------------------------------------------------------------------------------|-----------------------------------|--------------------------------------|--------------------------------------------|---|----------------------|------------------------------------------------------------------|--|---|
|                                             | С           | Chlo     | orine      |                                 |                 | S                                                                              | 0/420 mA standard signal general  |                                      |                                            |   |                      |                                                                  |  |   |
|                                             | D<br>F<br>H | D Chlo   |            | Chlorine dioxide                |                 | Х                                                                              | Dissolved oxygen                  |                                      |                                            |   |                      |                                                                  |  |   |
|                                             |             | Fluoride |            | Z                               | Ozone           |                                                                                |                                   |                                      |                                            |   |                      |                                                                  |  |   |
|                                             |             | Н        | Н          | н                               | н               | Н                                                                              | Η                                 | н                                    | Н                                          | Н | Hydrogen<br>peroxide |                                                                  |  | L |
|                                             | Connectio   |          |            | Connection of measured variable |                 |                                                                                |                                   |                                      |                                            |   |                      |                                                                  |  |   |
|                                             |             | 1        | mA<br>ureo | input<br>d vari                 | (stai<br>iable: | ndarc<br>s)                                                                    | l signal 0/4-20 mA, all meas-     |                                      |                                            |   |                      |                                                                  |  |   |
|                                             |             | 5        | mV         | input                           | t (pH           | /redo                                                                          | x)                                |                                      |                                            |   |                      |                                                                  |  |   |
|                                             |             |          | Cor        | Correction variable             |                 | 9                                                                              |                                   |                                      |                                            |   |                      |                                                                  |  |   |
|                                             |             |          | 0          | non                             | е               |                                                                                |                                   |                                      |                                            |   |                      |                                                                  |  |   |
|                                             |             |          | 2          | Tempera<br>conduct              |                 | erature Pt 100/PT1000 (for pH, ctivity, fluoride, CIO <sub>2</sub> CDP sensor) |                                   |                                      |                                            |   |                      |                                                                  |  |   |
|                                             |             |          |            |                                 |                 |                                                                                |                                   | 4                                    | 4 Manual temperature conductivity, fluorid |   | empo<br>vity, f      | erature input (for pH,<br>fluoride, CIO <sub>2</sub> CDP sensor) |  |   |
|                                             |             |          |            | Con                             | itrol i         | ol input                                                                       |                                   |                                      |                                            |   |                      |                                                                  |  |   |
|                                             |             |          |            | 0                               | non             | ne                                                                             |                                   |                                      |                                            |   |                      |                                                                  |  |   |
|                                             |             |          |            | 1                               | Pau             | use                                                                            |                                   |                                      |                                            |   |                      |                                                                  |  |   |
|                                             |             |          |            |                                 | 2               | Pau<br>via t                                                                   | ise oi<br>frequ                   | r interference variable flow<br>ency |                                            |   |                      |                                                                  |  |   |
|                                             |             |          | Sig        |                                 | Sig             | nal o                                                                          | utput                             |                                      |                                            |   |                      |                                                                  |  |   |
|                                             |             |          |            |                                 | 0               | non                                                                            | е                                 |                                      |                                            |   |                      |                                                                  |  |   |
|                                             |             |          |            |                                 | 1               | Ana<br>mA                                                                      | logue signal output 0/420         |                                      |                                            |   |                      |                                                                  |  |   |
|                                             |             |          |            |                                 | Pow             | ver activation                                                                 |                                   |                                      |                                            |   |                      |                                                                  |  |   |
|                                             |             |          |            |                                 |                 | G                                                                              | Alarm and 2 limit relays          |                                      |                                            |   |                      |                                                                  |  |   |
|                                             |             |          |            |                                 |                 | Μ                                                                              | Alarm and 2 solenoid valve relays |                                      |                                            |   |                      |                                                                  |  |   |

### Introduction

| DULCOMETER <sup>®</sup> control series D1Cb |     |                |                          |  |  |  |  |
|---------------------------------------------|-----|----------------|--------------------------|--|--|--|--|
|                                             | Pur | ump activation |                          |  |  |  |  |
|                                             | 0   | non            | e                        |  |  |  |  |
|                                             | 2   | 2 pr<br>frec   | umps via pulse<br>juency |  |  |  |  |
|                                             |     | Cor            | ntrol behaviour          |  |  |  |  |
|                                             |     | 0              | none                     |  |  |  |  |
|                                             |     | 1              | Proportional control     |  |  |  |  |
|                                             |     | 2              | PID control              |  |  |  |  |

### 2 Functional Description

#### Brief functional description

The DULCOMETER<sup>®</sup> D1Cb 4-wire measuring transducer/control is a device designed to measure/ control a measured variable.

In the mA measuring version, the measured variable can be changed without restrictions in the menu of the device. In the mV measuring version, it is only possible to select between pH and redox in the menu of the DULCOMETER <sup>®</sup> D1Cb .

Depending on the measured variable, sensors for pH or redox potential or amperometric sensors can only be connected to the measured variables in line with the S *Table "Table of measured variables: Assignment of the measured variable to the measuring input of the DULCOMETER ® D1Cb "* on page 14. The temperature measurement serves as a correction variable and can be measured using a Pt 100/1000. This means that automatic temperature compensation is possible with pH-value, conductivity and fluoride measured variables. Temperature compensation is performed in the sensor (with the exception of the chlorine dioxide sensor type CDP) with amperometric measured variables (chlorine etc.). The DULCOMETER ® D1Cb is operated using menu keys and the data is displayed by means of an illuminated LCD display. The LCD display ensures that the reading, correction variable, actuating variable and error messages can be clearly read.

# Table of measured variables: Assignment of the measured variable to the measuring input of the DULCOMETER $^{\mbox{\scriptsize 0}}$ D1Cb

|              |                                | Connection of the to | measured variable<br>o: |
|--------------|--------------------------------|----------------------|-------------------------|
| Character    | Measured variable              | mV input             | mA input                |
| 0            | No default setting             |                      |                         |
|              | of the measured variable       | х                    |                         |
|              | (pH and redox can be selected) |                      |                         |
| А            | PES (peracetic acid)           |                      | х                       |
| В            | Bromine                        |                      | х                       |
| С            | Chlorine                       |                      | х                       |
| D            | Chlorine dioxide               |                      | х                       |
| F            | Fluoride                       |                      | Х                       |
| *with readin | ng transducer                  |                      |                         |

|           |                                  | Connection of the to | measured variable<br>o: |
|-----------|----------------------------------|----------------------|-------------------------|
| Character | Measured variable                | mV input             | mA input                |
| н         | H 2 O 2 (Hydrogen peroxide)      |                      | Х                       |
| I         | Chlorite                         |                      | Х                       |
| Р         | рН                               | х                    | Χ*                      |
| R         | Redox                            | х                    | Χ*                      |
| S         | 0/420 mA standard signal general |                      | Х                       |
| х         | O <sub>2</sub>                   |                      | Х                       |
| Z         | O <sub>3</sub>                   |                      | Х                       |
| L         | Conductivity                     |                      | Х                       |

#### \*with reading transducer

Description of the terminal connections for mA and mV: refer to Fig. 11 and Fig. 12

Description of the operating menu of the measured variables via mV connection: refer to Chapter 7 "Measured Variables and Operating Menus for Potentiometric Sensors" on page 62

Description of the operating menu of the measured variables via mA connection: refer to  $\Leftrightarrow$  Chapter 6 "Measured Variables and Operating Menus for Amperometric Sensors" on page 51

### 2.1 Wall Mounted/Control Panel Mounted

The DULCOMETER <sup>®</sup> D1Cb W is suitable both for wall-mounting, as well as for mounting on a control panel (with additional control panel fixing set).

The plastic housing comprises a housing upper section and lower section. The LCD display and membrane keypad are accommodated in the upper section of the housing. The lower section of the housing accommodates the processor and power units and any optional assemblies. A ribbon cable connects to the LCD display and the membrane keypad.

The electrical connection is made through originally sealed, push-out cable cut-outs on the underside of the lower section of the housing.

A wall bracket for wall mounting is located on the rear of the lower section of the housing.

### 2.2 Electrical Design

The device does not have a mains power switch. It is therefore immediately ready for operation once connected to the power supply.

The device processes an input signal whilst taking into consideration operator inputs. The result is displayed and made available to other devices via a standard signal. When equipped with actuators, the device can also provide control functions. It is designed to activate metering pumps, solenoid valves, as well as an mA standard signal output. The activation variable is recalculated every second.

### 2.2.1 Block circuit diagram

### NOTICE!

Connection of mV or mA sensors

The DULCOMETER<sup>®</sup> D1Cb is suitable for the connection of mV or mA sensors. It is not possible to connect mV and mA sensors simultaneously.

### **Functional Description**

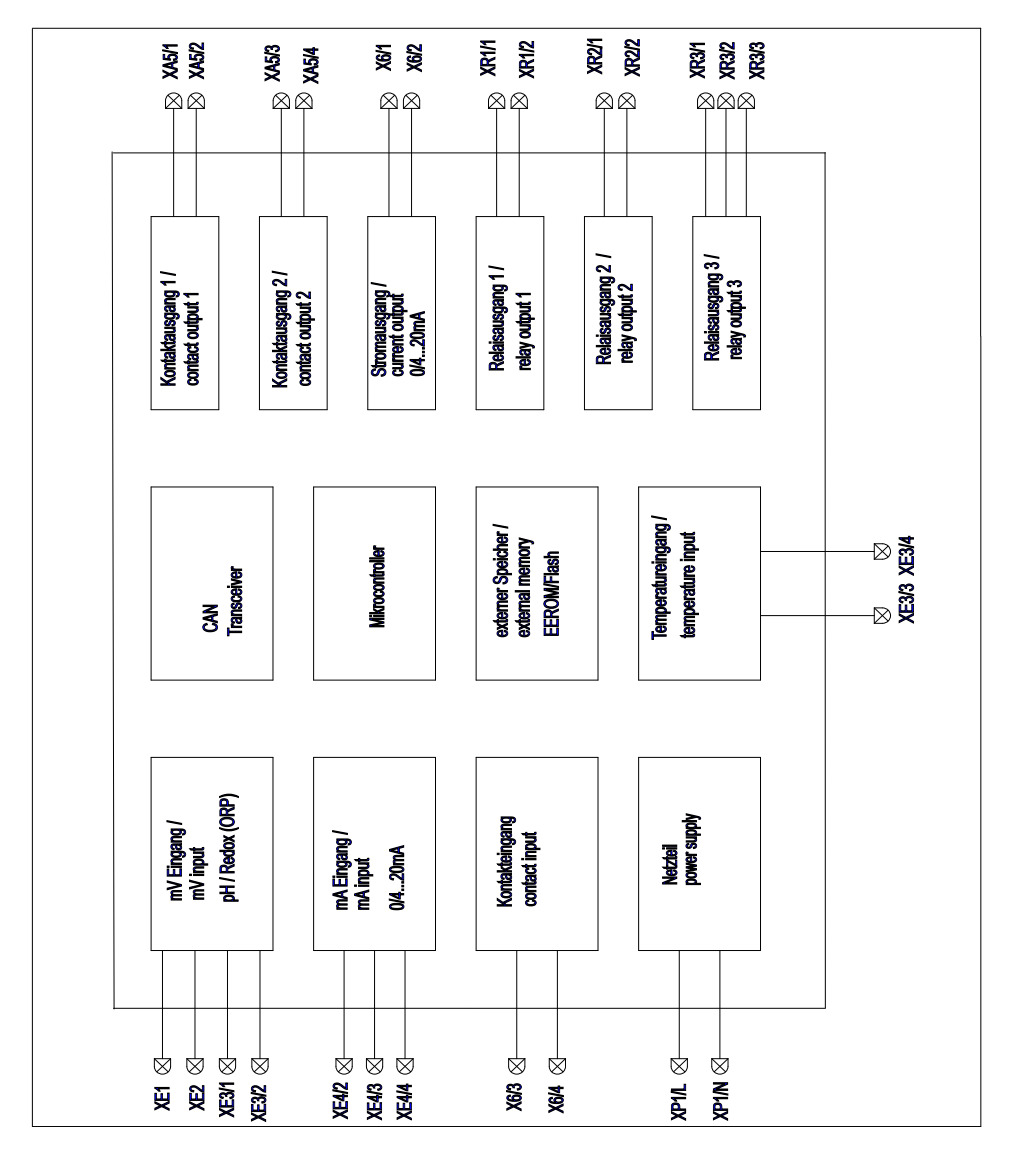

Fig. 1: Block circuit diagram

### 2.2.2 Galvanic Isolation

### 

#### Protective low voltage/Mains voltage

Possible consequence: Fatal or very serious injuries

If relay 1 or 2 is operated with protective low voltage, no mains voltage may be connected to the other relay.

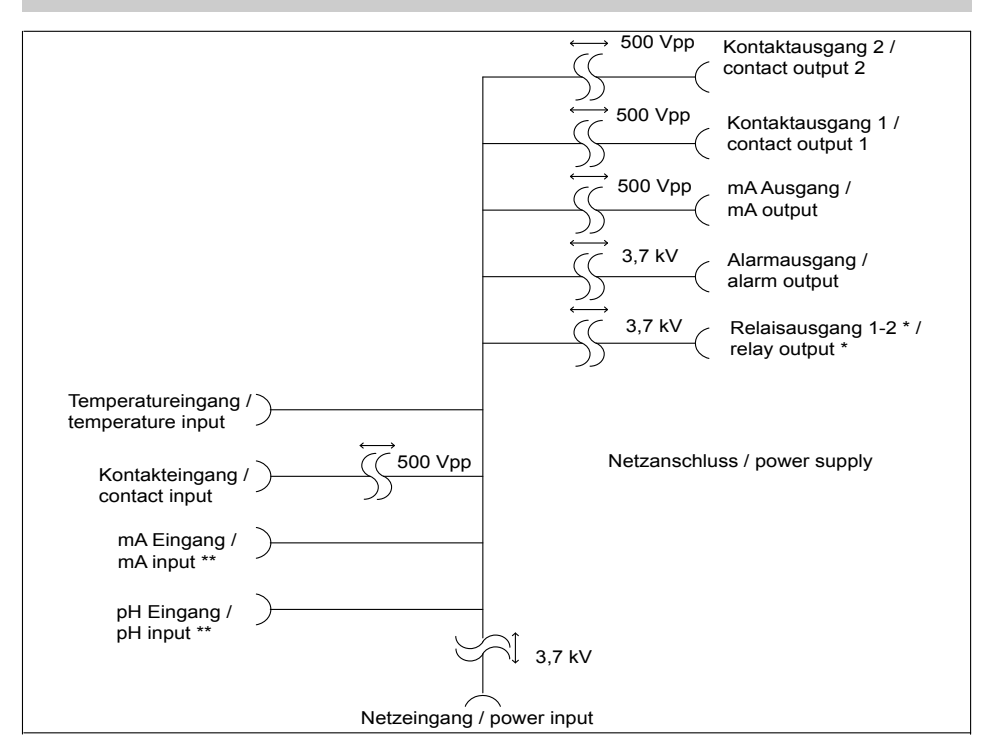

Fig. 2: Galvanic Isolation

- \* If relay 1 or 2 is operated with protective low voltage, no mains voltage many be connected to the other relay.
- \*\* No galvanic isolation between mA and mV input and temperature input.

### NOTICE!

#### Installation position and conditions

- Ensure that there is unimpeded access for operation
- Secure, low-vibration fixing
- Avoid direct sunlight
- Permissible ambient temperature at fixing position: 0 ... 50°C at max. 95% relative air humidity (non-condensing)

#### Reading and operating position

 Install the device at a favourable position for reading and operating (preferably at eye level)

| Description                                                      | Number |
|------------------------------------------------------------------|--------|
| Half screw connection, complete (set)                            | 1      |
| M12 x 1.5 screw connection, complete (set)                       | 1      |
| Assembly material, complete, 3P<br>Universal (set)               | 1      |
| Check kit (only with "inductive conductivity" measured variable) | 1      |
| Measured variable labels D1C/<br>D2C                             | 1      |
| Operating manual                                                 | 1      |
| General safety instructions                                      | 1      |
| CD-ROM with additional informa-<br>tion and instructions         | 1      |

#### Installation position

- Provide adequate clearance for the cable
- Allow at least 120 mm clearance above the control in its "parked position"

### 3.1 Scope of Delivery

The following components are included as standard with a DULCOMETER <sup>®</sup> control series D1Cb.

| Description      | Number |
|------------------|--------|
| Assembled device | 1      |

### 3.2 Installation (Wall Mounted)

The device can be installed directly on the wall with the aid of the wall bracket.

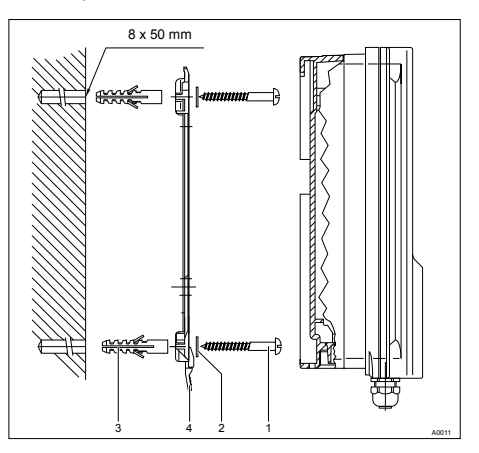

Fig. 3: Fixing material for wall mounting

| 1. 3 x Round head screws 5x45 | 2. 3 x Washers 5.3 |
|-------------------------------|--------------------|
| 3. 3 x Plastic wall plugs d8  | 4. Wall bracket    |

- 1. Mark the holes using the wall bracket and drill them
- 2. Insert wall plugs
- 3. Secure wall bracket in place with washers and round head screws
- 4. Place the device from above onto the wall bracket
- **5.** Press the device gently against the wall bracket and slide it approx. 4 mm upwards until you hear it engage in position

### 3.3 Installation - Control Panel Mounted (Optional)

### 

#### **Dimensional variations**

Possible consequence: material damage

- Photocopying the punched template can result in dimensional deviations
- Use the dimensions shown in Fig. 4 and mark on the control panel

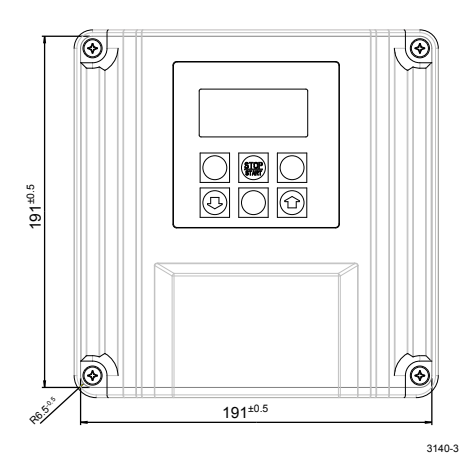

Fig. 4: Punched template, drawing number 3140-3 /not to scale

## 

#### Material thickness of control panel

Possible consequence: material damage

- The material thickness of the control panel must be at least 2 mm to ensure secure fixing

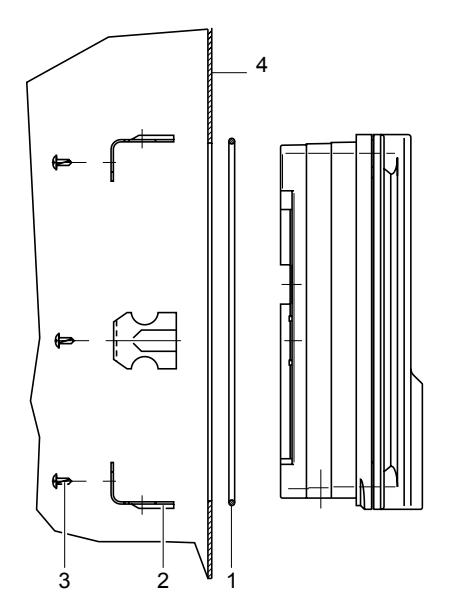

Fig. 5: The material thickness of the control panel must be at least 2 mm to ensure secure fixing

- 1. 1 x Foam rubber caulk strip d3 2. 6 x Galvanised steel retaining brackets
- 3. 6 x Galvanised PT cutting screws 4. Control panel

For the part number of the assembly set, refer to § Table on page 123

- **1.** Using the dimensions shown in Fig. 4 mark the precise position of the device on the control panel
- 2. Mark the corner points and drill (drill diameter 12 13 mm)
- 3. With a punching tool or jigsaw make the opening as per the punched template drawing
- 4. Description Chamfer the cut edges and check whether the sealing surfaces are smooth for the caulk strip
  - ⇒ Otherwise the seal cannot be guaranteed
- 5. Press the caulk strip evenly into the groove running around the device
- 6. Place the device into the control panel and fix in place at the rear by means of the retaining brackets and PT cutting screws
  - ⇒ The device should project approx. 35 mm from the control panel

# 3.4 Wall Mounted Installation of D1Cb (Electrical)

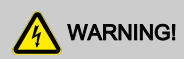

#### **Electrical voltage**

Possible consequence: Fatal or very serious injuries

- The electrical connection to the device should only be made once it has been fitted to the wall or control panel
- The device must be electrically disconnected before it is opened
- Ensure that the device cannot be reconnected accidentally

### NOTICE!

#### Opening the device

Damage to the product or its surroundings

- The device may only be opened by qualified personnel
- The device should only be opened when fitted to the wall or control panel

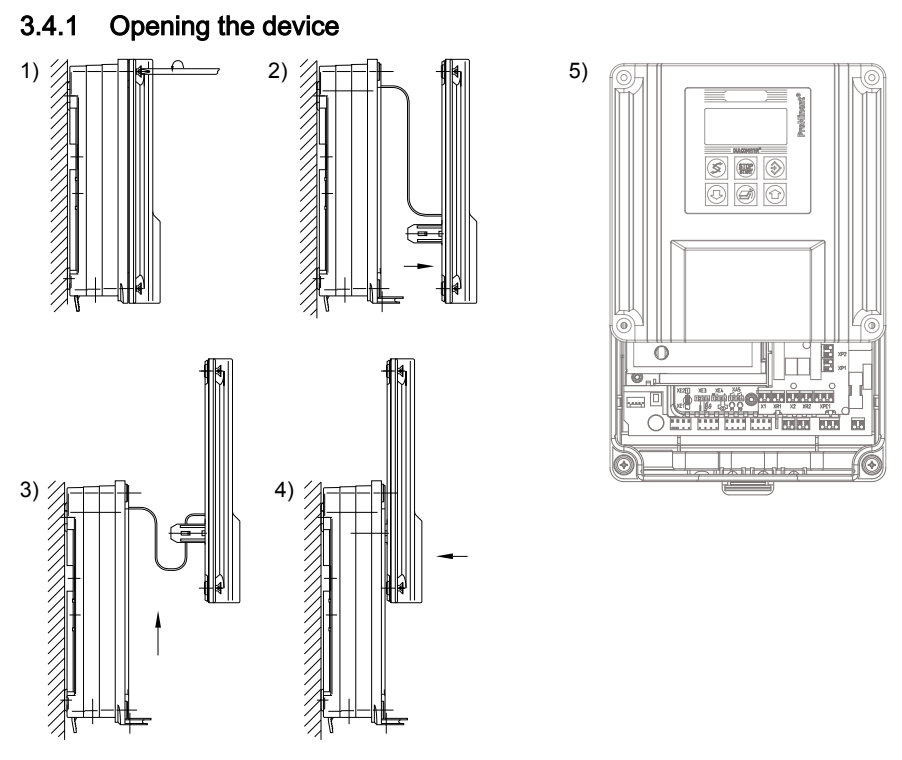

#### Fig. 6: Opening the device

- **1.** Loosen the 4 captive screws (1).
- **2.** Lift the upper section of the device from the lower section (2). A wide flathead screwdriver may be of assistance.
- 3. Insert the upper section with both guide rails into the lower section (3 and 4) (parked position)

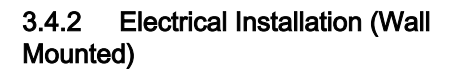

NOTICE!

A0013

Using a suitable tool, punch out the threaded holes according to the number of cables ( $\emptyset$  approx. 4 mm).

 Punch aids are provided to punch out the threaded holes

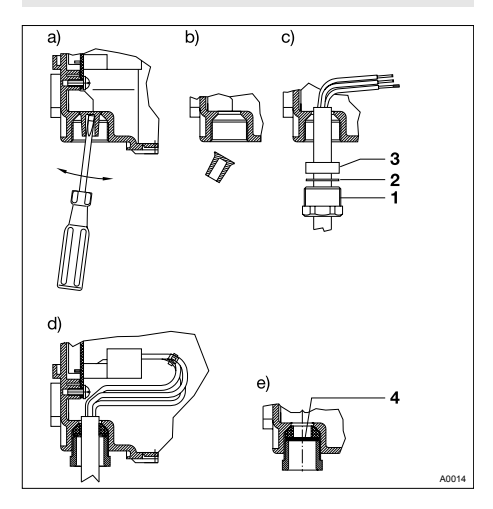

Fig. 7: Punching out the threaded holes

| 1. Screw connection<br>M20 x 1.5 | 2. Pressure ring M20   |
|----------------------------------|------------------------|
| 3. Pressure ring M20             | 4. Dummy washer<br>M20 |

- **1.** Remove cable sheathing over a sufficient length
- 2. Fit screw connection (1), pressure ring (2) and seal (3) onto cable
- **3.** Insert cable and fittings into the threaded hole
- 4. Align the cable and push in until enough cable is in the control housing
- 5. Screw in screw connection and tighten firmly
- **6.** Shorten cable wires to the precise overall length and strip off approx. 8 mm insulation
- **7.** ► Fit cable end sleeves to the wires. Refer to  $\Leftrightarrow$  *on page 29*
- Connect up the wires to the terminals according to the electrical wiring diagram Fig. 11

Punched out threaded holes can be resealed with the M20 dummy washers (4) provided.

The M12 x 1.5 screw connections and brass lock nuts are used for the 4 openings in the front row.

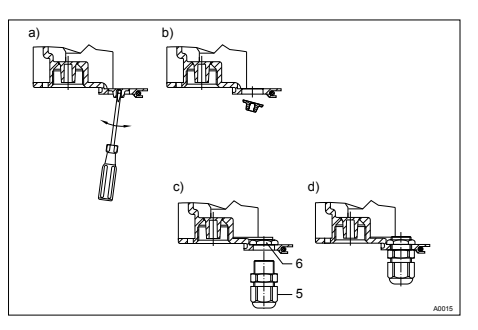

Fig. 8: M12x1.5 screw connections

5. Screw connection 6. Lock nut M12x1.5 M12 x 1.5

- 1. Fit lock nut M12x1.5 (6) on the inside
- 2. Fit screw connection M12x1.5 (5) from the outside and tighten firmly

# 3.4.3 Electrical Installation (Control Panel Mounted)

Proceed as described under "Electrical Installation (Wall Mounted)". Refer to & *Chapter 3.4.2 "Electrical Installation (Wall Mounted) " on page 25* 

Only the rear row of threaded holes (M20x1.5) should be used when the device is mounted in a control panel. The front row (M12x1.5) lies outside of the control panel.

Connect up as per the electrical terminal wiring diagram. Refer to *Chapter 3.4.7 "Terminal Wiring Diagram" on page 31* 

### 3.4.4 Installation of Coaxial Cable to Guard Terminal XE1

### 

Maximum length of the coaxial cable 10 m

Incorrect reading due to too long a coaxial cable

Possible consequence: Slight or minor injuries, material damage

The maximum length of the coaxial cable may not exceed 10 m when using redox or pH sensors. The measured signal can otherwise be falsified by the effects of interference.

If the gap between the pH/redox measuring point and the DULCOMETER<sup>®</sup> D1Cb is more than 10 metres, then the use of an interposed DULCOTEST<sup>®</sup> transducer 4-20 mA pH V1, rH V1 is recommended. The connection is then made via terminal XE4 of the DULCOMETER<sup>®</sup> D1Cb.

The XE4 (mA input) terminal is a chargeable additional function!

When installing the coaxial cable for the guard terminal XE 1, the allowances shown on the diagram for stripping insulation from the coaxial cable should be adhered to. Fig. 9

The guard terminal should be tightened until "hand-tight".

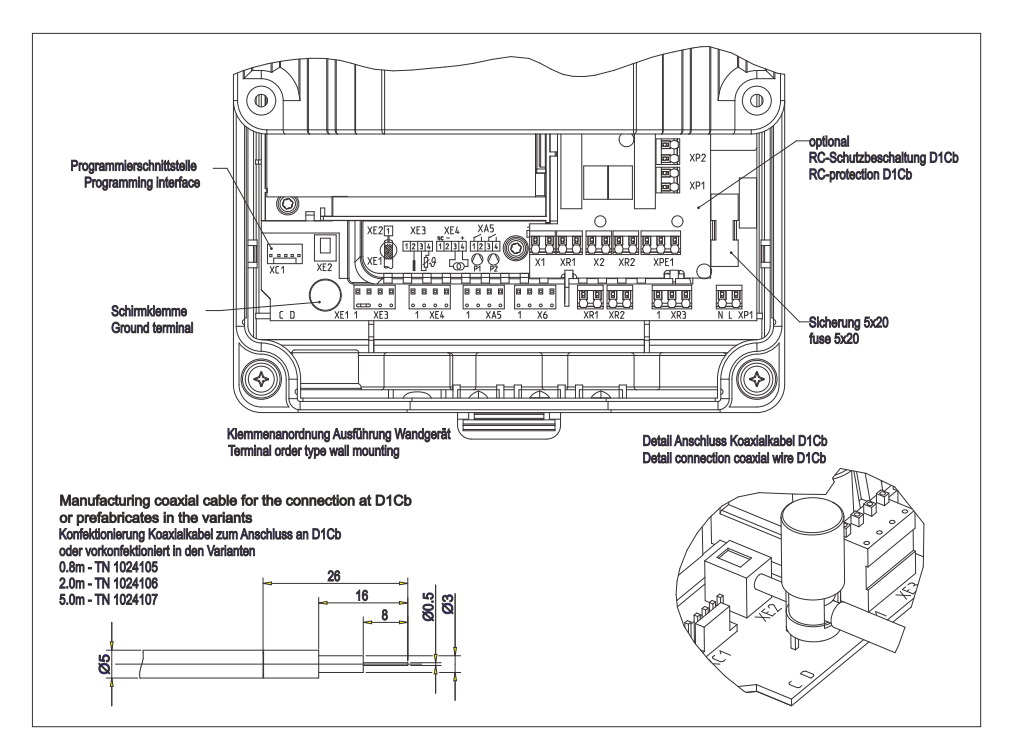

Fig. 9: Preparation of coaxial cable

### 3.4.5 Cable Cross-Sections and Cable End Sleeves

|                                     | Minimum cross-section | Maximum cross-<br>section | Stripped insulation length |
|-------------------------------------|-----------------------|---------------------------|----------------------------|
| Without cable end sleeve            | 0.25 mm <sup>2</sup>  | 1.5 mm <sup>2</sup>       |                            |
| Cable end sleeve without insulation | 0.20 mm <sup>2</sup>  | 1.0 mm <sup>2</sup>       | 8 - 9 mm                   |
| Cable end sleeve with insulation    | 0.20 mm <sup>2</sup>  | 1.0 mm <sup>2</sup>       | 10 - 11 mm                 |

# 3.4.6 Protective RC Circuit (Optional)

A protective RC circuit is recommended for operation with consumers, which present an inductive load (e.g. motor metering pumps or solenoid metering pumps). In these applications a protective RC circuit prevents wear and tear of the relay contacts. Refer to & *Table on page 123* 

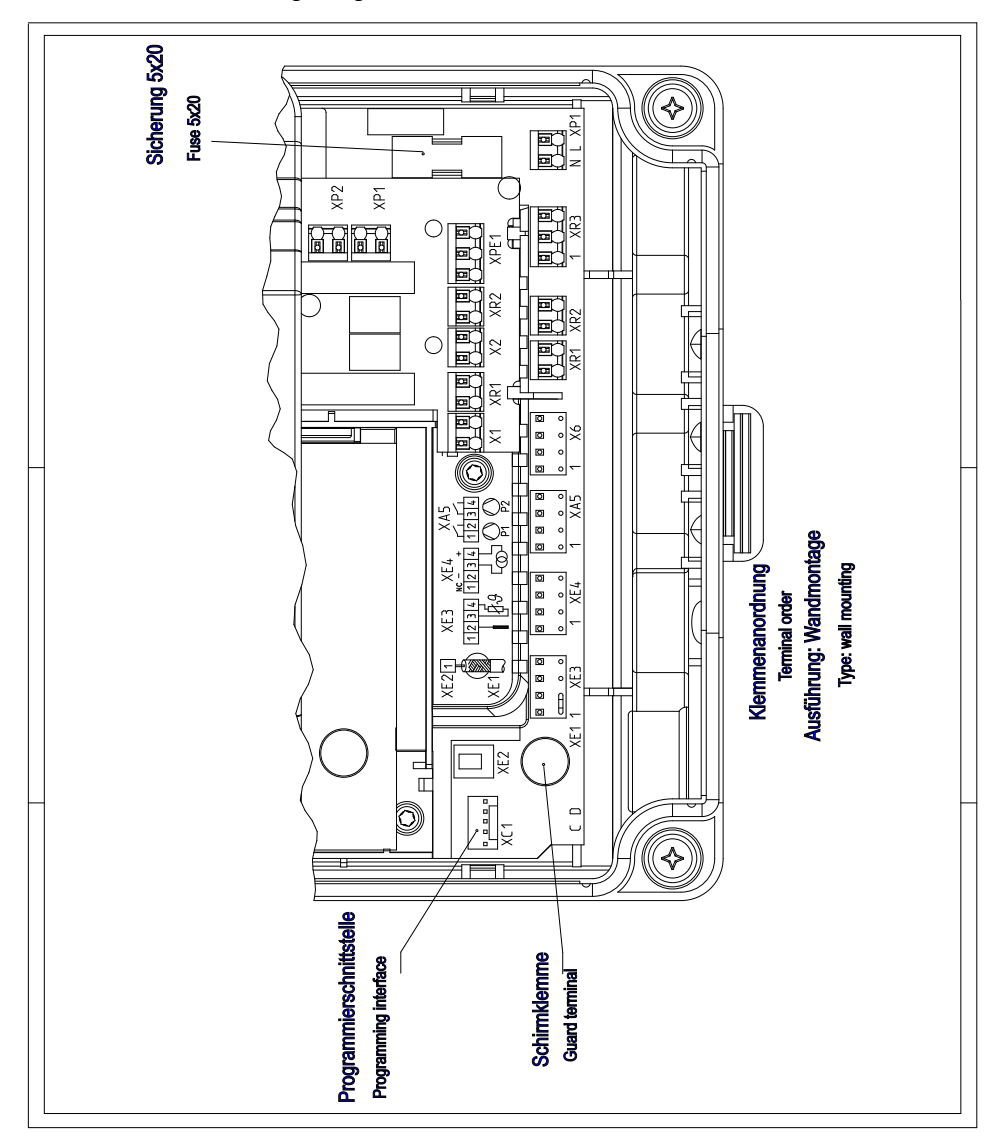

### 3.4.7 Terminal Wiring Diagram

Fig. 10: Terminal layout

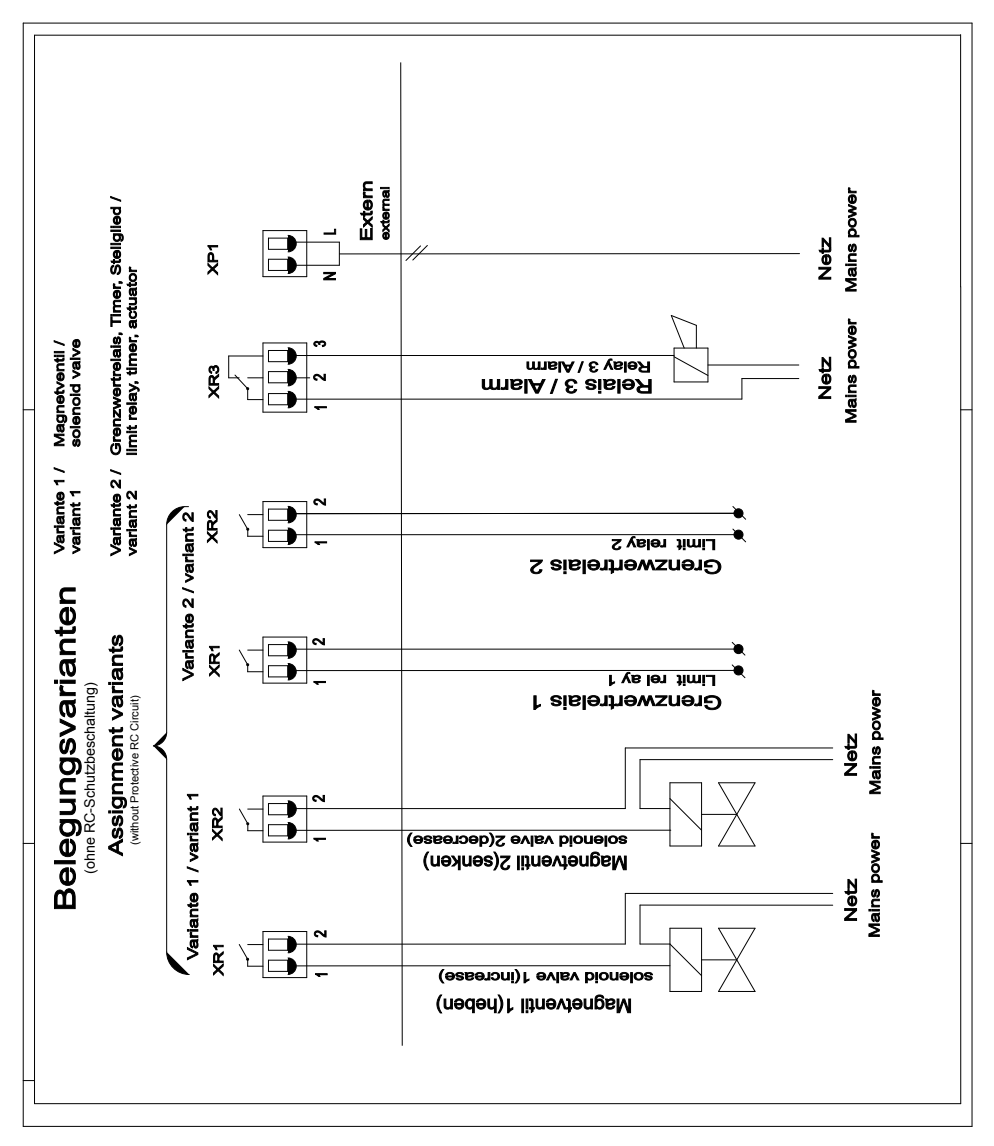

Fig. 11: Terminal diagram with assignment options 1

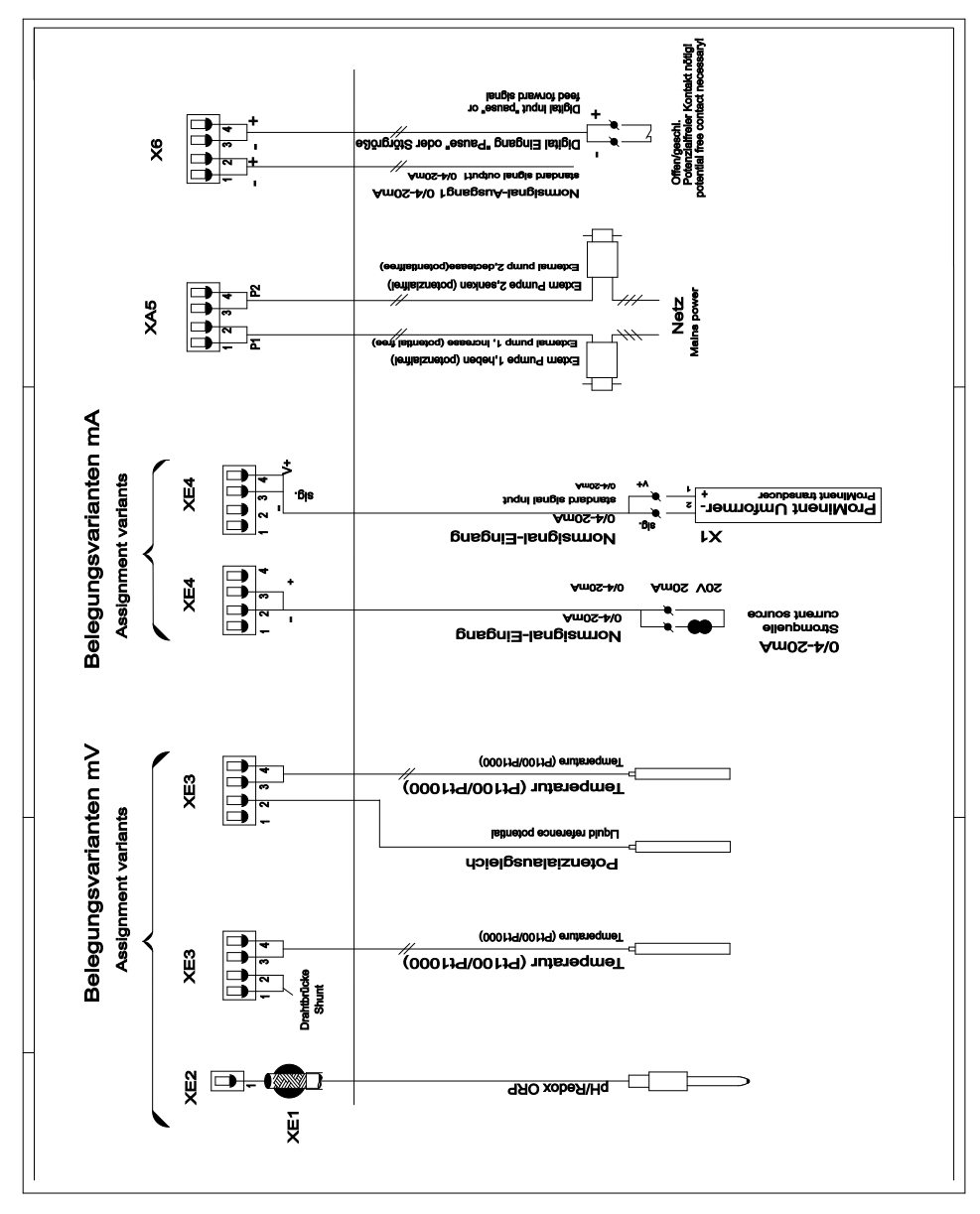

Fig. 12: Terminal diagram with assignment options 2

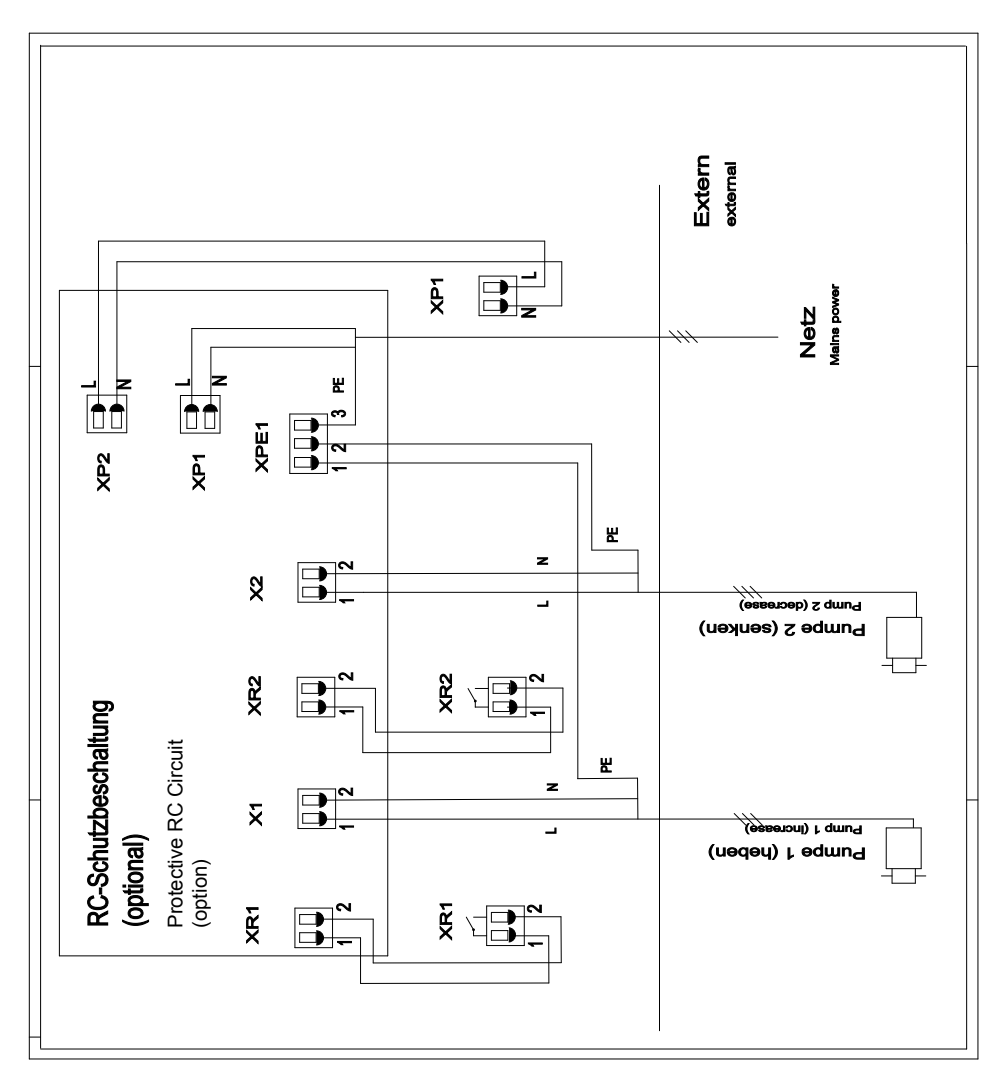

Fig. 13: Protective RC circuit terminal diagram

## 4 Commissioning

## 

#### Run-in time of sensors

This can result is hazardous incorrect metering

Take into consideration run-in times when commissioning

- Correct measuring and metering is only possible if the sensor is working perfectly
- It is imperative that the run-in times of the sensors are adhered to
- The run-in times should be allowed for when planning initial operation
- It may take a whole working day to run-in the sensor
- Please read the operating manual for the sensor

Following completion of mechanical and electrical assembly, the control should be integrated into the measuring point.

### 4.1 Initial Commissioning

During initial commissioning the device's display will be in "English". The display will show "language english". The exception to this is if the language has been factory-preset to the customer's requirement.

### Start menu during initial commis-

#### sioning

The "Language setting during initial commissioning" menu appears only once.

Later changes to the operating language can then be made via the "General Settings/Information" menu item.

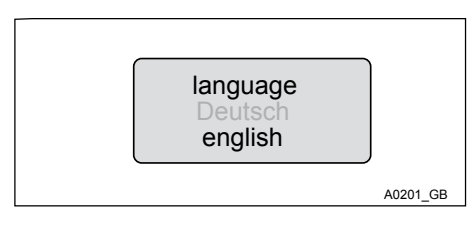

Fig. 14: Initial commissioning display

This is followed by the selection of the measured variable and the measuring range in the "General Settings/Information" menu item.

# 4.1.1 Selection of the Operating Language

With devices, which have not been preconfigured to the customer's specific requirement, the operating language required has to be selected in the "General Settings / Operating Menu/" menu. Refer to & *Chapter 9.7 "General Settings " on page 109* 

# NOTICE!

#### Resetting the operating language

In the event that a foreign and thus incomprehensible operating language has been set, the DULCOMETER <sup>®</sup> D1Cb can be reset to its default setting of "English".

If you find yourself in the permanent display 1, then by simultaneously pressing the keys (), (), (), () the DULCOMETER <sup>®</sup> D1Cb can be made to ask again for the operating language. Refer to % *Chapter 5.3 "Permanent Display 1 " on page 44* 

Should you no longer know where you are in the operating menu, because you cannot read the strange operating language, then press key 10 times. Then you will definitively find yourself in the permanent display 1.
### 4.1.2 Selection of the Measured Variable and Measuring Range

# 

#### Incorrect metering due to incorrect metering range

Possible consequence: Fatal or serious injuries

- The measuring range of the sensor is essential for the measuring range!
- If the assignment of the measuring range is modified, the settings must be checked in all menus
- If the assignment of the measuring range is changed, the sensor must be recalibrated

With devices, which have not been preconfigured to the customer's specific requirement, the measured variable required has to be selected in the complete operating menu "General Settings / Change Measured Variable". The DULCOMETER <sup>®</sup> D1Cb then has to be labelled with the label corresponding to the measured variable selected. The relevant labels are enclosed with the DULCOMETER <sup>®</sup> D1Cb.

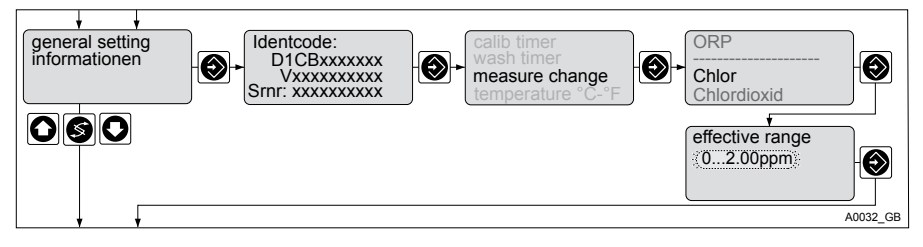

Fig. 15: Selection of measured variable and measuring range

The measuring range required has to be selected and set in the full operating menu "General Settings / Change Measured Variable/", see & Chapter 9.7.1 "Setting the Measured Variable/Measuring Range " on page 109.

# 4.2 Activation Code for Extended Functions

# ĵ

Activation code

Access to further functions can optionally be provided by means of an activation code.

Should you require additional operating literature for these functions, this can be obtained on the homepage of ProMinent Dosiertechnik, Heidelberg.

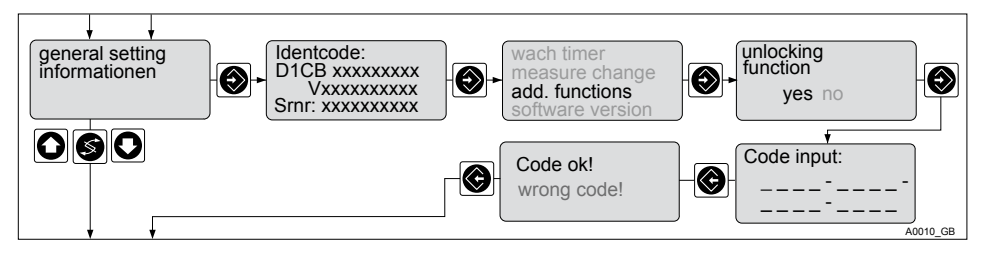

Fig. 16: Activation code / Serial number

The activation code is entered one digit at a time using the and key. Move to the next position with the key.

# The newly activated functions must be configured or parameterised in the relevant menu or new measured variables must be calibrated. Information on this can be found in the relevant complete operating menu.

### 4.2.1 Extended Functions Obtainable with the Activation Code

### Extended functions

The DULCOMETER <sup>®</sup> D1Cb control unit can be extended or modified by means of a 16-digit activation code. Functions can be enabled several times.

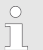

### D1Cb software upgrade

To provide an activation code, ProMinent requires the 10-digit serial number (Srnr) and the required software upgrade identcode, which can both be found in the table below.

# NOTICE!

### Activation code

When ordering the activation code, it is imperative that you ensure that the serial number (Srnr) corresponds exactly to that of the DULCOMETER <sup>®</sup> D1Cb to be extended. Otherwise a chargeable activation code will be provided, which will not work.

# NOTICE!

### "Incorrect code" message

If the code has been entered incorrectly then the "Incorrect code" message will appear. You can enter the activation code as many times as you need to. If this is still not successful, then check the serial number of the control.

### Commissioning

| DULCO   | METER                               | ® D1Cb                            | o softwar  | e upgrade                                          |  |  |  |
|---------|-------------------------------------|-----------------------------------|------------|----------------------------------------------------|--|--|--|
| D1Ub    | Softwa                              | Software default setting          |            |                                                    |  |  |  |
| V       | Software preset                     |                                   |            |                                                    |  |  |  |
|         | Default setting - measured variable |                                   |            |                                                    |  |  |  |
|         | 0                                   | Universal                         |            |                                                    |  |  |  |
|         | А                                   | Peracetic acid                    |            |                                                    |  |  |  |
|         | В                                   | Bromine                           |            |                                                    |  |  |  |
|         | С                                   | Chlorin                           | е          |                                                    |  |  |  |
|         | D                                   | Chlorin                           | e dioxide  | 9                                                  |  |  |  |
|         | F                                   | Fluorid                           | е          |                                                    |  |  |  |
|         | н                                   | Hydrog                            | en pero    | kide                                               |  |  |  |
|         | I                                   | Chlorite                          | e          |                                                    |  |  |  |
|         | Р                                   | pН                                |            |                                                    |  |  |  |
|         | R                                   | Redox                             | Redox      |                                                    |  |  |  |
|         | S                                   | 0/4-20 mA standard signal general |            |                                                    |  |  |  |
|         | Х                                   | Oxyger                            | ı          |                                                    |  |  |  |
|         | Z                                   | Ozone                             |            |                                                    |  |  |  |
|         | L                                   | Conduc                            | ctivity    |                                                    |  |  |  |
|         |                                     | Conne                             | ction of t | he measured variable                               |  |  |  |
|         |                                     | 1*                                | Standa     | rd signal 0/4-20 mA, all measured variables        |  |  |  |
|         |                                     | 5                                 | mV inp     | ut for pH/redox via guard terminal                 |  |  |  |
|         |                                     |                                   | Correct    | tion variable                                      |  |  |  |
|         |                                     |                                   | 0          | none                                               |  |  |  |
|         |                                     |                                   | 2*         | Temperature Pt100/PT1000 (for pH and conductivity) |  |  |  |
|         |                                     |                                   | 4*         | Manual temperature input (for pH and conductivity) |  |  |  |
| * = cha | rgeable                             | option                            |            |                                                    |  |  |  |

### Commissioning

| DULCOMETER <sup>®</sup> D1Cb software upgrade |                                  |                          |                  |                                   |                   |                        |                       |
|-----------------------------------------------|----------------------------------|--------------------------|------------------|-----------------------------------|-------------------|------------------------|-----------------------|
|                                               | Control input                    |                          |                  |                                   |                   |                        |                       |
|                                               | 0                                | none                     |                  |                                   |                   |                        |                       |
|                                               | 1*                               | Pause                    |                  |                                   |                   |                        |                       |
|                                               | 2* Pause or interference variabl |                          |                  |                                   | ariable flo       | ble flow via frequency |                       |
|                                               | Signal output                    |                          |                  |                                   |                   |                        |                       |
|                                               |                                  | 0                        | none             |                                   |                   |                        |                       |
|                                               |                                  | 1* Analogue signal outpu |                  | l output (                        | 0/4-20 m          | A                      |                       |
|                                               |                                  |                          | Power activation |                                   |                   |                        |                       |
|                                               |                                  |                          | G                | Alarm a                           | nd 2 limit relays |                        |                       |
|                                               |                                  |                          | M*               | M* Alarm and 2 solenoid valve rel |                   | lve relays             |                       |
|                                               |                                  |                          |                  | Pump a                            | activatior        | ı                      |                       |
|                                               |                                  |                          |                  | 0                                 | none              |                        |                       |
|                                               |                                  |                          |                  | 2*                                | 2 pump            | os via pu              | se frequency          |
|                                               |                                  |                          |                  |                                   | Control           | behavio                | our                   |
|                                               |                                  |                          |                  |                                   | 0                 | none                   |                       |
|                                               |                                  |                          |                  |                                   | 1*                | Proport                | ional control         |
|                                               |                                  |                          |                  |                                   | 2*                | PID cor                | ntrol                 |
|                                               |                                  |                          |                  |                                   |                   | Langua                 | ige                   |
|                                               |                                  |                          |                  |                                   |                   | 00                     | no default<br>setting |

\* = chargeable option

# 5 Operating Schematics / Display Symbols

# 5.1 Overview of device /Operating elements

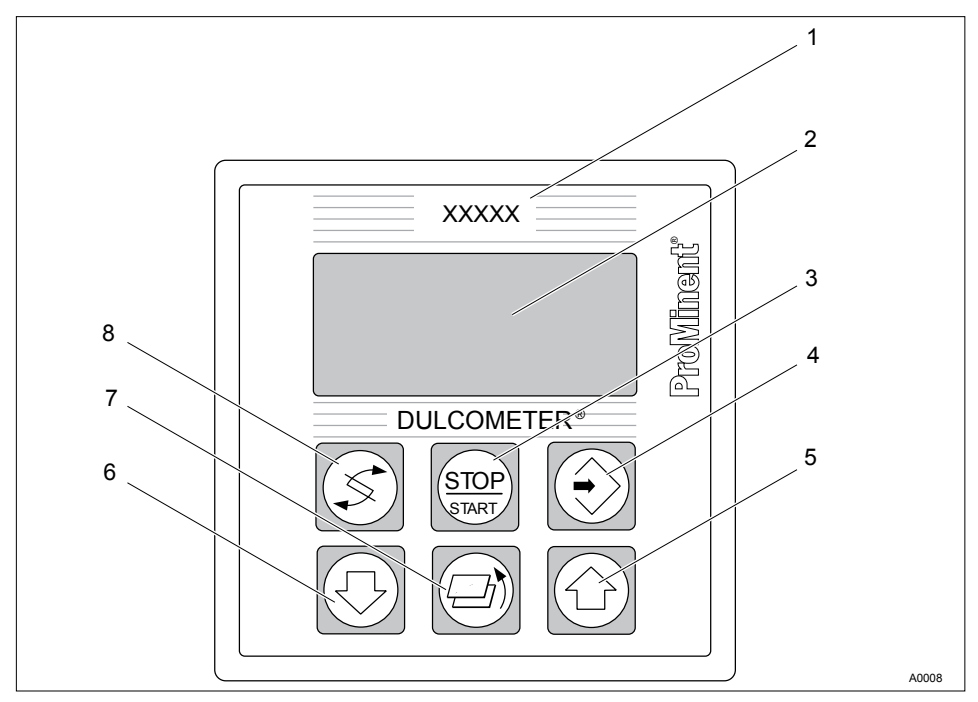

Fig. 17: Overview of device /Operating elements

| Function             | Description                                                                   |
|----------------------|-------------------------------------------------------------------------------|
| 1. Measured variable | Affix the measured variable label here                                        |
| 2. Display           |                                                                               |
| 3. START/STOP key    | Start/Stop the control and metering functions                                 |
| 4. INPUT key         | To apply, confirm or save a displayed value or status or to acknowledge alarm |

| Function      | Description                                                                                                    |
|---------------|----------------------------------------------------------------------------------------------------|
| 5. UP key     | To increase a displayed numerical value and to change the variables (flashing display) and to move up in the operating menu                                                                          |
| 6. DOWN key   | To lower a displayed numerical value and to change the variables (flashing display) and to move down in the oper-<br>ating menu                                                                      |
| 7. BACK KEY   | Back to the permanent display or to the start of the respective setting menu                                                                                                    |
| 8. CHANGE key | To change within a menu level and to move from a change-<br>able variable to another changeable variable within a menu<br>option. When inputting numerical values, the cursor moves<br>one space on. |

## 5.2 Display Symbols

The display of the DULCOMETER® D1Cb uses the following symbols:

| Meaning                             | Comment      | Symbol |
|-------------------------------------|--------------|--------|
| Limit transgression - relay 1 upper | Symbol left  | 1      |
| Limit transgression - relay 1 lower | Symbol left  | ŀ      |
| Limit transgression - relay 2 upper | Symbol right | 1      |
| Limit transgression - relay 2 lower | Symbol right | ŀ      |
| Metering pump 1 activation off      | Symbol left  | I      |
| Metering pump 1 activation on       | Symbol left  | 0      |
| Metering pump 2 activation off      | Symbol right | I      |
| Metering pump 2 activation on       | Symbol right | 0      |
| Solenoid valve 1 activation off     | Symbol left  |        |

### **Operating Schematics / Display Symbols**

| Meaning                         | Comment                  | Symbol |
|---------------------------------|--------------------------|--------|
| Solenoid valve 1 activation on  | Symbol left              | Δ      |
| Solenoid valve 2 activation off | Symbol right             |        |
| Solenoid valve 2 activation on  | Symbol right             | $\$    |
| Stop key pressed                |                          | 0      |
| Manual metering                 |                          | Μ      |
| Fault                           |                          | 3      |
| Reading rises very quickly      | Trend of reading display | 1      |
| Reading rises quickly           | Trend of reading display | Î      |
| Reading rises slowly            | Trend of reading display | Û      |
| Reading falls very quickly      | Trend of reading display | Ļ      |
| Reading falls quickly           | Trend of reading display | 1      |
| Reading falls slowly            | Trend of reading display | Û      |
| Reading steady                  | Trend of reading display | 1      |

## 5.3 Permanent Display 1

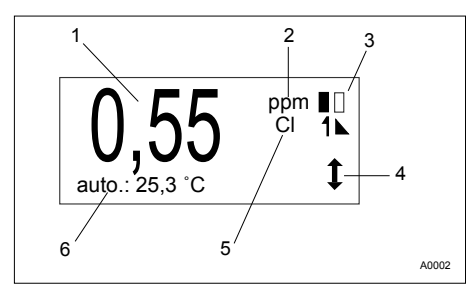

Fig. 18: Permanent Display 1

- 1. Reading
- 2. Mass unit ("ppm" in this example)
- 3. Status of the actuators
- 4. Display of reading trend falling / rising

5. Measured variable ("chlorine" in this example)

6. Status line

Not all symbols are visible simultaneously in the permanent display 1. The scope of the symbols depends on what is required.

## 5.4 Permanent Display 2

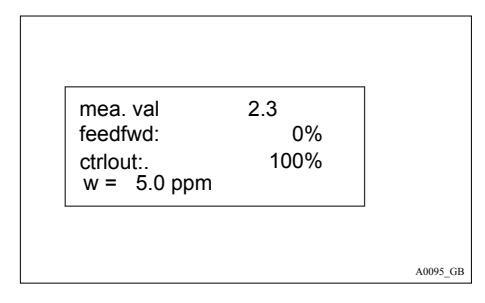

Fig. 19: Permanent Display 2

The permanent display 2 shows all information on the DULCOMETER<sup>®</sup> D1Cb that is needed at this time. Switch to other displays by pressing O or O or S.

# 5.5 Permanent Display 3

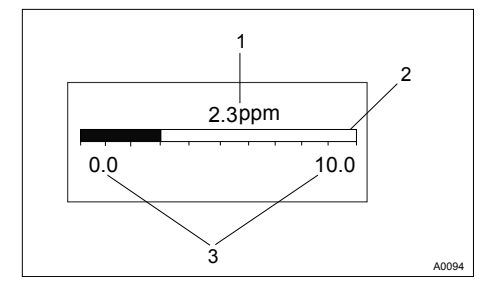

Fig. 20: Permanent Display 3

1. Current reading in plain text

2. Bar graph display shows the current reading in relation to the lower and upper reading limits

3. Displays the upper and lower limit of the display

Switch to other displays by pressing 🕑 or 🕜 or 🕼.

To set the lower and upper value (3) press 🕥 . The left-hand value will flash and can be set using the 😳 or 🙆 keys. Confirm the entry with 💿. Switch between the left-hand and right-hand value (3) by pressing 💽.

This setting only changes the display range of the bar graph, as it were "zooming in" to a smaller range to obtain a better resolution of the display in the main display range of the measurement.

| C | ) |
|---|---|
| T | ٦ |
| 1 | L |

This setting only changes the display range of the bar graph! It is not possible to change the measured range of the DULCOMETER<sup>®</sup> D1Cb with this function.

### 5.6 Operating Schematics

### Access code

- Access to the setting menu can be blocked with an access code
- If the access code has been correctly selected for a setting menu, then all of the other setting menus are also accessible

Fundamentally the permanent displays 1 - 3 and the calibration menu are freely accessible. All of the other menus can be disabled by the access code in such a way that the set values are displayed but cannot be changed. The default value of the access code is "5000".

 If no key is pressed within 60 seconds, the device will return to the permanent display 1, the access code is re-enabled and access is restricted

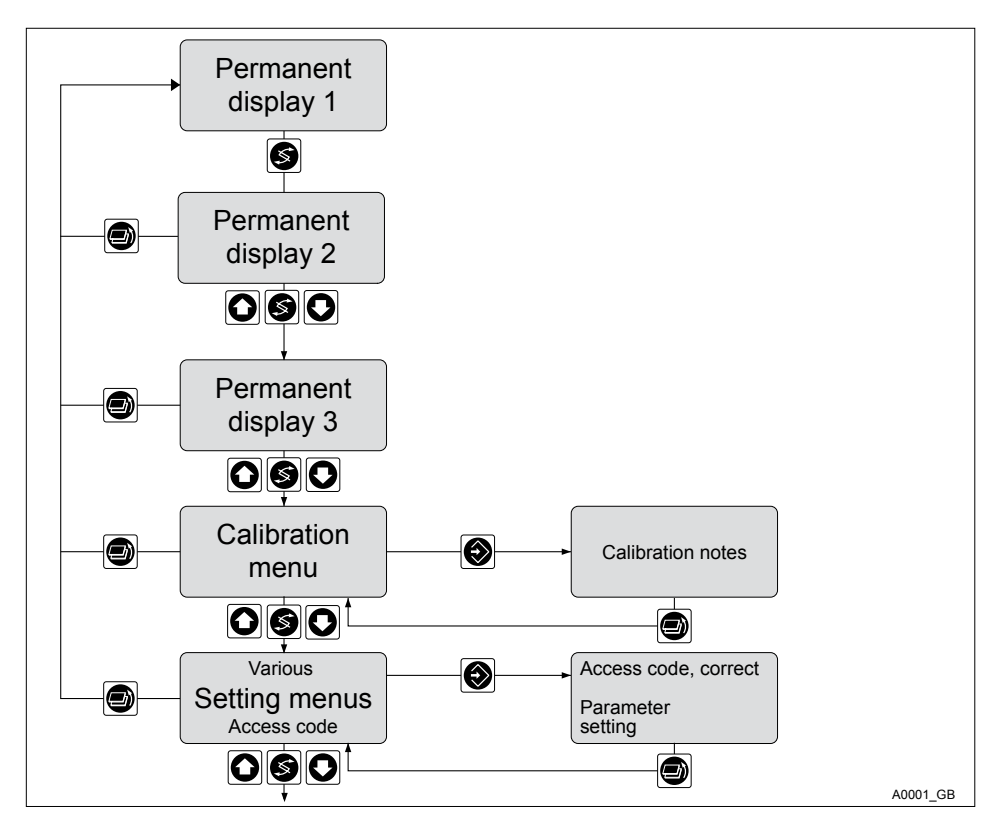

Fig. 21: Access code

The number and scope of the setting menus depends on the design of the device.

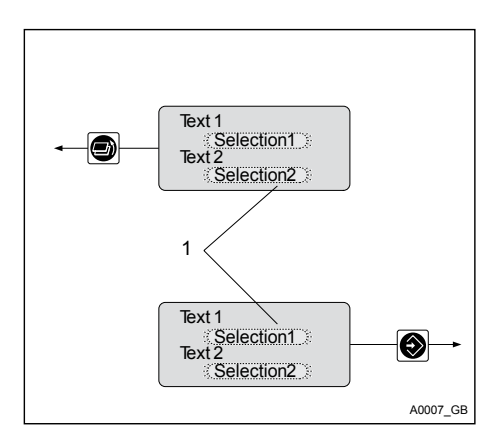

Fig. 22: Settable values flash on and off

1. Settable values flash on and off

Switch to other settable values by pressing the 🔊 key.

### 5.7 Reduced / Complete Operating Menu

The DULCOMETER <sup>®</sup> D1Cb allows settings to be made in two different comprehensive menus (reduced / complete). All of the parameters of the control unit are preset and can be changed in the complete operating menu.

The controller is delivered with a reduced operating menu. If adjustments are necessary, the parameters can be changed by switching to the complete operating menu.

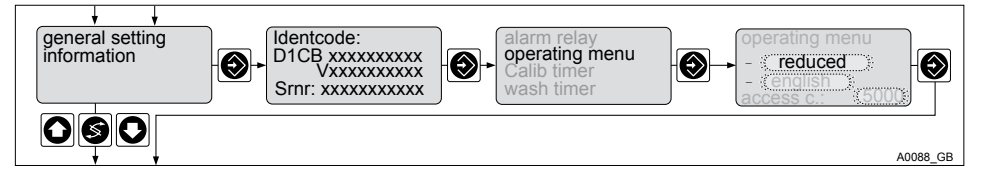

Fig. 23: Reduced / complete changeover

### 5.8 Fault Messages

Any fault messages and notes which arise are shown in the bottom line of the permanent display 1. Faults which have to be acknowledged (acknowledging them switches the alarm relay off) are shown by the **F** symbol.

Faults/notes, which remain after acknowledgement, will be displayed alternately. If a correction variable is being processed, the value will be displayed in the same line as the faults/notes. Faults, which are rectified automatically by changing operating situations, are removed from the permanent display 1 without the need for acknowledgement.

### 5.8.1 Fault display

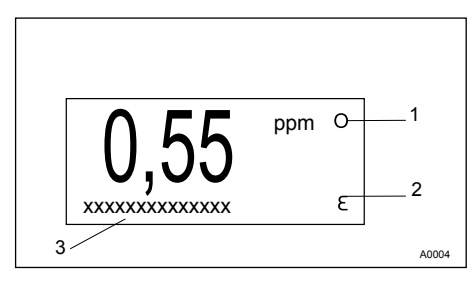

Fig. 24: Fault display

- 1. Stop function
- 2. Fault
- 3. Fault in plain text

### 5.9 General settings

### 5.9.1 Access code

Access to the setting menu can be prevented by an access code. The DULCOMETER<sup>®</sup> D1Cb is delivered with the access code "5000". Even if disabled by the access code, the calibration menu remains freely accessible.

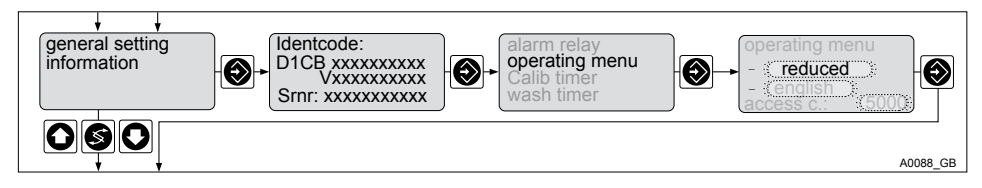

Fig. 25: Access code

|             | Factory setting | Increment | Lower value | Upper value | Remarks |
|-------------|-----------------|-----------|-------------|-------------|---------|
| Access code | 5000            | 1         | 0000        | 9999        |         |

### 6.1 Reduced / Complete Operating Menu

The DULCOMETER <sup>®</sup> D1Cb allows settings to be made in two different comprehensive menus (reduced / complete). All of the parameters of the control unit are preset and can be changed in the complete operating menu.

The controller is delivered with a reduced operating menu. If adjustments are necessary, the parameters can be changed by switching to the complete operating menu.

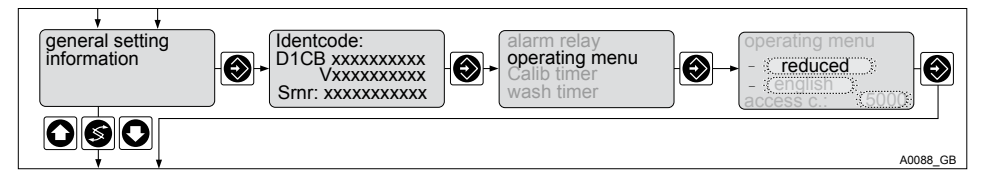

Fig. 26: Reduced / complete changeover

### 6.2 Description of All Amperometric Measured Variables

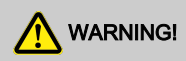

### Danger of incorrect metering

This can result in hazardous incorrect metering

During initial commissioning, the measured variable and the measuring range of the sensor must be set prior to calibration. Refer to  $\Leftrightarrow$  *Chapter 4.1.2 "Selection of the Measured Variable and Measuring Range " on page 37* 

| Measured variable                 | Default measuring range |
|-----------------------------------|-------------------------|
| Chlorine, chlorine dioxide, ozone | 2 ppm                   |
| Bromine                           | 10 ppm                  |
| Oxygen                            | 20 ppm                  |
| Peracetic acid                    | 2000 ppm                |

| Measured variable | Default measuring range |
|-------------------|-------------------------|
| Hydrogen peroxide | 200 ppm                 |
| Chlorite          | 0.5 ppm                 |

The measuring ranges can be selected in the following ppm increments: 0.5, 2, 5, 10, 20, 50, 100, 200, 1000, 2000, 5000, 10000, 20000.

### 6.3 Reduced Operating Menu

The reduced operating menu allows the key parameters to be set. The following overview shows the settings that can be selected:

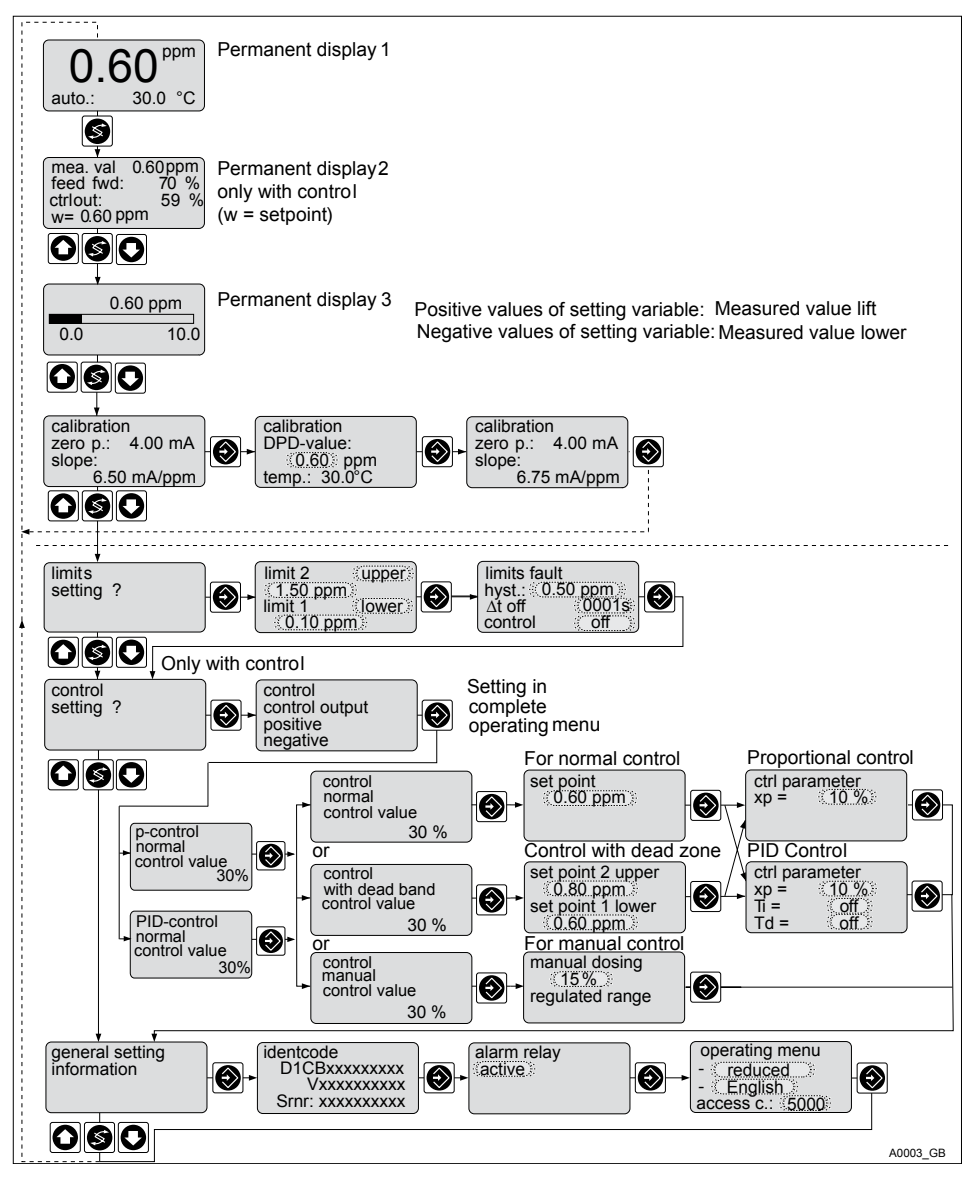

Fig. 27: Reduced operating menu

### 6.4 Complete Operating Menu / Description of All Measured Variables

The complete operating menu allows all controller parameters to be set. The following overview shows the settings that can be selected:

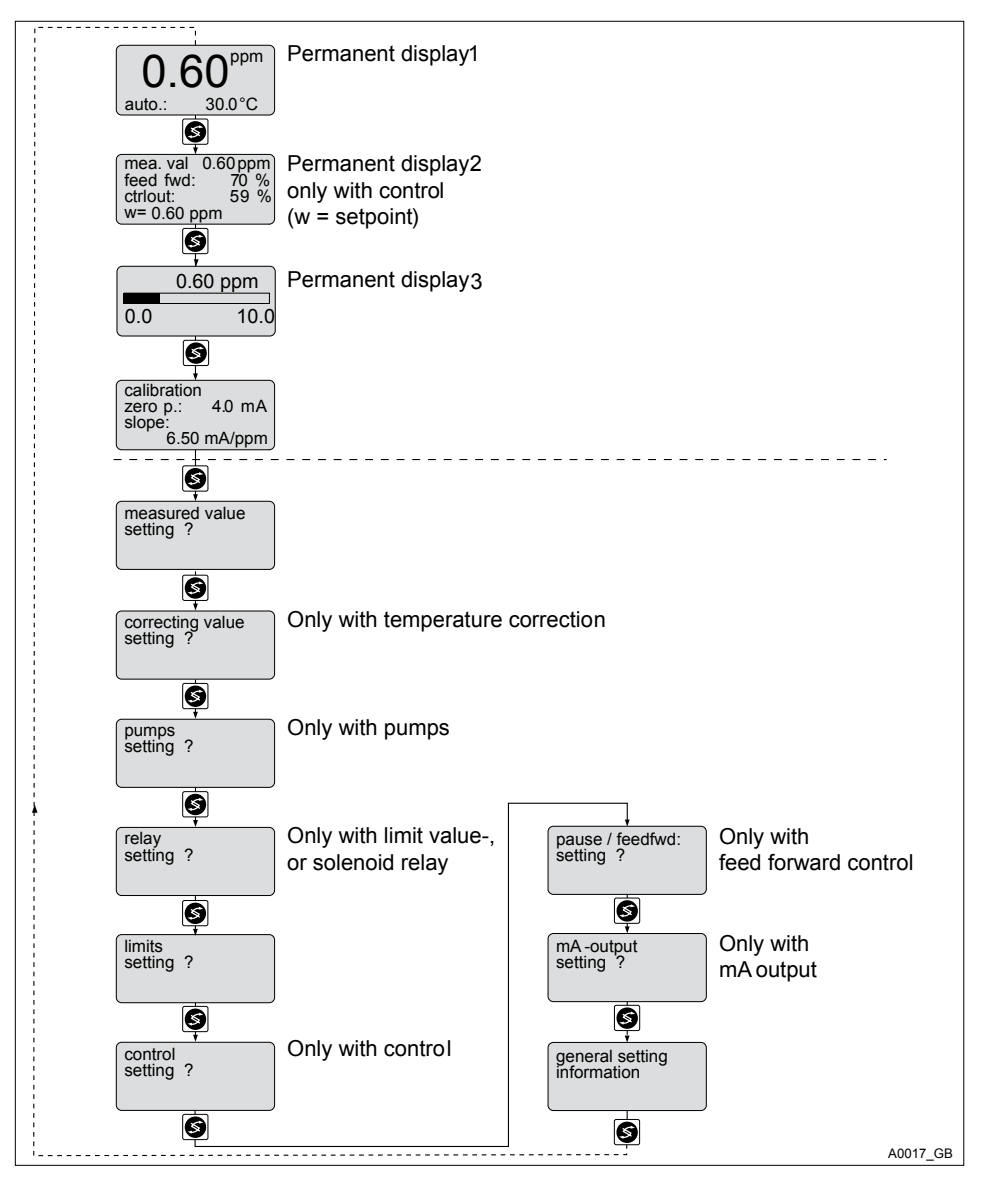

Fig. 28: Complete operating menu

### 6.5 Calibration of All Amperometric Measured Variables

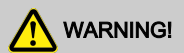

#### Danger of incorrect metering

This can result in hazardous incorrect metering

During initial commissioning, the measured variable and the measuring range of the sensor must be set prior to calibration. Refer to  $\Leftrightarrow$  *Chapter 4.1.2 "Selection of the Measured Variable and Measuring Range " on page 37* 

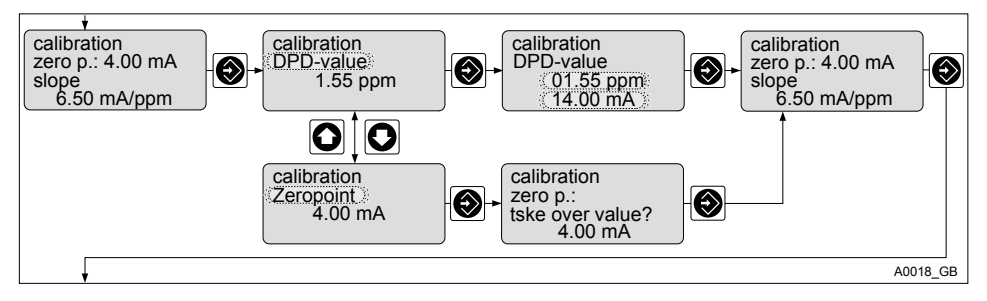

Fig. 29: Calibration of All Amperometric Measured Variables

| Error message                                                     | Condition                      | Remarks *                                                    |  |  |  |
|-------------------------------------------------------------------|--------------------------------|--------------------------------------------------------------|--|--|--|
| Calibration not possible!                                         | Gradient too low               | Repeat calibration                                           |  |  |  |
| Gradient too low                                                  | (< 20 % of standard gradient)  |                                                              |  |  |  |
| Calibration not possible!                                         | Gradient too high              | Repeat calibration                                           |  |  |  |
| Gradient too high                                                 | (> 300 % of standard gradient) |                                                              |  |  |  |
| DPD value too low                                                 | DPD < 2 % of measuring range   | Repeat calibration after addition                            |  |  |  |
| DPD > x.xx ppm                                                    |                                | of metering medium or fit sensor<br>suitable for the process |  |  |  |
| Calibration not possible!                                         | < 3 mA                         | Check sensor/cable                                           |  |  |  |
| * Please also note the operation manual for the respective sensor |                                |                                                              |  |  |  |

| Error message             | Condition                     | Remarks *                                           |
|---------------------------|-------------------------------|-----------------------------------------------------|
| Zero point low            | (only with 4 - 20 mA sensors) | Repeat calibration in water without metering medium |
| Calibration not possible! | > 5 mA                        | Check sensor/cable                                  |
| Zero point high           | > 6 mA for 0.5 ppm chlorite   | Repeat calibration in water without metering medium |

\* Please also note the operation manual for the respective sensor

### 6.6 Calibration of the Sensor for Amperometric Measured Variables

In the reduced operating menu of the DULCOMETER <sup>®</sup> D1Cb only the gradient can be calibrated.

In the complete operating menu of the DULCOMETER <sup>®</sup> D1Cb the zero point and the gradient can be calibrated.

# 6.6.1 Preparation for Calibration of the Sensors for Amperometric Measured Variables

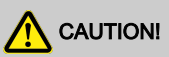

### Correct sensor operation / Run-in time

Damage to the product or its surroundings

- Correct measuring and metering is only possible if the sensor is working perfectly
- Please read the operating manual for the sensor
- Please also read the operating manuals for the fittings and other components used
- It is imperative that the run-in times of the sensors are adhered to
- The run-in times should be allowed for when planning initial operation
- It may take a whole working day to run-in the sensor

### Necessity of calibrating the zero point

Calibration of the zero point is not generally necessary. Calibration of the zero point is only necessary if the sensor is operated at the lower limit of the measuring range or if the 0.5 ppm sensor version is used.

During calibration, the DULCOMETER <sup>®</sup> D1Cb sets the actuating outputs to "0". The exception to this is if a basic load or a manual actuating variable has been set, this remains active. The mA standard signal outputs are frozen. The reading frozen at the start of calibration is suggested as a DPD value. The DPD value can be set using the arrow keys. Calibration is only possible if the DPD value is  $\geq 2$  % of the measuring range of the sensor.

# 6.6.2 Calibration of Zero Point and Gradient

# NOTICE!

# Prerequisites for correct calibration of the sensor gradient

- The DPD method required by the metering medium employed will be used
- The run-in time for the sensor has been adhered to
- There is permitted and constant flow at the flow gauge
- There is temperature equalisation between the sensor and the sample water
- There is a constant pH value in the permitted range

# Calibration of amperometric sensors: gradient (in the reduced and complete operating menu)

The sensor is fitted, flushed with sample water and connected electrically to the DULCOMETER<sup>®</sup> D1Cb and run in.

There has to be adequate metering medium in the sample water for calibration (> 2% of the measuring range of the sensor).

Remove sample water directly at the measuring point and determine the content of metering medium in the sample water in "ppm" using an appropriate reference method (e.g. DPD, titration etc.) Enter this value as follows into the DULCOMETER <sup>®</sup> D1Cb :

- 1. Select Calibration menu. Then press 🟵
  - ⇒ The current reading will now be frozen.
- 2. Take a sample of water and perform a reference measurement within 15 minutes.
- Select "DPD value" of unit to be calibrated using the key
- 4. Continue with 🕄
- 5. If necessary adjust the flashing ppm value using keys , and s to the value determined by the measurement
  - ⇒ The mA value of the sensor shown in this display now corresponds to the reading in "ppm"
- 6. Then press the following key twice 🕄

### Necessity of calibrating the zero point

Calibration of the zero point is not generally necessary. Calibration of the zero point is only necessary if the sensor is operated at the lower limit of the measuring range or if the 0.5 ppm sensor version is used.

# Calibration of amperometric sensors: Zero point (only in the complete operating menu)

A container with water, which is free of additives that could falsify the measured result, is needed for calibration. Immerse the dismantled sensor, which is nevertheless still electrically connected to the DULCOMETER <sup>®</sup> D1Cb in this water. Stir the sensor around the water for approx. 5 minutes until the reading on the DULCOMETER <sup>®</sup> D1Cb is displayed steady and close to 0".

- **1.** Select Calibration menu. Then press 🕄
- 2. Select "Zero point" of unit to be calibrated using the 🚱 key
- 3. Continue with 🕥
  - ⇒ A prompt is shown in the display
- **4.** Confirm prompt with 🕄
- 5. Continue with 🕥
- 6. ► Apply the "zero point" displayed during calibration with the 🕄 key
- 7. Then press 🕄
  - ⇒ Display shows the values recorded
- 8. Then press 🕄
  - ⇒ Refer to the Error Message table should an error be displayed ∜ *Table on page 56*

# NOTICE!

Then definitively calibrate the gradient with a suitable reference method (e.g. DPD. titration etc.).

### **ProMinent**<sup>®</sup>

### 6.7 Setting the Reading

# 

#### Incorrect metering due to incorrect metering range

Possible consequence: Fatal or serious injuries

- The measuring range of the sensor is essential for the measuring range!
- If the assignment of the measuring range is modified, the settings must be checked in all menus
- If the assignment of the measuring range is changed, the sensor must be recalibrated
- The relevant information can be found in the operating manual for the sensor/measuring equipment

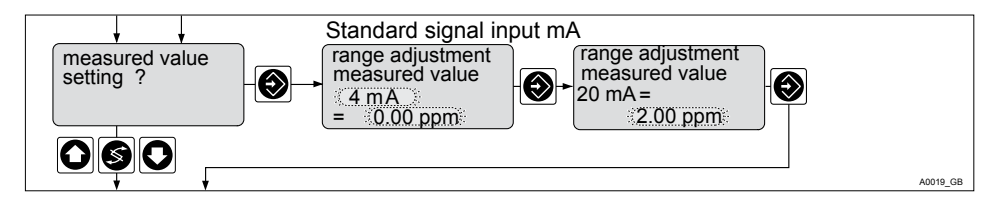

#### Fig. 30: Reading

This setting is solely used to adapt the DULCOMETER <sup>®</sup> D1Cb to the sensors provided by third party providers. Sensors provided by third party providers may have measuring ranges, which deviate from the DULCOMETER <sup>®</sup> D1Cb standard specification.

In order to adapt a ProMinent sensor to the DULCOMETER <sup>®</sup> D1Cb only use the menu to be found in "General Settings", see <sup>©</sup> *Chapter 4.1.2 "Selection of the Measured Variable and Measuring Range " on page 37* 

### 6.8 Correction Value

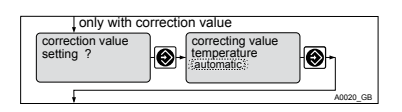

Fig. 31: Correction Value

Only necessary when using the DULCOTEST<sup>®</sup> CDP sensor for chlorine dioxide ClO<sub>2</sub>.

The correction variable compensates for the effect of the temperature of the medium on the reading. The correction variable is the temperature of the medium to be measured. The temperature of the medium affects the value to be measured. With amperometric sensors it is only necessary when using the DULCOTEST <sup>®</sup> CDP sensor for chlorine dioxide CIO<sub>2</sub>.

Operating modes

- Off: No temperature compensation takes place.
  - For measurements which do not require temperature compensation.
- Automatic: The DULCOMETER <sup>®</sup> D1Cb analyses the temperature signal from the temperature sensor connected.
  - For measurements with temperature sensors, which provide a temperature signal (Pt100/Pt1000) (0 -100 °C) that can be used by the DULCOMETER <sup>®</sup> D1Cb .
- Manual: The temperature of the medium to be measured has to be measured by the user. Using keys ②, ③ and ③ the value recorded can then be inputted into the DULCOMETER <sup>®</sup> D1Cb and saved with ③.
  - For measurements where the medium to be measured has a constant temperature, which has to be taken into account in the control process.

# 7 Measured Variables and Operating Menus for Potentiometric Sensors

### Measured variables: pH, redox, fluoride

# 

#### Influence of temperature on the pH or fluoride measurement

Possible consequence: Slight or minor injuries, material damage

Temperature changes in the sample water lead to a change in the gradient of the calibration lines (pH, fluoride) and to a displacement of the zero point with pH sensors or the standard potential E  $_{\rm S}$  with fluoride sensors.

Measure to be taken to avoid this danger:

- The pH or fluoride measurement should only be carried out in the [Temperature Correction Value automatic] setting
- The DULCOMETER <sup>®</sup> D1Cb then automatically compensates for both effects when a temperature sensor (Pt 100/Pt 1000) is connected

### 7.1 Reduced / Complete Operating Menu

The DULCOMETER <sup>®</sup> D1Cb allows settings to be made in two different comprehensive menus (reduced / complete). All of the parameters of the control unit are preset and can be changed in the complete operating menu.

The controller is delivered with a reduced operating menu. If adjustments are necessary, the parameters can be changed by switching to the complete operating menu.

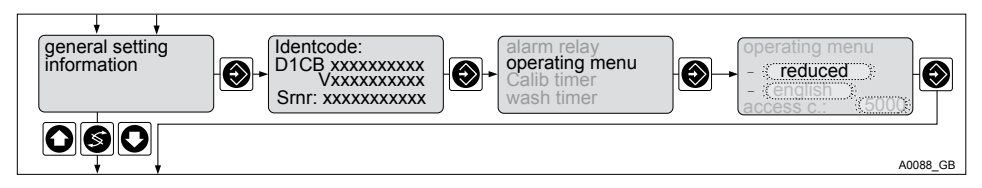

Fig. 32: Reduced / complete changeover

## 7.2 Description of pH, Redox and Fluoride Measured Variables

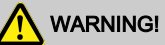

#### Danger of incorrect metering

This can result in hazardous incorrect metering

During initial commissioning, the measured variable and the measuring range of the sensor must be set prior to calibration. Refer to  $\Leftrightarrow$  *Chapter 4.1.2 "Selection of the Measured Variable and Measuring Range " on page 37* 

| pH Measured variable  | Typical measuring range |
|-----------------------|-------------------------|
| Measuring range       | - 500 mV + 500 mV       |
| Display range         | At least pH -1.45 15.45 |
| Reference temperature | +25°C                   |
| Resolution            | 0.01 pH                 |

| Redox measured variable | Typical measuring range |
|-------------------------|-------------------------|
| Measuring range         | -1000 mV + 1000 mV      |
| Resolution              | 1 mV                    |

| Fluoride measured variable | Measuring range |
|----------------------------|-----------------|
| Measuring range            | 010 ppm         |
|                            | 0 99.99 ppm     |
| Resolution                 | 0.01 ppm        |

### 7.3 Reduced pH / Redox / Fluoride Operating Menu

The reduced operating menu allows the key parameters to be operated. The following overview shows the settings that can be selected (shown here for pH as the measured variable):

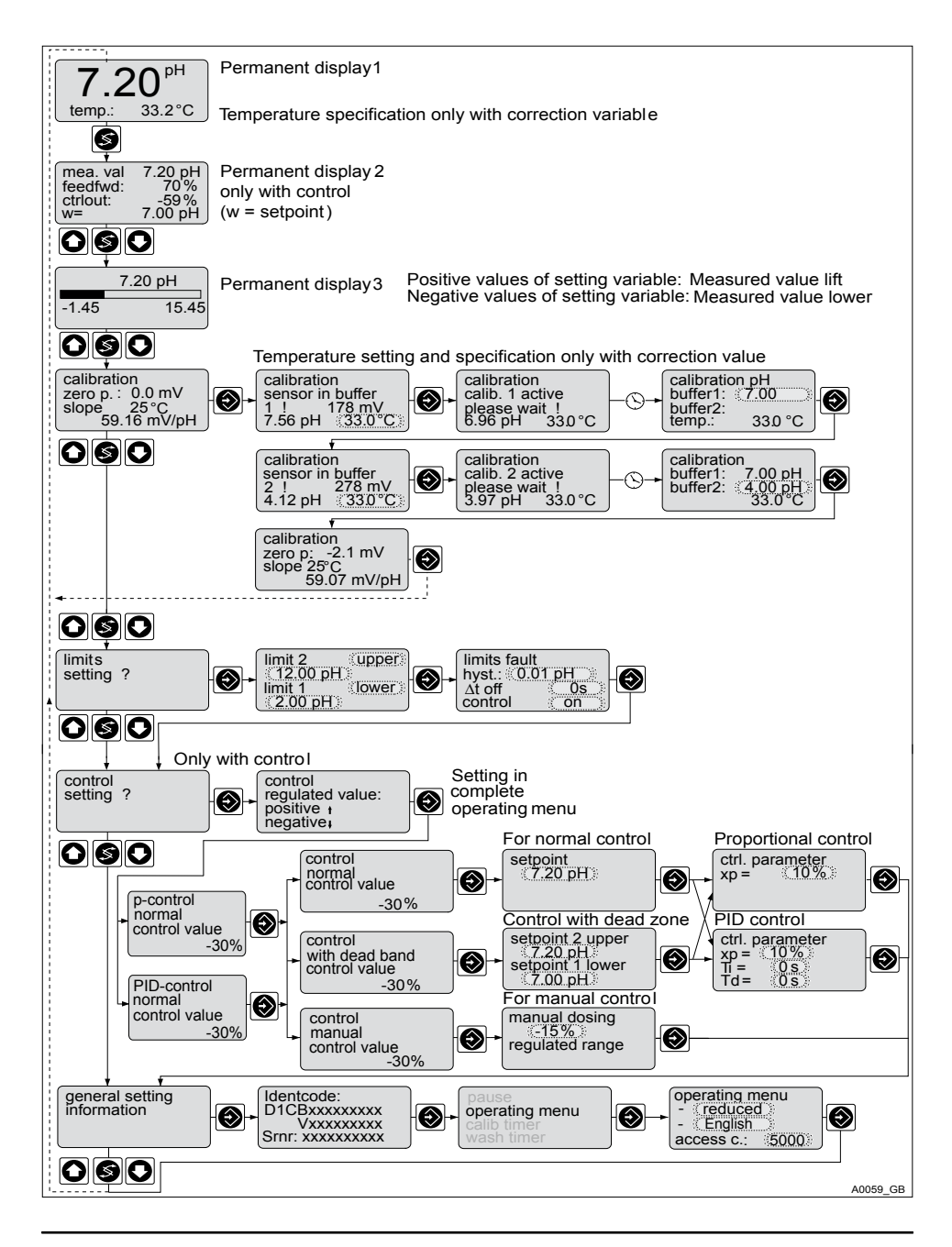

*Fig. 33: Reduced pH / redox / fluoride operating menu (shown with the example of pH)* 

### 7.4 Complete Operating Menu/Description of pH / Redox / Fluoride

The complete operating menu enables the setting of all parameters of the DULCOMETER  $^{\odot}$  D1Cb . The following overview shows the settings that can be selected (shown here for pH as the measured variable):

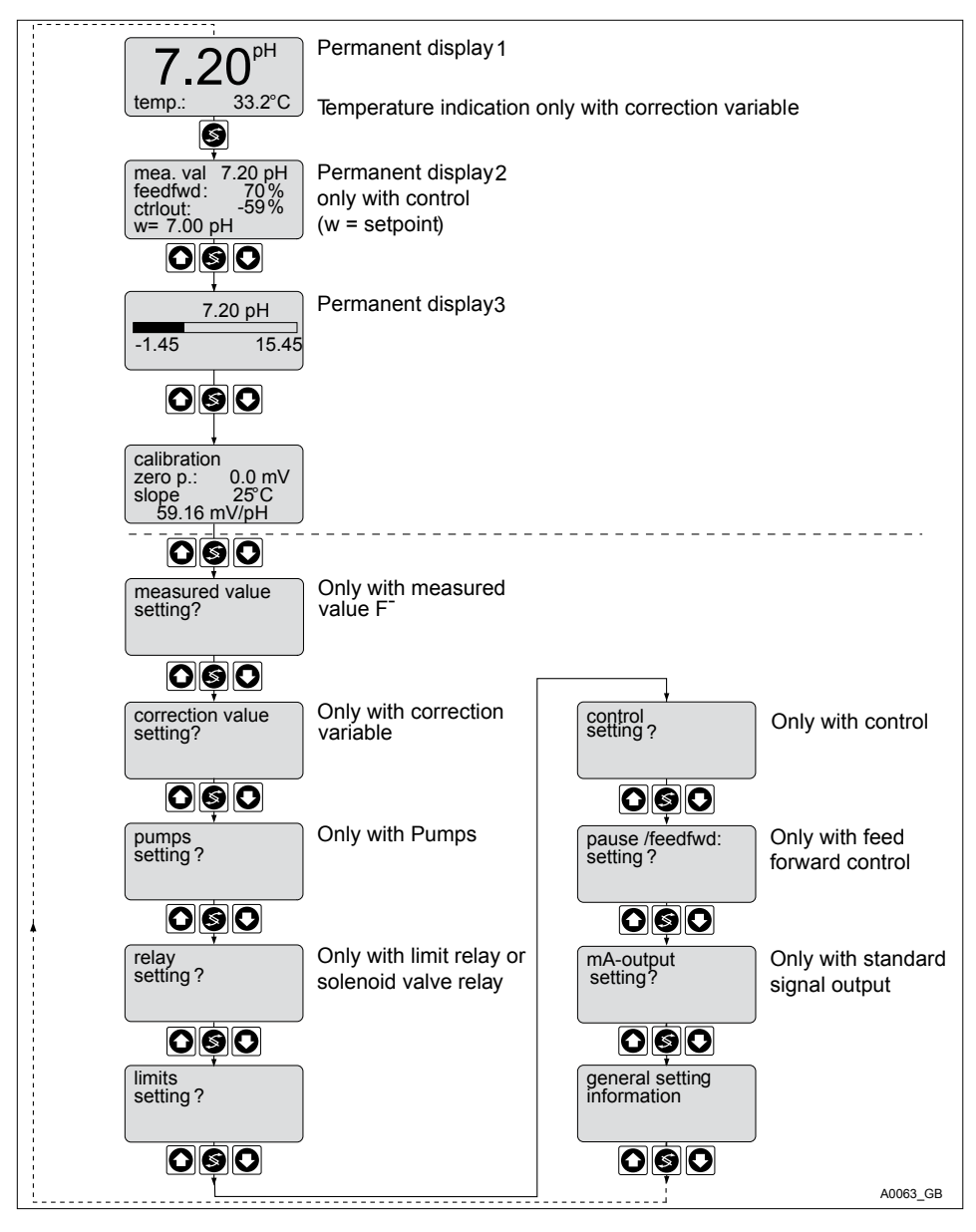

Fig. 34: Complete pH / redox / fluoride operating menu

# 7.5 Calibration of pH, Redox and Fluoride Sensors

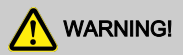

# Incorrect metering due to incorrect metering range

Possible consequence: Fatal or serious injuries

- The measuring range of the sensor is essential for the measuring range!
- If the assignment of the measuring range is modified, the settings must be checked in all menus
- If the assignment of the measuring range is changed, the sensor must be recalibrated

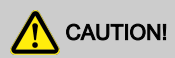

#### Correct sensor operation / Run-in time

Damage to the product or its surroundings

- Correct measuring and metering is only possible if the sensor is working perfectly
- Please read the operating manual for the sensor
- It is imperative that the run-in times of the sensors are adhered to
- The run-in times should be allowed for when planning initial operation

During calibration, the the

DULCOMETER <sup>®</sup> D1Cb sets the actuating outputs to "0". The exception to this is if a basic load or a manual actuating variable has been set. This remains active. The mA standard signal outputs are frozen. 

### 7.5.1 Description of the Calibration of pH Sensors

7.5.1.1 2-Point Calibration

2 2-Point Calibration

Recommended as the standard method

#### Calibration of pH sensors with temperature as the correction variable

When calibrating with temperature as the correction variable, the temperature of the buffer solution must be set in "manual" operating mode before calibration. Refer to

In "Automatic" operating mode, the temperature sensor must be immersed in the buffer solution. The calibration values are then calculated whilst taking into consideration the buffer temperature.

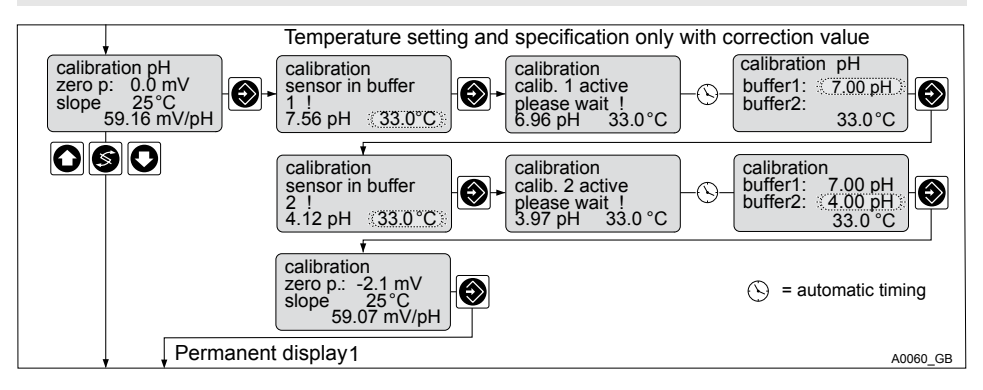

Fig. 35: Calibration of pH sensors

Two test containers with a buffer solution are required for calibration. The pH value of the buffer solutions should be at least 2 ph values apart. The sensor should be rinsed thoroughly with water when changing the buffer solution.

- 1. Select Calibration menu 🕄
- 2. Immerse sensor in test container 1 with buffer solution (e.g. pH 7)
- 3. Move the sensor gently until the pH value displayed no longer changes
- 4. Then press 🕥
  - ⇒ Calibration is running

A buffer value is suggested once the waiting time has expired.

- 5. If necessary adjust the pH value displayed using keys (5), (5) and (6) to the actual value of the buffer solution in test container 1
- 6. Then press 🕄
- 7. Remove the sensor, rinse thoroughly in water and then dry with a cloth (pad dry, don't rub!)
- 8. Immerse sensor in test container 2 with buffer solution (e.g. pH 4)
- **9.** Move the sensor gently until the pH value displayed no longer changes
- 10. Then press 🕥
  - ⇒ Calibration is running

A buffer value is suggested once the waiting time has expired.

- 11. If necessary adjust the pH value displayed using keys (2), (2) and (2) to the actual value of the buffer solution in test container 2
- 12. Then press 🕥
  - ⇒ The settings recorded will be displayed.
- 13. If the calibration result is correct, confirm with 🕥
  - $\Rightarrow$  The new calibration is now applied.

Should the result of the calibration lie outside of the specified error limits, an error message will appear, see  $\bigotimes$  *Chapter 7.5.3 "Calibration of pH Sensors. Description of the Error Messages " on page 72.* In this case the current calibration will not be applied.

### 7.5.1.2 1-Point Calibration

1-Point Calibration

Recommended only for special applications e.g swimming pool water

### Calibration of pH sensors with

#### temperature as the correction variable

When calibrating with temperature as the correction variable, the temperature of the buffer solution must be set in "manual" operating mode before calibration. Refer to

In "Automatic" operating mode, the temperature sensor must be immersed in the buffer solution. The calibration values are then calculated whilst taking into consideration the buffer temperature. One test container with a buffer solution is required for calibration.

- 1. Select Calibration menu 🕄
- 2. Immerse the sensor in the test container with buffer solution (e.g. pH 7)
- 3. Move the sensor gently until the pH value displayed no longer changes
- 4. Then press 🕥
  - ⇒ Calibration is running

A buffer value is suggested once the waiting time has expired.

- 5. If necessary adjust the pH value displayed using keys (5), (1) and (2) to the actual value of the buffer solution in the test container
- 6. Then press 🕥
- 7. Then press
  - ⇒ The settings recorded will be displayed.
- 8. ► If the calibration result is correct, confirm with ⊙
  - ⇒ The new calibration is only now applied.

Should the result of the calibration lie outside of the specified error limits, an error message will appear, see & *Chapter 7.5.3 "Calibration of pH Sensors. Description of the Error Messages " on page 72.* In this case the current calibration will not be applied.

| Setting                 |                                        | Possible values |             |             |                                                                                            |
|-------------------------|----------------------------------------|-----------------|-------------|-------------|--------------------------------------------------------------------------------------------|
|                         | Starting value                         | Increment       | Lower value | Upper value | Remarks                                                                                    |
| Calibration temperature | Reading                                | 0.1 °C          | 0 °C        | 100 °C      |                                                                                            |
| Buffer values           | Reading<br>(whole digit<br>rounded up) | 0.01 pH         | -1.45 pH    | 15.45 pH    | Error<br>message if the<br>two buffers lie<br>too close to<br>each other (<2<br>pH values) |

### 7.5.2 Calibration of pH Sensors. Description of the Setting Ranges

### 7.5.3 Calibration of pH Sensors. Description of the Error Messages

| Error message        | Condition     | Effect                                                |                                          |  |
|----------------------|---------------|-------------------------------------------------------|------------------------------------------|--|
| Buffer gap too small | ∆buffer <2 pH | During the calibration process: recalibrate buffer 2! |                                          |  |
|                      |               | Back to the permanent display                         |                                          |  |
| pH zero point low    | < -60 mV      | Basic load metering                                   | Note: old zero point and gradient remain |  |
| pH zero point high   | > +60 mV      | Basic load metering                                   | Note: old zero point and gradient remain |  |
| pH gradient low      | < 40 mV/pH    | Basic load metering                                   | Note: old zero point and gradient remain |  |
| pH gradient high     | > 65mV/pH     | Basic load metering                                   | Note: old zero point and gradient remain |  |
| pH reading unsteady  |               |                                                       | Note: old zero point and gradient remain |  |
| °C reading unsteady  |               |                                                       | Note: old zero point and gradient remain |  |

The following applies to all error messages: eliminate the source of the error and repeat calibration.
### Measured Variables and Operating Menus for Potentiometric Sensors

### 7.5.4 Testing the Redox Sensor

### 

#### Correct sensor operation / Run-in time

Damage to the product or its surroundings

- Correct measuring and metering is only possible if the sensor is working perfectly
- Please read the operating manual for the sensor
- It is imperative that the run-in times of the sensors are adhered to
- The run-in times should be allowed for when planning initial operation

### NOTICE!

#### Testing the Redox Sensor

With redox measured variables, the sensor is not calibrated but tested according to its design

- Observe any notification of abnormal behaviour when testing the redox sensor
- Should the test not be successful, replace the redox sensor

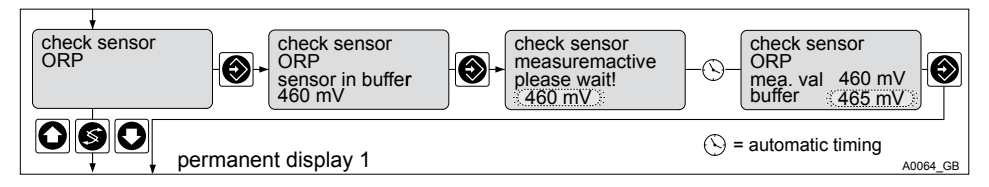

Fig. 36: Testing redox sensors

# 7.5.4.1 Description of the Testing of Redox Sensors

A container with a redox buffer solution (e.g. 465 mV) is needed for testing.

- 1. Select the Test menu 🕄
- Immerse redox sensor in the test container with redox buffer solution (e.g. 465 mV)

- 3. Start test with 🕥
  - ⇒ Test is running.

A buffer value is suggested once the waiting time has expired.

**4.** Adjust displayed value of

"buffer" (flashing) using 0, 0 and s to the mV value of the redox buffer solution in the test container and confirm the value with 0

- ⇒ The D1Cb displays the status message of the redox sensor in plain text. If the redox sensor is functioning correctly, permanent display 1 will be displayed directly
- 5. If the redox sensor is unclean or defective, the redox sensor should be cleaned, as described in the redox sensor operating manual, or alternatively replaced

Should the result of the calibration lie outside of the specified error limits, an error message will appear, see & *Chapter 7.5.4.3 "Testing Redox Sensors. Description of the Error Messages " on page 75* 

### 7.5.4.2 Testing Redox Sensors Buffer Values Tables

Table: Possible buffer values

|               |                | Possible values |             |             |         |
|---------------|----------------|-----------------|-------------|-------------|---------|
| Setting       | Starting value | Increment       | Lower value | Upper value | Remarks |
| Buffer values | Reading        | 1 mV            | -1,500 mV   | +1,500 mV   |         |
| 185-265 mV    | 220 mV         |                 |             |             |         |
| 425-505 mV    | 465 mV         |                 |             |             |         |

### 7.5.4.3 Testing Redox Sensors. Description of the Error Messages

| Error message | Condition     | Effect                        |
|---------------|---------------|-------------------------------|
| Reading high  | Reading       | Back to the permanent display |
|               | 40 mV> buffer | Basic load metering           |
| Reading low   | Reading       | Back to the permanent display |
|               | 40 mV< buffer | Basic load metering           |

Table: Possible error messages when testing redox sensors

### 7.5.5 Description of the Calibration of Fluoride Sensors

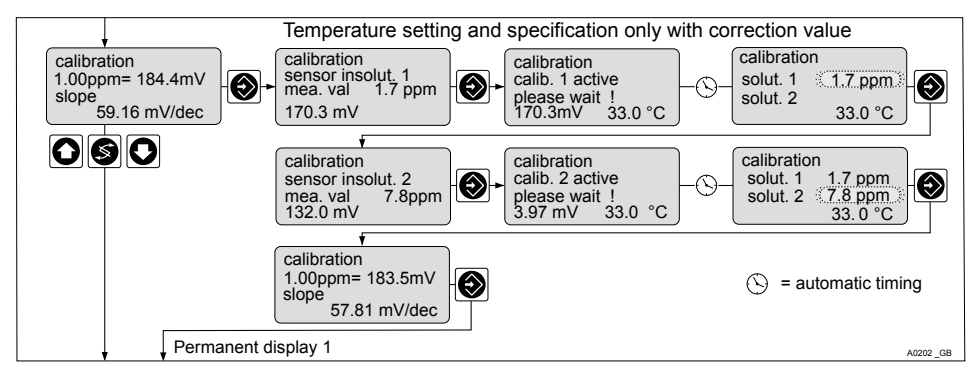

Fig. 37: Calibrating the fluoride sensor

# 7.5.5.1 Description of the Calibration of Fluoride Sensors

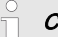

#### Calibration with temperature as the

#### correction variable

When calibrating with temperature as the correction variable, the temperature of the buffer solution has to be set in "manual" operating mode before calibration. Refer to & Chapter 7.6 "Temperature Correction Value for pH and Fluoride Sensors " on page 79

In "Automatic" operating mode, the temperature sensor must be immersed in the buffer solution. The calibration values are then calculated whilst taking into consideration the buffer temperature.

#### 7.5.5.1.1 Description of 2-Point Calibration for Fluoride Sensors

Material required for calibration of fluoride sensors

- Two test containers with calibrating solution
- A thermometer for measuring in fluids (in "Temperature Correction Value manual" operating mode)

Two test containers with calibrating solution are required for calibration. The fluoride content of the calibrating solutions should be at least 0.5 ppm F apart from each other. The sensor should be rinsed thoroughly with fluoride-free water when changing the calibrating solution.

- 1. Select Calibration menu 🕄
  - ⇒ In "Temperature Correction Value manual" operating mode, the calibration display appears and the value for temperature flashes.

In "Temperature Correction Value automatic" operating mode: the calibration display appears.

- Measure the temperature of the calibrating solution 1 using the thermometer (only in "Temperature Correction Value manual" operating mode).
- 3. Enter the temperature value of the calibrating solution determined using the keys (1), (2) and (3) into the DULCOMETER <sup>®</sup> D1Cb
- **4.** Confirm the entry with 🕥
  - ⇒ The DULCOMETER <sup>®</sup> D1Cb takes into consideration during calibration the actual temperature of the calibrating solution.
- Immerse the fluoride sensor in calibrating solution 1 and wait until the mV value displayed remains steady (fluctuation of < 0.05 mV/min).</li>

### Measured Variables and Operating Menus for Potentiometric Sensors

- **6.** Start the calibration process by pressing
  - ⇒ Calibration is running
- Enter the concentration of the calibrating solution determined using the keys ,
   and into the DULCOMETER DILC in ppm.
- 8. Confirm the ppm value using 🕄
  - ⇒ In "Temperature Correction Value manual" operating mode, the calibration display appears and the value for temperature flashes.

In "Temperature Correction Value automatic" operating mode: the calibration display appears.

- **9.** Measure the temperature of the calibrating solution 2 using the thermometer (only in "Temperature Correction Value manual" operating mode)
- **10.** Prepare for calibration in calibrating solution 2
- 11. Enter the temperature value of the calibrating solution determined using the keys (2), (2) and (5) into the DULCOMETER <sup>®</sup> D1Cb
- 12. Confirm the entry with 🕄
  - ⇒ The DULCOMETER <sup>®</sup> D1Cb takes into consideration during calibration the actual temperature of the calibrating solution.
- **13.** The fluoride sensor should be rinsed thoroughly with fluoride-free water when changing the calibrating solution
- 14. Immerse the fluoride sensor in calibrating solution 2 and wait until the mV value displayed remains steady (fluctuation of < 0.05 mV/min).</p>

- **15.** Start the calibration process by pressing
  - ⇒ Calibration is running
- Enter the concentration of the calibrating solution determined using the keys <sup>(</sup><sup>O</sup>),
   <sup>(</sup><sup>O</sup>) and <sup>(</sup><sup>S</sup>) into the DULCOMETER <sup>®</sup> D1Cb in ppm
- **17.** Confirm the ppm value using 🕥
  - ⇒ The DULCOMETER <sup>®</sup> D1Cb display shows the result of calibration. If the calibration result is correct, confirm with <sup>(</sup>)

### **ProMinent**<sup>®</sup>

# 7.5.5.1.2 1-Point Calibration of the Fluoride Sensor

# Calibration of fluoride. Description of 1-point calibration

One container with a calibrating solution is required for calibration.

- 1. Select Calibration menu 🕄
  - ⇒ In "Temperature Correction Value manual" operating mode, the calibration display appears and the value for temperature flashes.

In "Temperature Correction Value automatic" operating mode: the calibration display appears

- 2. Measure the temperature of the calibrating solution 1 using the thermometer (only in "Temperature Correction Value manual" operating mode)
- 3. Enter the temperature value of the calibrating solution determined using the keys (1), (2) and (5) into the DULCOMETER <sup>®</sup> D1Cb
- 4. ▶ Confirm the entry with 😥
  - ⇒ The DULCOMETER <sup>®</sup> D1Cb takes into consideration during calibration the actual temperature of the calibrating solution.
- 5. Immerse the fluoride sensor in calibrating solution 1 and wait until the mV value displayed remains steady (fluctuation of < 0.05 mV/min)</p>
- 6. Start the calibration process by pressing
  - ⇒ Calibration is running

- Enter the concentration of the calibrating solution determined using the keys ,
   and s into the DULCOMETER DULCO in ppm
- 8. Confirm the ppm value using 🕄

### 7.6 Temperature Correction Value for pH and Fluoride Sensors

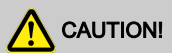

#### Influence of temperature on the pH or fluoride measurement

Possible consequence: Slight or minor injuries, material damage

Temperature changes in the sample water lead to a change in the gradient of the calibration lines (pH, fluoride) and to a displacement of the zero point with pH sensors or the standard potential E  $_{\rm S}$  with fluoride sensors.

Measure to be taken to avoid this danger:

- The pH or fluoride measurement should only be carried out in the [Temperature Correction Value automatic] setting
- The DULCOMETER <sup>®</sup> D1Cb then automatically compensates for both effects when a temperature sensor (Pt 100/Pt 1000) is connected

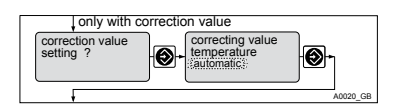

Fig. 38: Temperature Correction Value for pH and Fluoride Sensors

#### Temperature correction value for pH and fluoride sensors in line with the identcode:

|                  | Possible values            |             |             |
|------------------|----------------------------|-------------|-------------|
| As per identcode | Increment                  | Lower value | Upper value |
| 0                | Off                        |             |             |
| 2                | Off<br>Manual<br>Automatic |             |             |
| 4                | Off<br>Manual              |             |             |

### Measured Variables and Operating Menus for Potentiometric Sensors

#### Temperature correction value for pH and fluoride sensors

|                                 |                 | Possible values |             |             |
|---------------------------------|-----------------|-----------------|-------------|-------------|
|                                 | Factory setting | Increment       | Lower value | Upper value |
| Manual temperature compensation | 25 °C           | 0.1 °C          | ℃ 0         | 100 °C      |

# 8.1 Explanation of the Standard Signal General

The "Standard Signal General" measured variable of the DULCOMETER <sup>®</sup> D1Cb is used to connect sensors from third party providers, which emit a linear mA signal, to the DULCOMETER <sup>®</sup> D1Cb. The DULCOMETER <sup>®</sup> D1Cb is thus preconditioned with appropriate sensors to measure and regulate a number of physical measured variables, see <sup>©</sup> *Table on page 85.* 

#### Adjusting the sensor output signal

The following steps must be taken in order to adapt the DULCOMETER<sup>®</sup> D1Cb to the output signal from the sensor or measuring device:

## NOTICE!

#### Linear characteristic line

As the DULCOMETER<sup>®</sup> D1Cb can only process linear characteristic lines, only sensors/measuring devices can be connected, which emit a linear signal.

- 1. Change the DULCOMETER <sup>®</sup> D1Cb to the complete operating menu
- 2. Set the required physical unit (measured variable)

#### Display tolerances

With sensors or with output signals of measuring devices, which do not have to be calibrated or with which calibration has to be done in the sensor/measuring device, the display tolerances must then be calibrated between the sensor or measuring device and the DULCOMETER<sup>®</sup> D1Cb.

- 3. To do so, select the menu "Set Reading", see & *Chapter 8.4 "Setting the Reading " on page 84.*
- 4. The measuring range limit of 0/4 mA and 20 mA can be adjusted by raising and/or lowering the readings

⇒ The limits of the measuring range are adjusted in order to calibrate the display tolerance between the sensor or measuring device and the DULCOMETER <sup>®</sup> D1Cb.

# NOTICE!

#### Calibration

ProMinent also offers the possibility of onepoint or two-point calibration of the "standard signal general" measured variable. This calibration option should only be used if the manufacturer of the sensor or measuring equipment describes or permits this in the operating manual for the sensor or measuring equipment.

### 8.2 Changing the Measured Variable

### 

Incorrect metering due to incorrect measured variable

Possible consequence: Fatal or serious injuries

- The measured variable/measuring range of the sensor is essential for the measured variable/measuring range!
- If the measured variable/measuring range is changed, the sensor must be recalibrated
- If the measured variable/measuring range is changed, the set points and limit values will be changed to the associated starting values!
- If the measured variable/measuring range is changed, the settings in all of the menus must be checked

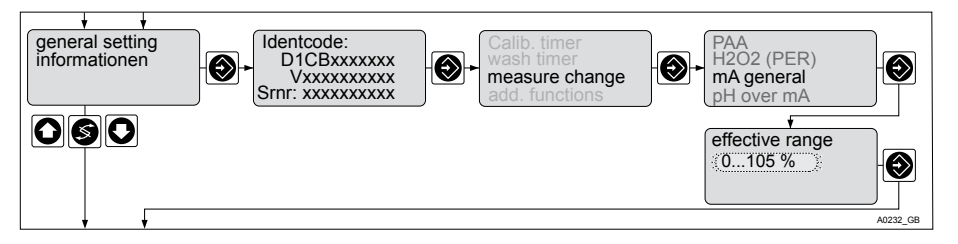

Fig. 39: Changing "Standard signal general" measured variable

For possible measured variables see & Table on page 85.

### 8.3 Reduced / Complete Operating Menu

The DULCOMETER <sup>®</sup> D1Cb allows settings to be made in two different comprehensive menus (reduced / complete). All of the parameters of the control unit are preset and can be changed in the complete operating menu.

The controller is delivered with a reduced operating menu. If adjustments are necessary, the parameters can be changed by switching to the complete operating menu.

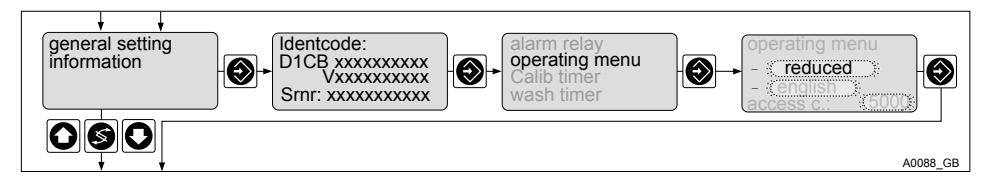

Fig. 40: Reduced / complete changeover

### 8.4 Setting the Reading

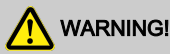

#### Incorrect metering due to incorrect measured variable

Possible consequence: Fatal or serious injuries

- The measured variable/measuring range of the sensor/measuring device is essential for the measured variable/measuring range!
- If the measured variable/measuring range is changed, the sensor must be recalibrated
- If the measured variable/measuring range is changed, the set points and limit values will be changed to the associated starting values!
- If the measured variable/measuring range is changed, the settings in all of the menus must be checked

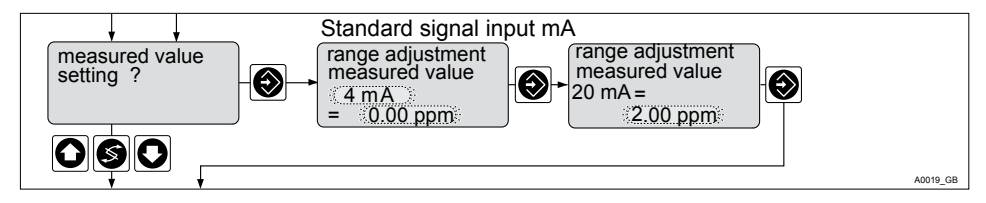

Fig. 41: Reading

#### Range assignment table

|                    |                | Possible values |             |             |  |
|--------------------|----------------|-----------------|-------------|-------------|--|
|                    | Starting value | Increment       | Lower value | Upper value |  |
| Lower signal limit | 4 mA           | 0 mA            |             |             |  |
|                    |                | 4 mA            |             |             |  |
| Assigned           | 0 - 100.0 %    | 0.1 %           | -5 %        | 105 %       |  |
| measuring range*   | 0 - 20.00 mA   | 0.01 mA         | -1.00 mA    | 21.00 mA    |  |
| <b>.</b>           |                |                 |             |             |  |

\*= for other measuring ranges see § Table on page 85

# 8.5 Description of All Standard Signal Measured Values/Measured Variables

| Measured vari-<br>able | Increment | Lower value | Upper value | Measuring range* |
|------------------------|-----------|-------------|-------------|------------------|
| Measuring signal       | 0.1%      | -5,0 %      | 105,0 %     | 100 %            |
|                        | 0.01 mA   | -1.00 mA    | 21.00 mA    | 20 mA            |
| Filling level          | 0.01 m    | 0.00 m      | 31.50 m     | 30 m             |
|                        | 0.1 %     | 0.0 %       | 105,0 %     | 100 %            |
| Pressure               | 0.001 bar | 0.000 bar   | 1.050 bar   | 1.000 bar        |
|                        | 0.001 bar | 0.000 bar   | 5.250 bar   | 5.000 bar        |
|                        | 0.01 bar  | 0.00 bar    | 10.50 bar   | 10.00 bar        |
|                        | 0.1 bar   | 0.0 bar     | 105.0 bar   | 100.0 bar        |
|                        | 0.1 psi   | 0.0 psi     | 105.0 psi   | 100 psi          |
|                        | 1 psi     | 0 psi       | 1050 psi    | 1000 psi         |

\* Maximum set point that can be set

| Measured vari-<br>able | Increment               | Lower value             | Upper value              | Measuring range*        |  |  |
|------------------------|-------------------------|-------------------------|--------------------------|-------------------------|--|--|
| Flow rate              | 0.001 m <sup>3</sup> /h | 0.000 m <sup>3</sup> /h | 10.00 m <sup>3</sup> /h  | 9.999 m <sup>3</sup> /h |  |  |
|                        | 0.1 m <sup>3</sup> /h   | 0.0 m <sup>3</sup> /h   | 105.0 m <sup>3</sup> /h  | 100 m <sup>3</sup> /h   |  |  |
|                        | 1 m <sup>3</sup> /h     | 0 m <sup>3</sup> /h     | 1,050 m <sup>3</sup> /h  | 1,000 m <sup>3</sup> /h |  |  |
|                        | 0.1 gal/h               | 0.0 gal/h               | 105.0 gal/h              | 100 gal/h               |  |  |
|                        | 1 gal/h                 | 0 gal/h                 | 1050 gal/h               | 1000 gal/h              |  |  |
| Concentration          | 1 ppm                   | 0 ppm                   | 1050 ppm                 | 1000 ppm                |  |  |
| Relative humidity      | 0.1 % rel. humidity     | 0.0 % rel. humidity     | 105.0 % rel.<br>humidity | 100 % rel.<br>humidity  |  |  |
| mA signal              | 0.01 mA                 | 0.00 mA                 | 21.00 mA                 | 20 mA                   |  |  |
|                        | 0.01 mA                 | 4.00 mA                 | 21.00 mA                 | 20 mA                   |  |  |
| Turbidity value        | 1 NTU                   | 0 NTU                   | 10 NTU                   | 10 NTU                  |  |  |
|                        | 1 NTU                   | 0 NTU                   | 105 NTU                  | 100 NTU                 |  |  |
|                        | 1 NTU                   | 0 NTU                   | 2100 NTU                 | 2000 NTU                |  |  |
|                        |                         |                         |                          |                         |  |  |

\* Maximum set point that can be set

### 8.6 Reduced Operating Menu

The reduced operating menu allows the key parameters to be set. The following overview shows the settings that can be selected:

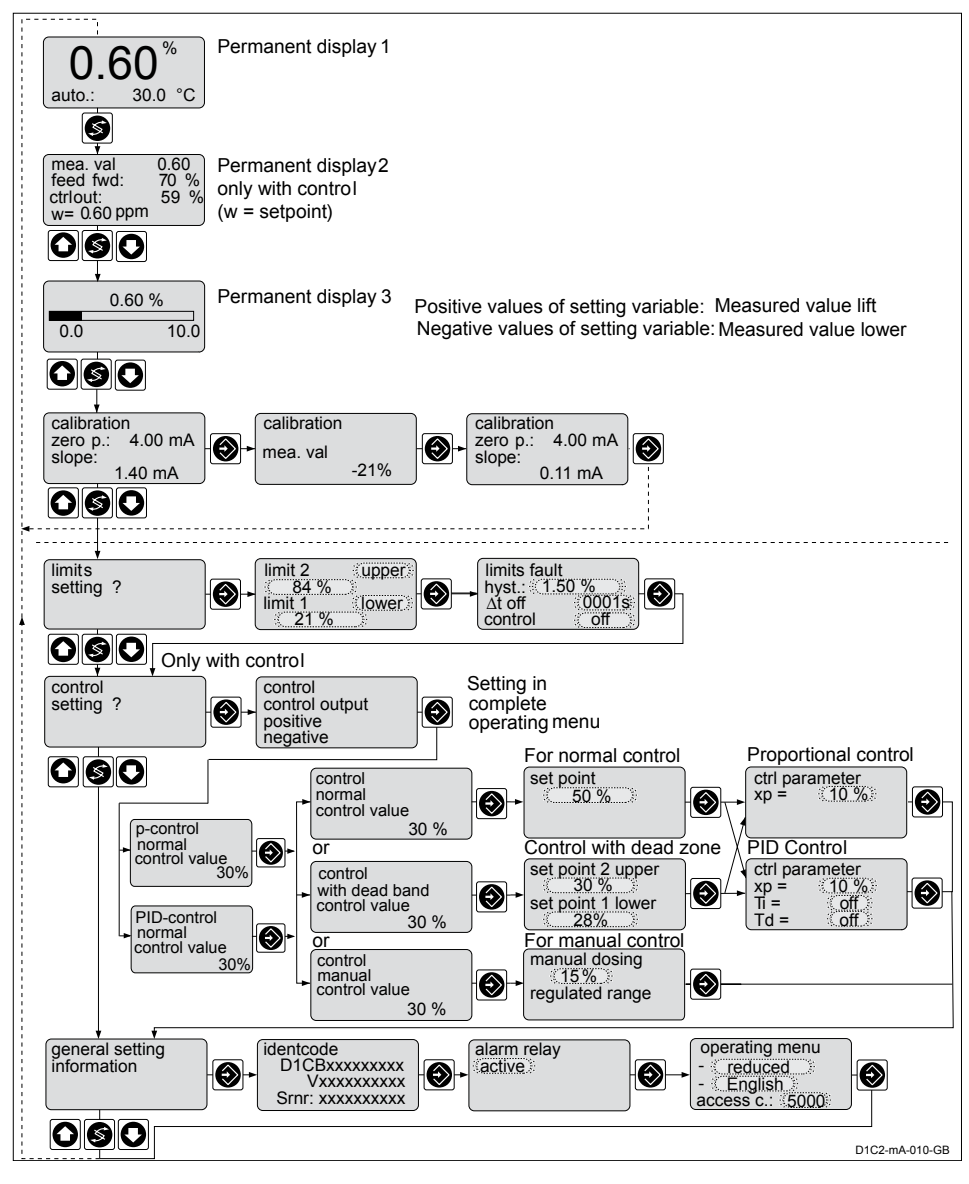

Fig. 42: Reduced operating menu / Shown with measured variable % and the measuring range 0%.... 100%

### 8.7 Complete Operating Menu / Description of All Measured Variables

The complete operating menu allows all control unit parameters to be set. The following overview shows the settings that can be selected:

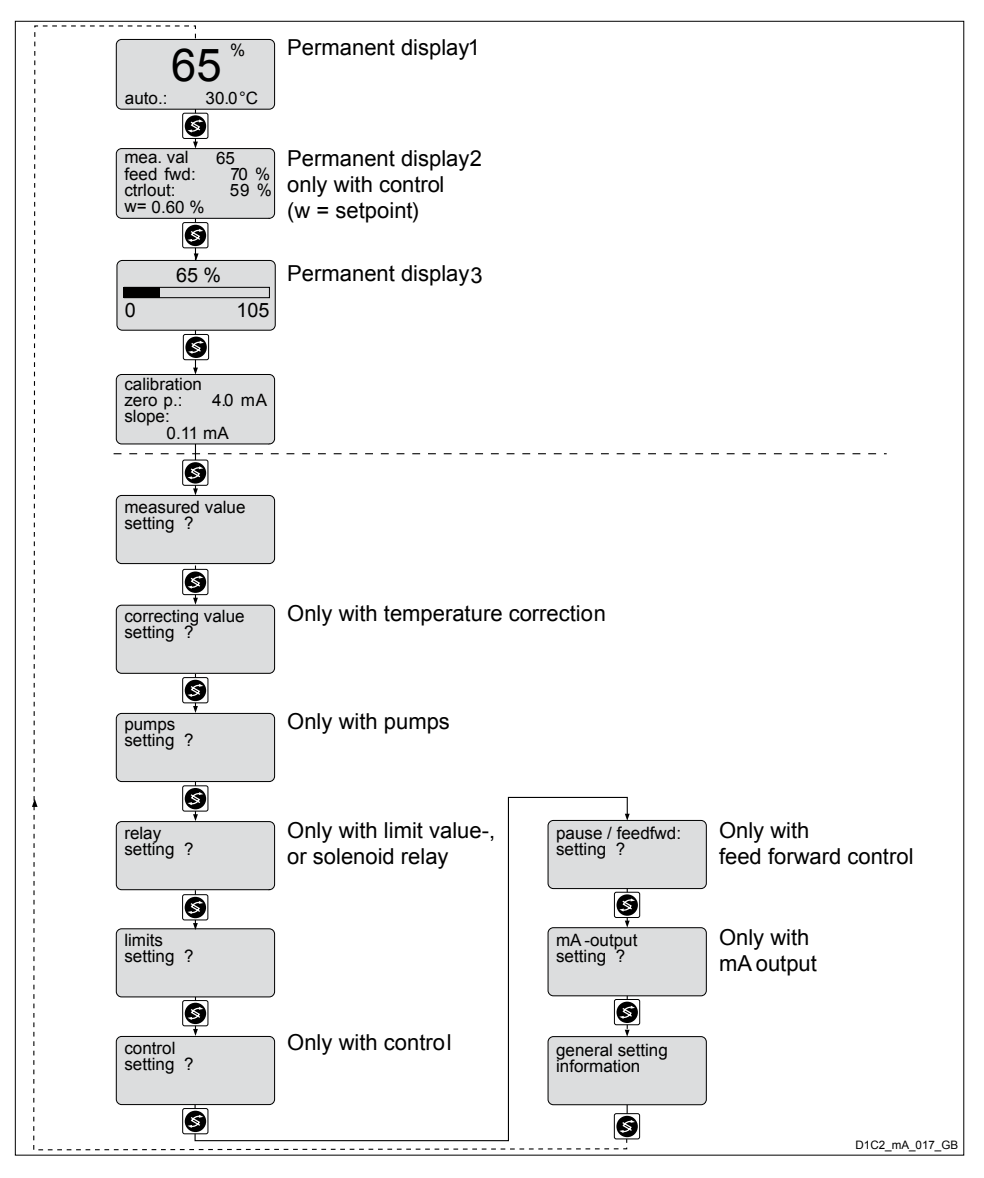

*Fig. 43: Complete operating menu / Shown with measured variable % and the measuring range 0%....100%* 

### 8.8 Calibrating the Standard Signal

In the reduced operating menu the DULCOMETER ® D1Cb calibrates the zero point.

In the complete operating menu the DULCOMETER ® D1Cb performs a two-point calibration.

## 

#### Incorrect metering due to incorrect metering range

Possible consequence: Fatal or serious injuries

- The measuring range of the sensor or the measuring device is essential for the measuring range!
- If the assignment of the measuring range is modified, the settings must be checked in all menus
- If the assignment of the measuring range is changed, the sensor or the measuring device must be recalibrated

## 

#### Correct sensor operation / Run-in time

Damage to the product or its surroundings

- Correct measuring and metering is only possible if the sensor is working perfectly
- Please read the operating manual for the sensor or the measuring device
- It is imperative that the run-in times of the sensors or the measuring device are adhered to
- The run-in times should be allowed for when planning initial operation
- It may take a whole working day to run-in the sensor or the measuring device

During calibration, the DULCOMETER <sup>®</sup> D1Cb sets the actuating outputs to "0". The exception to this is if a basic load or a manual actuating variable has been set. This remains active. The mA standard signal outputs are frozen. The reading frozen at the start of calibration is suggested as a value. This value can be set using the arrow keys. Calibration is only possible if the value is  $\geq$  2 % of the measuring range of the sensor or the measuring device.

#### Error messages in the calibration menu

| Error message         | Condition                 | Effect                                          |
|-----------------------|---------------------------|-------------------------------------------------|
| Reading gap too small | ∆ Value < 5.0 %*          | Reading is rejected                             |
|                       | $\Delta$ Value < 1.00 mA* | Repeat calibration of the meas-<br>uring point! |

Refer to the operating manual of the respective sensor for all error messages and use for troubleshooting.

\* of the measuring range and measured value, see § Table on page 85

### 8.8.1 Calibration of the Zero Point of the Standard Signal General

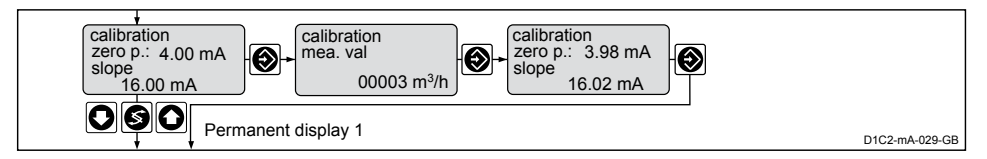

Fig. 44: Zero point calibration menu / shown with flow as the measured variable and the measuring range 0...100 m <sup>3</sup>/h

ů

The gradient in the calibration menu is given as an mA value. This value should be regarded as the mA/selected measuring unit.

#### Calibration in the reduced operating menu

- **1.** Select the calibration menu. Then press 🕄
- 2. ► Enter the actual value suitable for the respective measured variable determined using the measuring method with the keys ②, ③ and ③ into the DULCOMETER <sup>®</sup> D1Cb. Confirm the entry with ③
- 3. ► Then press ②. Should an error be displayed, see <a> Table "Error messages in the calibration menu" on page 91</a>
  - ⇒ Calibration is completed.
- 4. Then press 🕥
  - ⇒ The display now shows the values determined for the zero point and gradient.

# 8.8.2 Two-Point Calibration of the Standard Signal General

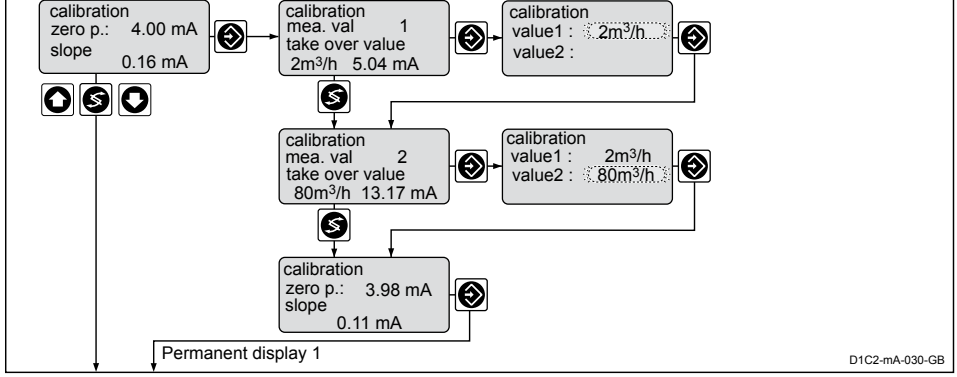

Fig. 45: Zero point calibration menu / shown with flow as the measured variable and the measuring range 0...100 m<sup>3</sup>/h

#### Calibration in the complete operating menu

- **1.** Select the calibration menu. Then press 🕥
- 2. Confirm prompt with 🕄
- 3. ► Enter the actual value 1 suitable for the respective measured variable determined using the measuring method with the keys ②, ③ and ③ into the DULCOMETER <sup>®</sup> D1Cb. Confirm the entry with ③. The value flashes.
- 4. Then press 🛞
- 5. Confirm prompt with 🕄
- 6. ► Enter the actual value 2 suitable for the respective measured variable determined using the measuring method with the keys ②, ③ and ③ into the DULCOMETER <sup>®</sup> D1Cb. Confirm the entry with ③ The value flashes
- 7. Continue with 🕥
  - ⇒ The display now shows the values determined for the zero point and gradient. Should an error be displayed, see 
    § Table "Error messages in the calibration menu" on page 91

### **Operating Menus Independent of Measured Variables**

### 9 Operating Menus Independent of Measured Variables

### Operating Menus Independent of

#### Measured Variables

This section of the DULCOMETER<sup>®</sup> D1Cb describes the operating menus, which are independent of the measured variable.

### 9.1 Pumps

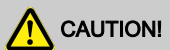

#### Observe the operating manual for the pump

Possibility of damage to the pump. Faults in the process.

- The pump must be set to "External Control" operating mode
- Observe the maximum stroke rate for the pump
- Possibly switch off any stroke memories in the pump controller
- The maximum stoke rate for the pump can be found in the operating manual for the pump
  - Setting a stroke rate on the controller, which is higher than the actual possible maximum stroke rate of the pump, can lead to hazardous operating conditions

## NOTICE!

#### Maximum pump frequency

The pumps are activated in accordance with the actuating variable up to the respective maximum frequency of the pump.

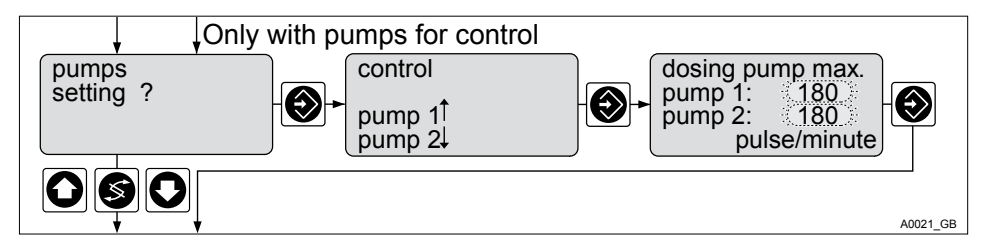

Fig. 46: Pumps

|         |                 |           | Possible values |             |         |  |
|---------|-----------------|-----------|-----------------|-------------|---------|--|
|         | Factory setting | Increment | Lower value     | Upper value | Remarks |  |
| Strokes | 180             | 1         | 0               | 500         |         |  |

Critical when setting the stroke rate is the flow rate of the pump in relation to the respective process. Observe the maximum pump frequency

### 9.2 Setting the Relays

#### Relay combination

Relay 1 and relay 2 can be configured independently of each other. Thus any combination of "Off / Limit / Actuator / MV / Timer" is possible.

|                     |                  |                                 | Possible values |             |                                                                                                    |
|---------------------|------------------|---------------------------------|-----------------|-------------|----------------------------------------------------------------------------------------------------|
|                     | Factory setting  | Increment                       | Lower value     | Upper value | Remarks                                                                                                    |
| Relay<br>assignment | As per identcode | Solenoid<br>valve (SV1,<br>SV2) |                 |             | *At the limit,<br>the relays<br>remain acti-                                                                                     |
|                     |                  | Limit value<br>(limit 1/2)*     |                 |             | vated even in<br>the event of a<br>malfunction.                                                                                  |
|                     |                  | Actuator 1/2                    |                 |             |                                                                                                    |
|                     |                  | Timer 1/2                       |                 |             |                                                                                                    |
|                     |                  | Off                             |                 |             |                                                                                                    |
| Cycle               | 10 s             | 1 s                             | 10 s            | 9999 s      | For solenoid valve                                                                                                    |
| Min. time           | 1 s              | 1 s                             | 1 s             | Cycle/2     | For solenoid<br>valve: the<br>smallest<br>permissible<br>switch-on<br>period of the<br>connected<br>device should<br>be set here |
| Cycle               | Off              | 1 h                             | 1 h/off         | 240 h       | For timer                                                                                                    |
| T On                | 1 minute         | 1 minute                        | 1 minute        | 240 min     | For timer                                                                                                    |

### 9.2.1 Setting and Functional Description of the Relays

### 9.2.1.1 Setting and Functional Description of "Relay Off"

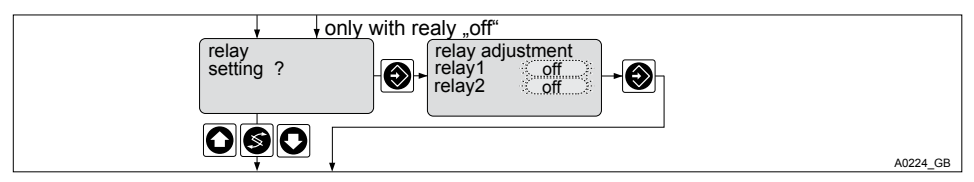

#### Fig. 47: Relay off

The functionality of the relays is switched off.

### 9.2.1.2 Setting and Functional Description of "Relay Used as a Limit Relay"

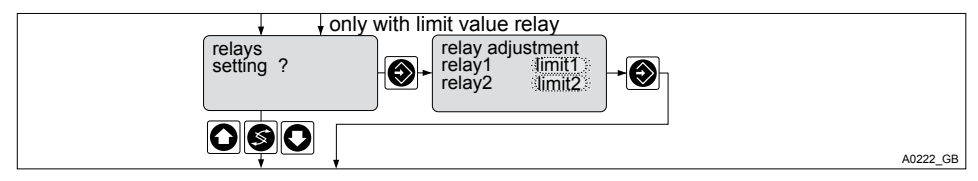

#### Fig. 48: Limit relay

Relay 1 and/or relay 2 can be configured as limit relays. The limit values can be set in the menu *Chapter 9.3 "Setting the Limit Values" on page 101*.

### 9.2.1.3 Setting and Functional Description of "Relay Used as an Actuator"

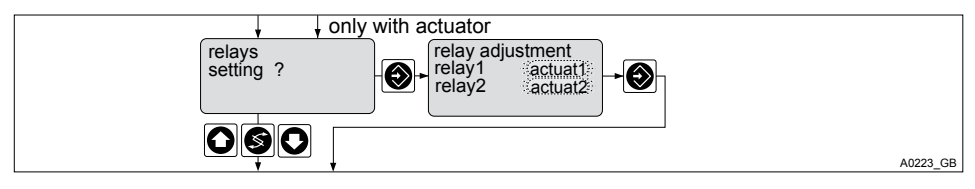

Fig. 49: Relay used as an actuator

### **Operating Menus Independent of Measured Variables**

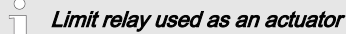

#### Extended functions

The limit relays can also be defined in such a way that they react like an actuator. If, for example, a limit relay is activated, then it is deactivated if the pause contact is closed and for a subsequent time delay t<sub>d</sub> (if t<sub>d</sub> > 0 min is set under "General Settings").

### 9.2.1.4 Setting and Functional Description of the Timer Relay

### 

#### The timer is reset when there is no supply voltage

Possible consequence: Slight or minor injuries, material damage

- Design the supply voltage in such a way that it cannot be interrupted
- With critical processes, the possible failure of the timer should be practically addressed

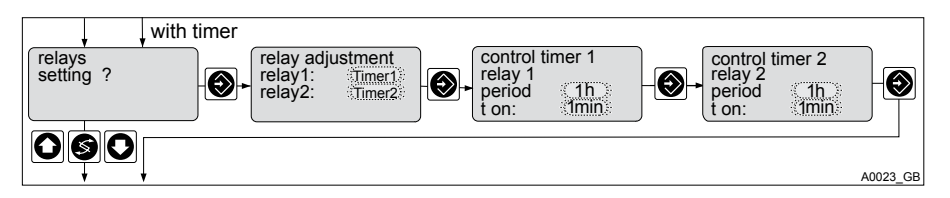

Fig. 50: Timer relay

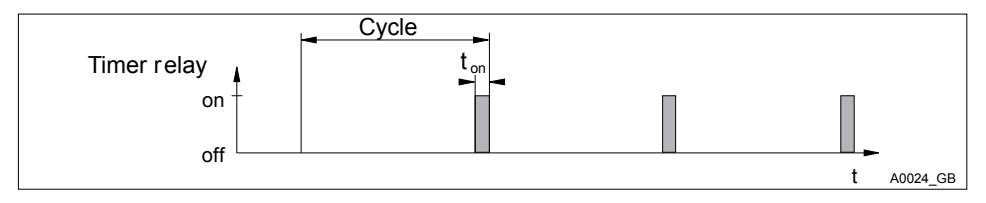

Fig. 51: Timer relay

At the end of the (timer) cycle time, the DULCOMETER <sup>®</sup> D1Cb closes the assigned timer relay for the duration of "t on" (timer). "Pause" interrupts the timer. If the clock is visible on the LCD display, then the timer can be reset to the beginning of the cycle using the input key. The % specification on the LCD display indicates the remaining runtime.

### 9.2.1.5 Setting and Functional Description of "Relay Used as a Solenoid Valve"

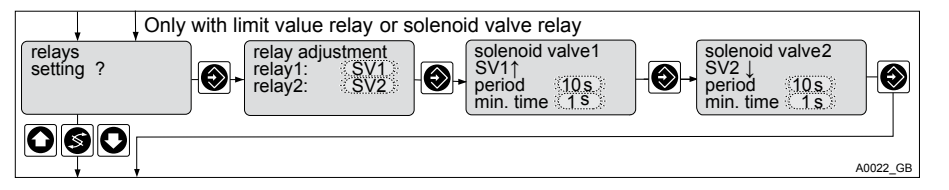

Fig. 52: Solenoid valve relay

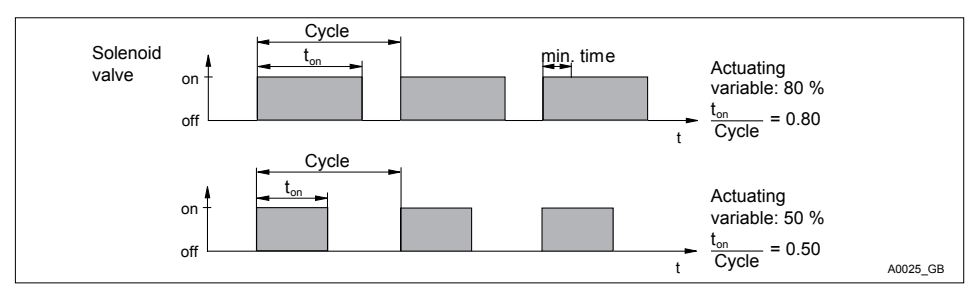

#### Fig. 53: Solenoid valves

The switching times of the relay (solenoid valve) depend on the actuating variable and on the "minimum time" (smallest permissible switching time of the connected device). The actuating variable determines the ratio ton/cycle and thus also the switching times.

# 9.2.1.5.1 Switching Times of the Solenoid Valves

The switching times of the DULCOMETER <sup>®</sup> D1Cb (solenoid valve) depend on the cycle time and on the "minimum time" (smallest permissible switching time of the connected device). The actuating variable determines the ratio t <sub>on</sub>/cycle and thus also the switching times. The "min. time" affects the switching times in two situations:

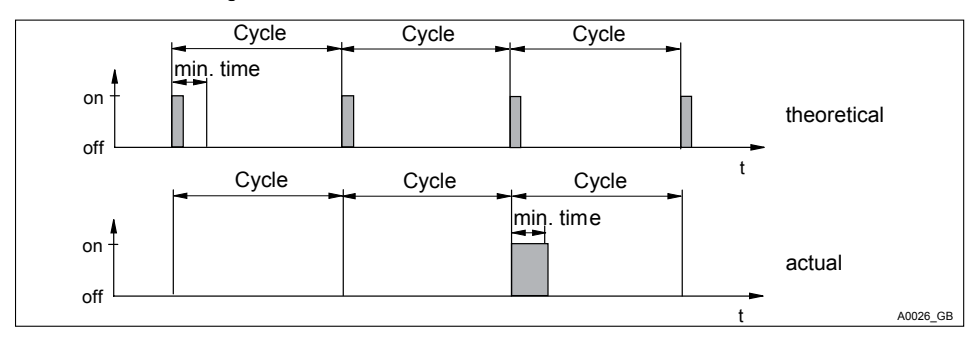

#### 1. Theoretical switching time < min. time

Fig. 54: Theoretical switching time < min. time

The DULCOMETER <sup>®</sup> D1Cb does not switch on for a certain number of cycles until the sum of the theoretical switching times exceeds the "min. time". Then it switches for the duration of this total time.

#### 2. Theoretical switching time > (cycle - min. time):

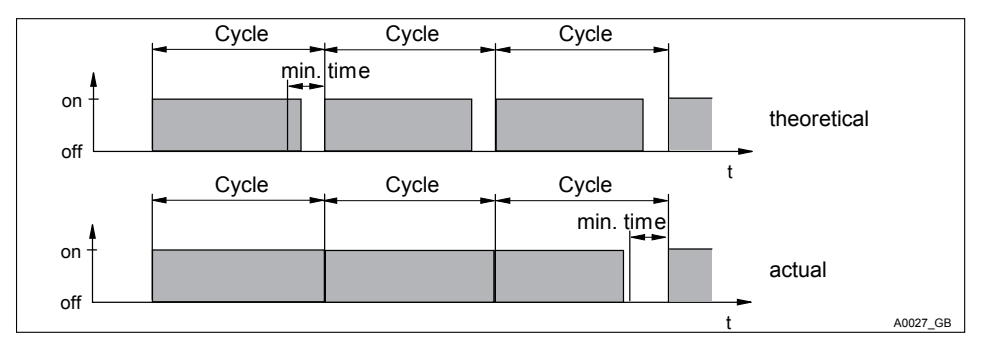

Fig. 55: Theoretical switching time > (cycle - min. time) and calculated switching time < cycle

The DULCOMETER <sup>®</sup> D1Cb does not switch off for a certain number of cycles until the differences between the cycle and the theoretical switching time exceed the "min. time".

### 9.3 Setting the Limit Values

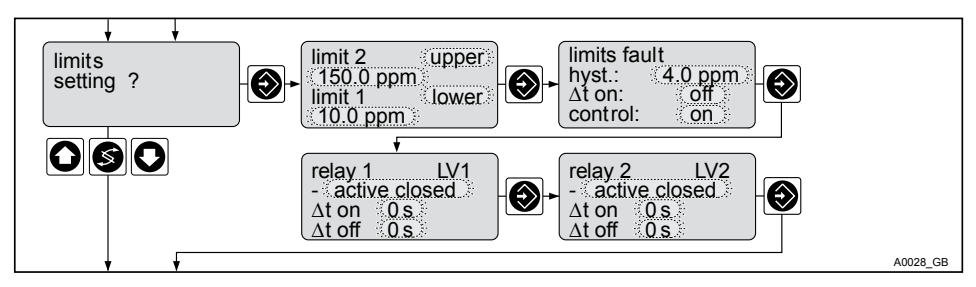

Fig. 56: Limit values

The lower display row in the diagram A0028 is only visible if the relays have been defined as limit relays or as actuators in the menu & *Chapter 9.2 "Setting the Relays " on page 96*.

#### Setting options in the "Set Limit Values" menu

|                                     |                 | I               |             |                |                                                                            |
|-------------------------------------|-----------------|-----------------|-------------|----------------|----------------------------------------------------------------------------|
|                                     | Factory setting | Increment       | Lower value | Upper value    | Remarks                                                                    |
| Type of limit<br>transgres-<br>sion |                 |                 |             |                | Limit trans-<br>gression by exceeding                                      |
| Limit 1                             | Lower           | Lower / Upper / | Lower       | Upper          | or dropping<br>below limits                                                |
| Limit 2                             | Upper           | Off             |             |                |                                                                            |
| Limit value<br>Limit 1              | 20 %            | 1 %             |             |                |                                                                            |
| Limit value<br>Limit 2              | 80 %            | 1 %             |             | Upper limit of |                                                                            |
| Hysteresis<br>limit                 | 2 %             | 1 %             |             | reading        | Effective in<br>the direction<br>of cancelling<br>limit trans-<br>gression |

|                                   |                 | I                              |             |             |                                                                                                    |
|-----------------------------------|-----------------|--------------------------------|-------------|-------------|----------------------------------------------------------------------------------------------------|
|                                   | Factory setting | Increment                      | Lower value | Upper value | Remarks                                                                                                    |
| Control time limits $\Delta$ t on | Off             | 1 s                            | 1 s         | 9999 s      | Results in<br>message<br>and alarm,<br>Off = 0 s,<br>function<br>switched off<br>No<br>message,<br>no alarm |
| Control                           | On              | On<br>Off                      |             |             |                                                                                                    |
| Limit value 1<br>(GW1)            | Active closed   | Active closed /<br>Active open |             |             | Reacts like<br>a closer                                                                                     |
| Limit value 2<br>(GW2)            | Active closed   |                                |             |             |                                                                                                    |
| Switch on delay $\Delta$ t on     | 0 s             | 1 s                            | 0 s         | 9999 s      | 0 s = off                                                                                                   |

If the limit is exceeded for longer than the "Control time of limits ( $\Delta$  t on)", then an error message will be triggered that has to be acknowledged and the alarm relay is deactivated. If the "controller" is also set to "Off" then the control process is stopped.

"Lower limit" means that the limit criterion has been transgressed by dropping below the lower limit

"Upper limit" means that the limit criterion has been transgressed by exceeding the upper limit

The DULCOMETER ® D1Cb has the option of defining "hysteresis limits".

The "hysteresis" works towards rectifying the limit transgression, i.e. if the "limit 1 upper" of, for example, pH 7.5 has been exceeded at a set hysteresis limit of, for example, pH 0.20, then the criterion for limit transgression is redundant when the value drops below the lower limit of pH 7.3. The hysteresis behaviour for a "lower limit" functions in a similar way (the hysteresis value is added to the limit value). In this way it is possible to forego an external relay in self-retaining mode.

If the limit is exceeded for longer than the "Delay time of limits ( $\Delta t$  on)", then an error message will be triggered that has to be acknowledged and the alarm relay is deactivated. If the "controller" is also set to "Off" then the control process is stopped.

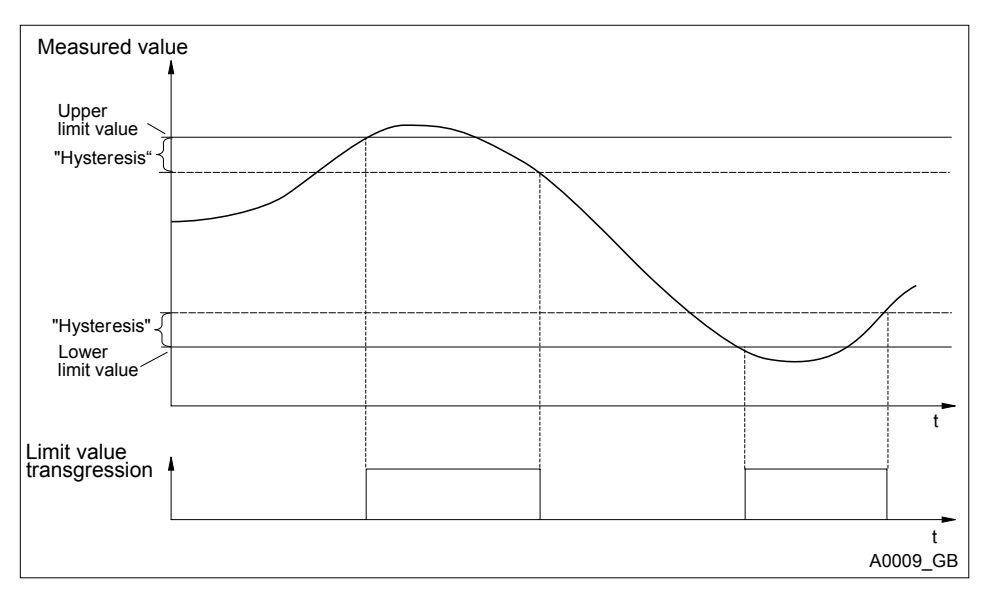

Fig. 57: Hysteresis

If the relays are defined as limit relays, they will also switch to the alarm relay when a limit is transgressed and the direction of the limit transgression will be shown on the display by the symbols 1 or 1.

Different on-delays ( $\Delta t$  On) and fall-delays ( $\Delta t$  Off) can be set for the limit relays for limit 1 and limit 2. These prevent the limit relay from switching back and forward if the limit is only exceeded for a short time (damping function).

If there are no limit relays, the limits can nevertheless be entered. The DULCOMETER <sup>®</sup> D1Cb shows the reactions described when a limit is transgressed

#### Limit relay used as an actuator

If the relays are defined as actuators, then they react like actuating outputs. Example: in the event of Pause being activated or in the event of an alarm, an activated limit relay will be deactivated.

### 9.4 Setting the Control

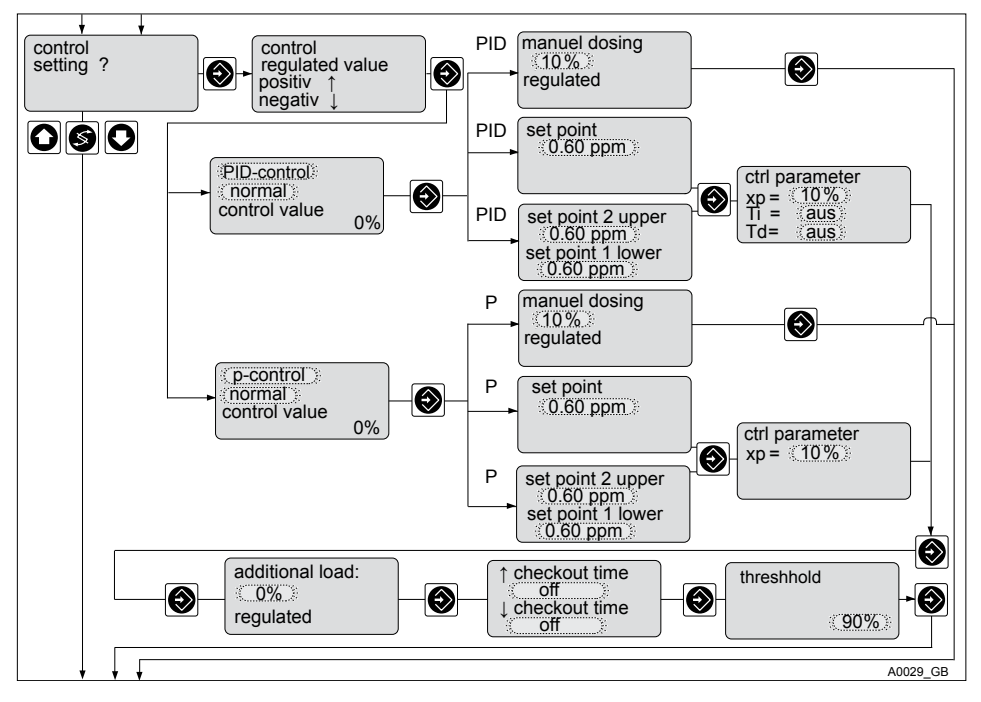

#### Fig. 58: Control

With control with a dead zone, the actuating variable does not change with readings within the dead zone. The setting ranges are specified by the DULCOMETER  $^{\odot}$  D1Cb .

#### Setting values of the control

|         |                 | Possible values                       |             |             |                                                                                  |
|---------|-----------------|---------------------------------------|-------------|-------------|----------------------------------------------------------------------------------|
|         | Factory setting | Increment                             | Lower value | Upper value | Remarks                                                                          |
| Control | normal          | normal<br>with dead<br>zone<br>Manual |             |             | With control<br>with a dead<br>zone, only the<br>additive basic<br>load is given |

### Operating Menus Independent of Measured Variables

|                         |                                   | Possible values                                                    |                                      |                                      |                                                                              |
|-------------------------|-----------------------------------|--------------------------------------------------------------------|--------------------------------------|--------------------------------------|------------------------------------------------------------------------------|
|                         | Factory setting                   | Increment                                                          | Lower value                          | Upper value                          | Remarks                                                                      |
|                         |                                   |                                                                    |                                      |                                      | as the<br>actuating vari-<br>able for read-<br>ings within the<br>dead zone. |
| Set point               | 0.5 * meas-<br>uring range        | depending on<br>the measured<br>variable and<br>measuring<br>range | lower limit of<br>measuring<br>range | upper limit of<br>measuring<br>range | Set points are<br>necessary<br>with control<br>with dead<br>zone 2           |
|                         |                                   |                                                                    |                                      |                                      | Set point 1 > set point 2                                                    |
| Control<br>parameter xp | 10 % of the<br>measuring<br>range | depending on<br>the measured<br>variable and<br>measuring<br>range | 1 % of the<br>measuring<br>range     | 120 % of the<br>measuring<br>range   |                                                                              |
| Control<br>parameter Tn | Off                               | 1 s                                                                | 1 s                                  | 9999 s                               | Function off =<br>0 s                                                        |
| Control<br>parameter Tv | Off                               | 1 s                                                                | 1 s                                  | 2500 s                               | Function off =<br>0 s                                                        |
| Additive basic load     | 0 %                               | 1 %                                                                | -100 %                               | +100 %                               |                                                                              |
| Manual<br>metering      | 0 %                               | 1 %                                                                | - 100 %                              | +100 %                               |                                                                              |

### 9.5 Setting the Interference Variable

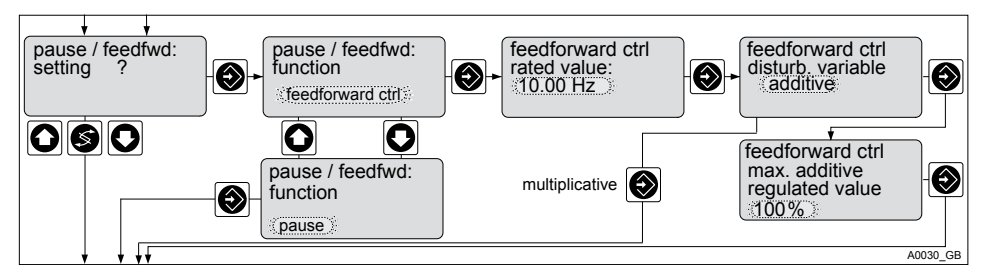

Fig. 59: Interference variable

The DULCOMETER <sup>®</sup> D1Cb can, for example, process a signal of a flow measurement as an interference variable. This interference variable affects the actuating variable calculated by the DULCOMETER <sup>®</sup> D1Cb as a function of this external signal.

Depending of the nature of the effect on the actuating variable, it is referred to either as a

- multiplicative interference variable or an
- additive interference variable

The interference variables input can process digital signals up to 500 Hz.

When "commissioning", the zero point signal of the flow gauge has to be checked without flow (must  $be \ge 0$ ).

#### Setting values of the actuating variable

|                                              |                 | Possible values |             |             |                             |
|----------------------------------------------|-----------------|-----------------|-------------|-------------|-----------------------------|
|                                              | Factory setting | Increment       | Lower value | Upper value | Remarks                     |
| Interference<br>variable<br>nominal<br>value | 10 Hz           | 1               | 2* Hz       | 500 Hz      | Depending on signal<br>type |

\* Values below 1 Hz are treated as "Pause". To remove the Pause status, the frequency has to exceed 2 Hz (hysteresis function)

|                                                     |                 | Possible values                |             |             |                                       |  |  |
|-----------------------------------------------------|-----------------|--------------------------------|-------------|-------------|---------------------------------------|--|--|
|                                                     | Factory setting | Increment                      | Lower value | Upper value | Remarks                               |  |  |
|                                                     |                 |                                |             |             | Maximum limit of<br>range used        |  |  |
| Interference<br>variable:<br>interference<br>effect | additive        | multiplica-<br>tive / additive |             |             |                                       |  |  |
| Max. addi-<br>tive<br>actuating<br>variable         | 100 %           | 1 %                            | -100 %      | +100 %      | Only with additive actuating variable |  |  |

\* Values below 1 Hz are treated as "Pause". To remove the Pause status, the frequency has to exceed 2 Hz (hysteresis function)

### 9.6 Setting the Standard Signal Output

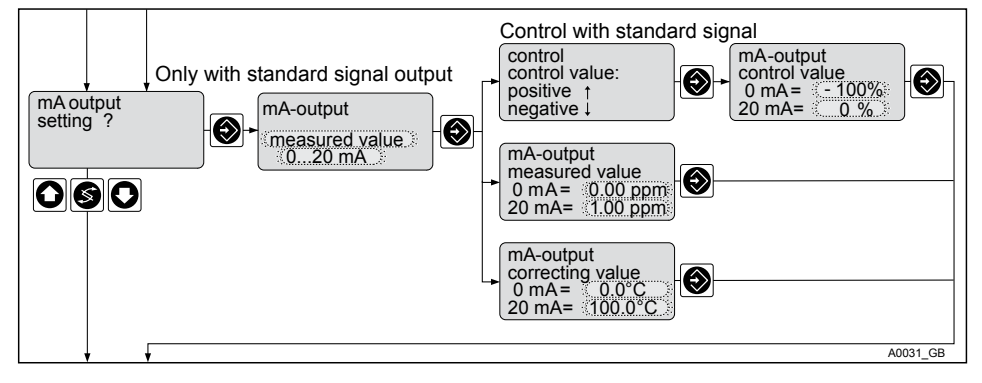

Fig. 60: Standard signal output

#### Setting values of the standard signal output

|                                |                                  | Possible values    |             |                                      |                                                      |
|--------------------------------|----------------------------------|--------------------|-------------|--------------------------------------|------------------------------------------------------|
|                                | Factory setting                  | Increment          | Lower value | Upper value                          | Remarks                                              |
| Assignment<br>of variable      | Reading                          | Reading            |             |                                      |                                                      |
|                                |                                  | Actuating variable |             |                                      | Possible if<br>control unit<br>present               |
|                                |                                  | Correction value   |             |                                      | Only available<br>with correction<br>variable        |
|                                |                                  | Off                |             |                                      |                                                      |
| Range                          | 0 – 20 mA                        | 0-20 mA            |             |                                      |                                                      |
|                                |                                  | 4-20 mA            |             |                                      |                                                      |
|                                |                                  | 3.6/4-20 mA        |             |                                      | Reduction to 3.6<br>mA if alarm relay<br>is switched |
| Reading<br>range               | 0 ppmmax.<br>measuring<br>range  | 0.01 ppm           | 0 ppm       | Upper limit of<br>measuring<br>range | Minimum range<br>0.1 ppm                             |
|                                | - 1 pHmax.<br>measuring<br>range | 0.01 pH            | -1 pH       |                                      |                                                      |
|                                | 0 mVmax.<br>measuring<br>range   | 1 mV               | - 1200 mV   |                                      |                                                      |
|                                | 0.0 °Cmax.<br>measuring<br>range | 0.1 °C             | 0.0 ℃       |                                      |                                                      |
|                                | mA                               | 0.01 mA            | - 1 mA      |                                      |                                                      |
| Actuating<br>variable<br>range | -100 % - 0 %                     | 1 %                | -100 %      | + 100%                               | Minimum range<br>1 %                                 |
| Correction value range         | 0 – 100 °C                       | 0.1 °C             | ℃ 0         | 100 °C                               | Minimum range<br>1 °C                                |
# 9.7 General Settings

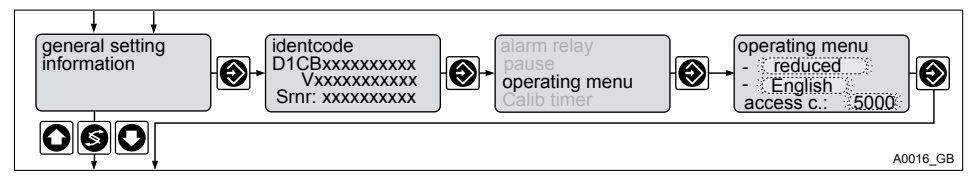

Fig. 61: General Settings

The functions described below can be selected in this menu.

## 9.7.1 Setting the Measured Variable/Measuring Range

# 

#### Incorrect metering due to incorrect metering range

Possible consequence: Fatal or very serious injuries

- If the assignment of the measuring range is modified, the settings must be checked in all menus
- If the assignment of the measuring range is changed, the sensor or the measuring device must be recalibrated
- The measuring range of the sensor or the measuring device is essential for the measuring range!

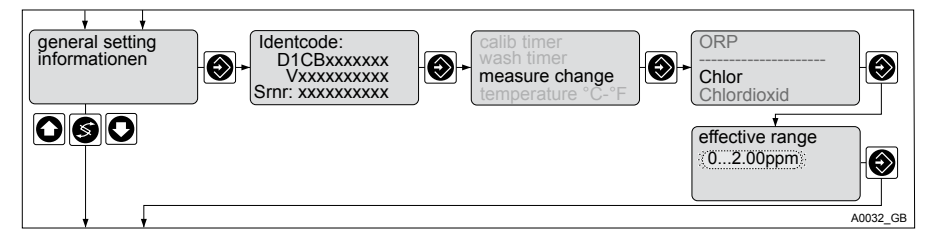

Fig. 62: Measuring range

In the "Change measured variable" setting range, it is possible to select the measured variable required for the respective process and suitable for the sensor or measuring device. Depending on the measured variable, different setting windows have to be completed, which are provided by the DULCOMETER <sup>®</sup> D1Cb software. The values are set, selected and confirmed using keys (), (), (), (), and ().

# 9.7.2 Sub-Functions of the "General Settings" Menu

The following sub-functions can be found in the "General Settings" menu item.

## 9.7.2.1 Operating Menu

In the "Operating Menu" menu item, the language in which the operating menu is displayed can be selected and it is also possible to select between a "reduced" and "complete" operating menu.

### 9.7.2.2 Calibration Timer

The calibration timer reminds the user of a routinely necessary calibration. The calibration timer is activated by inputting a number of days. Recalibration is necessary at the end of this period.

The calibration timer serves to remind the device operator that the connected sensors need to be recalibrated. The time is thus not based directly on the state of the sensors but on the expiry of a period of time set by the operator. If the calibration timer is enabled, an interval of between 1 and 100 days can be entered. If the calibration timer is activated and if the menu is called up again, the remaining period of time until the timer runs out is shown by way of information. A remaining time of less than one day is shown in "hours".

Resetting the timer: The calibration timer is automatically reset to its initial value following a successful calibration. Any possible display message disappears. "Snooze" mode: If the calibration timer has expired, the message on the display can be acknowledged for a period of 15 minutes by pressing the 💮 button. The message "Calibration timer" will reappear. The 💮 key has to be pressed for as long as the "Calibration timer" message is visible. If another message is shown alternately, it is necessary to wait until the "Calibration timer" message reappears. Any fault messages have priority.

### 9.7.2.3 Washing Timer

The washing timer serves to remind the operator of the DULCOMETER<sup>®</sup> D1Cb that the connected sensors require cleaning. The time is thus not based directly on the state of the sensors but on the expiry of a period of time set by the operator.

The "Washing timer" entry can be found in the system menu. The washing timer can be enabled and disabled in this menu. If the washing timer is enabled, an interval of between 1 and 100 days can be entered. If the washing timer is enabled and if the menu is called up again, the remaining period of time until the timer runs out is shown for information. A remaining time of less than one day is shown in "hours".

Resetting the timer: once the washing timer period has expired, it can be reset in the associated menu.

"Snooze" mode: if the washing timer has expired, the message on the display can be acknowledged for a period of 15 minutes by pressing the 💮 button. The message "Washing timer" will reappear. The 💮 key has to be pressed for as long as the "Washing timer" message is visible. If another message is shown alternately, it is necessary to wait until the "Washing timer" message reappears. Any fault messages have priority.

# 9.7.2.4 Change Measured Variable

#### Change Measured Variable

In the "Change Measured Variable" menu item are listed all of the measured variables which can be enabled by the enabling code. *Chapter 9.7.1 "Setting the Measured Variable/Measuring Range " on page 109* 

### 9.7.2.5 Additional Functions

#### Additional Functions

In the "Additional Functions" menu item, the scope of the DULCOMETER® D1Cb functions can be changed by inputting an optionally available enabling code. *\* "Extended functions" on page 38* 

# 9.7.2.6 Operating Hour Counter

The DULCOMETER <sup>®</sup> D1Cb has a non-resettable operating hour counter.

"Operating hours" menu item: The operating hour counter has a resolution of one minute and a maximum fault in the event of power failure of 5 minutes. The operating hour counter cannot be reset.

### 9.7.2.7 Calibration Logbook

The data on the successfully completed sensor calibrations are stored in the internal calibration logbook. Up to 30 calibrations can be stored. Thereafter the oldest entry is overwritten with the most recent entry.

The following data is stored:

- Time of calibration (as per the operating hour counter)
  - d = day
  - h = hour
  - m = minute
- Zero point (without unit)
- Gradient (without unit)

### 9.7.2.8 Software Version

#### Software Version

Under ["Software Version"], the version of the software currently installed and the revision of the DULCOMETER® D1Cb hardware is shown.

### 9.7.2.9 Alarm Relay

The alarm relay signals, together with the **E** and an error message, that there is an error. This may consist of a:

- General device error
- Power failure: The relay is activated if voltage is supplied to the control unit and there is no error. If the voltage is disconnected, then the relay is deactivated
- Upper and lower limits of measuring range breached
- Limit transgression, even without limit relay, if the control time is set to "Limit value > 0 s" and is exceeded
- Sensor failure with pH (short circuit or no sensor connected)

- Overload/short circuit at mA sensor input
- If alarm relay "active" has been selected in the "Pause" menu item and pause is active

# 9.7.2.10 Sensor Monitoring (pH Sensor mV Only)

With configured pH measured variables, it is possible to monitor a sensor connected to the potentiometric input for fault statuses. This check is disabled as standard.

Monitoring for sensor breakage: The sensor breakage check (glass breakage) can identify a defective sensor by means of its low internal resistance. Correctly functioning pH sensors are highly ohmic with internal resistances in the high  $M\Omega$  range. The DULCOMETER® D1Cb is capable of recognising broken sensors by means of their internal resistance. This function should be deactivated if very low ohmic sensors are used.

Refer also to: 5 Table on page 121

Check for availability: The "Check for availability" identifies a disconnected sensor or a broken cable. This function should be disabled if pH sensors are used, which have a high internal resistance across their entire operating range.

### 9.7.2.11 Pause

#### "Hold" and "Normal" pause functions

Detailed explanations on the ["Hold"] and ["Normal"] pause functions can be found in the glossary accompanying these instructions.

### 9.7.2.12 Temperature

In the "Temperature" menu item, the unit in which the temperature is displayed can be switched between °C and °F.

# 10 Maintenance

The DULCOMETER <sup>®</sup> D1Cb is maintenance free.

# 10.1 Fuse Change on DULCOM-ETER <sup>®</sup> D1Cb

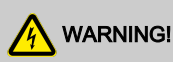

#### Danger from electrical voltage

Possible consequence: Fatal or very serious injuries

- The DULCOMETER <sup>®</sup> D1Cb does not have a mains power switch
- When working inside the control unit, disconnect the control unit from the mains power via an external switch or by removing the external fuse

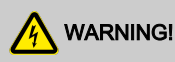

#### Danger from electrical voltage

Possible consequence: Fatal or very serious injuries

- There may still be mains voltage on terminals XR 1 - 3 even after disconnection of the voltage supply
- These can be separately supplied externally with mains voltage
- Terminals XR 1 3 should be disconnected separately from the mains power supply

# NOTICE!

#### Use only 5 x 20 mm micro-fuses

Possible consequence: Damage to the product or its surroundings

- 100 – 240 V ఈ *Table on page 123* 

#### Fuse change

The mains fuse is located in a sealed fuse holder in the inside of the device, see Fig. 10.

- **1.** Disconnect the control unit from the mains power
- 2. Open the control unit and put the upper section of the housing into its "parked position"
- 3. Remove cover of micro-fuse
- 4. Remove the micro-fuse using a suitable tool
- 5. Fit the micro-fuse using a suitable tool
- 6. Fit cover of micro-fuse
- **7.** Replace upper section of housing and close the control unit

# 10.2 Summary of Error Texts

| Error                                                                         | Error text                           | Symbol | Effect on actuating variable | Effect on<br>control | Alarm with<br>acknowl-<br>edgement | Remarks                                                                                                    |
|-------------------------------------------------------------------------------|--------------------------------------|--------|------------------------------|----------------------|------------------------------------|----------------------------------------------------------------------------------------------------|
| Actuating<br>variable<br>exceeds<br>control time<br>of reading                | Check<br>sensor                      | ε      | Basic load                   | Stop                 | Yes                                | Function<br>can be<br>switched off                                                                                                    |
| Upper and<br>lower limits<br>of signal<br>breached<br>(only with<br>mA input) | Input                                | ε      | Basic load                   | Stop                 | Yes                                | Signal <3.0<br>±0.2 mA or<br>>23 ±0.2<br>mA                                                                                                    |
| Calibration<br>sensor has<br>a fault                                          | Compensa-<br>tion defec-<br>tive     | ε      | Basic load                   | Stop                 | No                                 | Metering<br>continues<br>with fault<br>with<br>unsteady<br>readings                                                                                                    |
| Correction<br>variable -<br>upper/lower<br>signal<br>breached                 | Temp. input                          | ε      | Basic load                   | Stop                 | Yes                                | Pt100<br>signal >138.<br>$5 \Omega$ signal,<br><100 $\Omega$<br>Pt1000<br>signal<br>>1385 $\Omega$<br>signal, <<br>1000 $\Omega$<br>The last<br>valid value<br>will be<br>reused |
| Limit value<br>transgres-<br>sion after<br>control time<br>of limit value     | Limit value<br>1<br>Limit value<br>2 | ٤<br>٤ | Stop or<br>basic load        | Stop                 | Yes<br>Yes                         | Function<br>can be<br>switched off                                                                                                    |

### Maintenance

| Operating<br>step                     | Message<br>text        | Symbol  | Effect on<br>actuating<br>variable | Effect on<br>control | Alarm with<br>acknowl-<br>edgement | Remarks                                          |
|---------------------------------------|------------------------|---------|------------------------------------|----------------------|------------------------------------|--------------------------------------------------|
| Pause<br>contact                      | Pause                  | 3<br>50 | Stop                               | Stop                 | No/Yes*                            | No further<br>error check                        |
|                                       | Pause/Hold             | 3       |                                    | PI frozen            |                                    |                                                  |
| Stop key                              | Stop                   | 3<br>50 | Stop                               | Stop                 | No                                 | Relays drop<br>out                               |
| During cali-<br>bration of<br>sensors |                        |         | Basic load                         |                      | No                                 | No error<br>treatment of<br>measured<br>variable |
| Sensor<br>gradient too<br>low         |                        | 3       | Basic load                         |                      | No                                 | 25%><br>sensor<br>gradient                       |
| Sensor<br>gradient too<br>high        |                        | 3       | Basic load                         |                      | No                                 | > 300% of<br>standard<br>gradient                |
| DPD < 2 %<br>of meas-<br>uring range  | DPD value<br>too small |         |                                    |                      |                                    |                                                  |
| Zero point                            | Zero point<br>low      | ε       |                                    |                      |                                    | Signal <3<br>mA                                  |
|                                       | Zero point<br>high     |         |                                    |                      |                                    | Signal >5<br>mA                                  |

\*Dependent on whether "Alarm Off" or "Alarm On" is set in "General Settings"

# 11 Technical Data

# 11.1 DULCOMETER® D1Cb

Permissible ambient conditions:

| Wall mounted:          | $0^{\circ}$ C – $50^{\circ}$ C |
|------------------------|--------------------------------|
| Control panel mounted: | 0° C – 50° C                   |

All versions: 10 to 95% relative air humidity (non-condensing)

Permissible storage conditions:

All versions:  $-10^{\circ} \text{ C} - 60^{\circ} \text{ C}$ 

All versions: < 95% relative air humidity (noncondensing)

# 11.2 Sound Pressure Level

No noise generation measurable

# 11.3 Material Data

| Part                                     | Material                      |
|------------------------------------------|-------------------------------|
| Housing lower and upper section          | PPE-GF10                      |
| Bracket on rear of housing lower section | PPE-GF20                      |
| Membrane keypad                          | Polyester PET membrane        |
| Seal                                     | CR foam rubber                |
| Angle bracket and screws                 | Galvanically galvanised steel |
| M5 screws                                | Stainless steel A2            |

# 11.4 Chemical Resistance

The device is resistant to normal atmospheres in plant rooms

# 11.5 Dimensions and Weights

| Complete device:                       | 198 x 200 x 76 mm (W x H x D)  |
|----------------------------------------|--------------------------------|
|                                        |                                |
| Packaging:                             | 390 x 295 x 155 mm (W x H x D) |
| Weight of device without packaging:    | approx. 1.2 kg                 |
| Gross weight of device with packaging: | approx. 2.0 kg                 |

# 12 Electrical Data

| Mains connection       |                      |
|------------------------|----------------------|
| Nominal voltage range: | 100 – 230 VAC ± 10 % |
| Frequency              | 50 – 60 Hz           |
| Current consumption    | 95 – 250 mA          |

The mains connection is isolated from other switching parts by reinforced insulation. The device has no mains switch; a fuse is fitted.

| Power relay                    |                                                           |
|--------------------------------|-----------------------------------------------------------|
| Loading of switching contacts: | 5 A; no inductive loads                                   |
|                                | Use protective RC circuit (optional) with inductive loads |

| Alarm Relay                    |                                                           |
|--------------------------------|-----------------------------------------------------------|
| Loading of switching contacts: | 5 A; no inductive loads                                   |
|                                | Use protective RC circuit (optional) with inductive loads |

Outputs galvanically isolated from other switching parts by reinforced insulation.

| Digital input            |                              |
|--------------------------|------------------------------|
| Open circuit voltage:    | 6 V DC max.                  |
| Short circuit current:   | approx. 0.6 mA               |
| Max.switching frequency: | 500 Hz at 50% filling factor |

## **Electrical Data**

# NOTICE!

Do not supply with voltage

For the connection of an external semi-conductor or mechanical switch.

| mA Output                       |                   |
|---------------------------------|-------------------|
| Current range:                  | 0/3.8 – 23 mA     |
| In the event of a fault:        | 3.6 or 21.5 mA    |
| Max. apparent ohmic resistance: | 450 Ω at 20.5 mA  |
| Max. output voltage:            | 18 V DC           |
| Overvoltage-resistant up to:    | ± 30 V            |
| Output accuracy:                | ± 0.25 % of range |

Galvanically isolated from all other connections (500 V)

| Pump activation                                     |                               |
|-----------------------------------------------------|-------------------------------|
| Max. switching voltage:                             | 50 V (protective low voltage) |
| Max. switching current:                             | 50 mA                         |
| Max. residual current (open):                       | 10 μ Α                        |
| Max. resistance (closed):                           | 60 Ω                          |
| Max. switching frequency (HW) at 50% filling factor | 500 Hz                        |

2 digital outputs isolated galvanically from each other and from all other connections via OptoMos relays.

| mA Input                                 |                                              |
|------------------------------------------|----------------------------------------------|
| Current measuring range                  | 024 mA                                       |
| Voltage output for passive transmitters: | approx. 21 V/max. 35 mA/ Ri min. 50 $\Omega$ |
| Measuring accuracy:                      | $\pm$ 0.25 % of range up to 22 mA *          |
| Overvoltage-resistant up to:             | ± 50 V                                       |
| Short circuit-resistant                  | Yes                                          |

\* Values above 22 mA only have an informative character

For the connection of active and passive power transmitters in 2- and 3-wire systems. Not galvanically isolated from the temperature and mV inputs.

Do not connect mV input and mA input simultaneously. Values will be falsified and the sensors and measuring devices connected will be damaged.

Switch off supply and current measuring resistance in the event of a fault; reactivate cyclically by means of software.

| mV Input                                                                 |                                          |
|--------------------------------------------------------------------------|------------------------------------------|
| Measuring range:                                                         | -1 V+1 V                                 |
| Measuring accuracy:                                                      | ± 0.25 % of range                        |
| Sensor monitoring of input (low ohmic threshold) (can be switched off):  | < approx. 500 k $\Omega$ (short circuit) |
| Sensor monitoring of input (high ohmic threshold) (can be switched off): | > approx. 1.2 G Ω                        |
| Overvoltage-resistant up to:                                             | ± 5 V                                    |

For the connection of potentiometric sensors. Short circuit monitoring provided by software.

Do not connect mV and mA simultaneously. Values will be falsified.

### **Electrical Data**

Not galvanically isolated from the mA and temperature inputs. Terminal for the connection of an electrode for compensating for the potential of the measuring liquid

| Temperature input            |                            |
|------------------------------|----------------------------|
| Temperature measuring range: | 0100 °C                    |
| Measuring flow:              | approx. 0.96 mA            |
| Measuring accuracy:          | ± 0.5 % of measuring range |
| Overvoltage-resistant up to: | ± 5 V                      |
| Short circuit-resistant      | Yes                        |

For the connection of Pt100 or Pt1000 temperature sensors in 2-wire systems. A switch is automatically made between Pt100 / Pt1000. Not galvanically isolated from the mA and mV inputs.

# 13 Spare Parts and Accessories DULCOMETER ® D1Cb

| Spare Parts                              | Part number |
|------------------------------------------|-------------|
| Micro-fuse 5x20 T 1.6A                   | 732411      |
| Screw connection M12x1.5 compl. metric   | 1032245     |
| Half screw connection compl. metric      | 1031506     |
| Wall bracket                             | 792713      |
| Guard terminal top section (knurled nut) | 733389      |
| D1C/D2C measured variable labels         | 1030506     |

| Accessories                                     | Part number |
|-------------------------------------------------|-------------|
| Control panel assembly set                      | 792908      |
| Protective RC Circuit retrofitting set for D1Cb | 1034238     |

# 14 Standards Complied With

DIN EN 61010 Safety requirements for electrical units for measuring, control, regulating and laboratory devices

DIN EN 61326 Electrical equipment for measuring, control and laboratory use - EMC requirements (for class A and B devices)

DIN EN 55014-1 EMC Requirements of household appliances Part 1 Emitted interference

DIN EN 55014-2 EMC Requirements of household appliances Part 2 Interference resistance

# 15 Disposal of Used Parts

# NOTICE!

Regulations governing disposal of used parts

 Note the current national regulations and legal standards which apply in your country

ProMinent Dosiertechnik, Heidelberg/Germany is prepared to take back clean used parts.

# 16 Declaration of Conformity

|                                                                                                    | EC Declaration of Conformity                                                                                                    |
|----------------------------------------------------------------------------------------------------|----------------------------------------------------------------------------------------------------|
| We,                                                                                                    | ProMinent Dosiertechnik GmbH<br>Im Schuhmachergewann 5 - 11<br>D - 69123 Heidelberg                                                                                                    |
| hereby declare that, on the basis o<br>circulation by us, the product speci<br>and health stipulations laid down by<br>Any modification to the product not | f its functional concept and design and in the version brought into<br>fied in the following complex with the relevant, fundamental safety<br>y EC directives.<br>approved by us will invalidate this declaration. |
| Product description :                                                                                                    | Measurement and control system, DULCOMETER                                                                                                    |
| Product type :                                                                                                    | DICb                                                                                                    |
| Serial number :                                                                                                    | see type identification plate on device                                                                                                    |
| Relevant EC regulations :                                                                                                    | EC - low voltage directive (2006/95/EC)<br>EC - EMC - directive (2004/108/EC)                                                                                                    |
| Harmonized standards used,<br>in particular :                                                                                                    | EN 61010, EN 61326-1                                                                                                    |
| Date/manufacturer's signature :                                                                                                    | 12.05.2009 J. Mell                                                                                                    |
| The undersigned :                                                                                                    | Joachim Schall, director research and development                                                                                                    |

Fig. 63: EC Declaration of Conformity

# 17 Index

# Α

| Access code                                                               | 50   |
|---------------------------------------------------------------------------|------|
| Activation code                                                           | 38   |
| Actuating outputs 58                                                      | , 68 |
| Actuator                                                                  | 103  |
| Air humidity                                                              | 116  |
| Ambient conditions                                                        | 116  |
| c                                                                         |      |
| Cable end sleeves                                                         | 26   |
| Cable sheathing                                                           | 26   |
| Calibration                                                               | 57   |
| Caulk strip                                                               | 23   |
| Chemical Resistance                                                       | 117  |
| Complete operating menu                                                   | 55   |
| Control                                                                   | 104  |
| Control panel mounting 15                                                 | , 22 |
| Countersunk screws                                                        | 25   |
| D                                                                         |      |
| Dimensions                                                                | 118  |
| DIN EN 55014-1 EMC Requirements of<br>household appliances Part 1 Emitted |      |
| interference                                                              | 124  |
| DIN EN 55014-2 EMC Requirements of                                        |      |
| ence resistance                                                           | 124  |
| DIN EN 61010 Laboratory devices                                           | 124  |
| DIN EN 61326                                                              | 124  |
| Disposal                                                                  | 125  |
| Drilling template                                                         | 21   |
| Dummy washer                                                              | 26   |
| E                                                                         |      |
| Environmental conditions                                                  | 116  |
|                                                                           |      |

### F

| Fixing material           | 21   |
|---------------------------|------|
| Foam rubber               | 23   |
| G                         |      |
| General settings          | 109  |
| I                         |      |
| Interference variable     | 106  |
| L                         |      |
| Limit exceeded            | 102  |
| Limit relay               | 103  |
| Limit values              | 101  |
| Lock nut                  | 27   |
| Μ                         |      |
| Mains power switch        | 16   |
| Material Data             | 117  |
| Material thickness        | 23   |
| Measured variable         | 110  |
| Measuring range           | 110  |
| Membrane keypad           | 15   |
| N                         |      |
| Noise generation          | 116  |
| 0                         |      |
| Operating menu 48, 51, 63 | , 83 |
| Overview                  | 54   |
| P                         |      |
| Parameter 48, 51, 63      | , 83 |
| Parked position           | 25   |
| Polyester PET membrane    | 117  |
| PPE-GF10                  | 117  |
| PPE-GF20                  | 117  |
| Pressure ring             | 26   |
| Projection of device      | 24   |
|                           |      |

### Index

| 19 |
|----|
| 22 |
|    |
| 60 |
| 15 |
| 68 |
|    |
| 6  |
| 26 |
| 68 |
| 50 |
| 99 |
| 16 |
| 23 |
| 80 |
| 68 |
| 16 |
|    |

| Switching times            | 100  |
|----------------------------|------|
| т                          |      |
| Terminal wiring diagram    | 27   |
| Theoretical switching time | 100  |
| Time delay of limits       | 102  |
| Timer                      | 99   |
| Timer relay                | 98   |
| U                          |      |
| User inputs                | 16   |
| Users' Qualifications      | . 7  |
| w                          |      |
| Wall bracket               | 21   |
| Wall mounted 15            | , 21 |
| Wall plug                  | 21   |
| Weights                    | 118  |
| Z                          |      |
| Zero point calibration     | 58   |